- Click 'Open' —
- Choose host
- Specify path or filter
- Navigate to file
- Select file type
- Click 'OK'

|                | Vislt 2.0.0           |                      |
|----------------|-----------------------|----------------------|
| Active window  | 1 🛟                   | Auto apply           |
| Sources        |                       |                      |
| Open Jose R    | eopen Replace Overlay |                      |
| Active source  |                       | Å.                   |
| Time           |                       |                      |
| 0              |                       |                      |
|                |                       |                      |
| Plots          |                       | Control Restanting 1 |
| Addr Operators | Delete Hide/Show D    | raw Variables        |
|                |                       |                      |
|                |                       |                      |
|                |                       |                      |

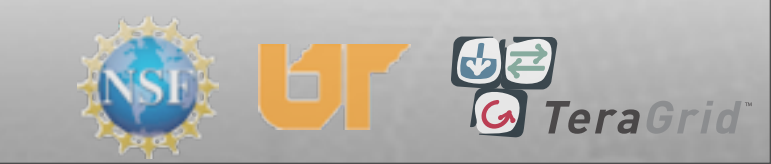

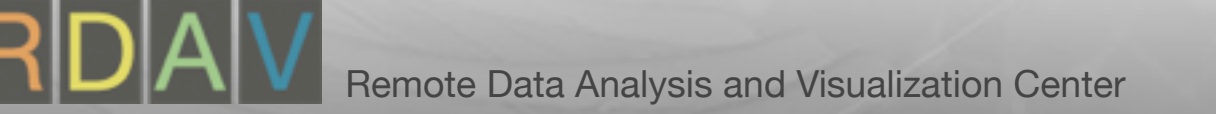

- Click 'Open'
- Choose host -
- Specify path or filter
- Navigate to file
- Select file type
- Click 'OK'

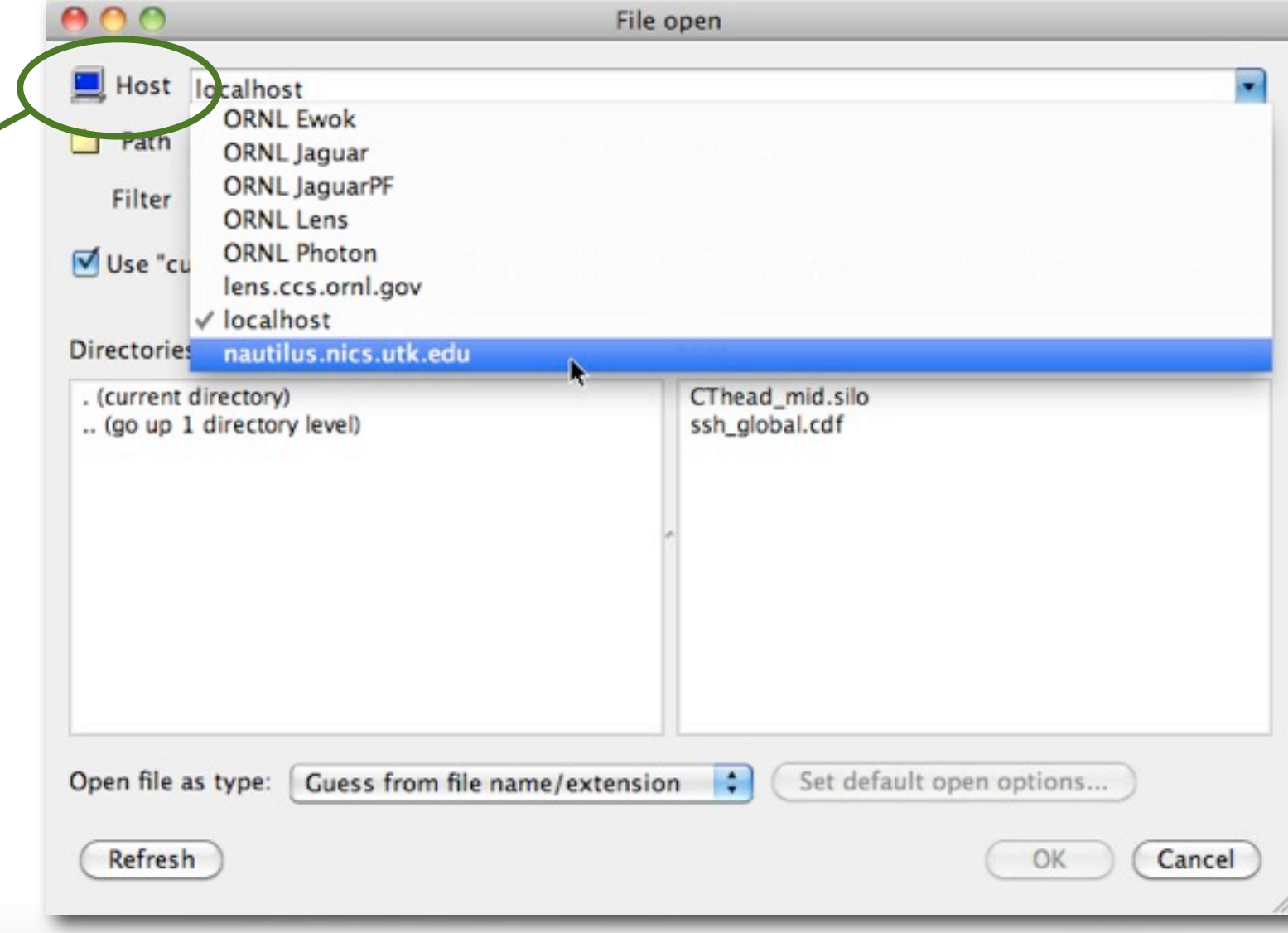

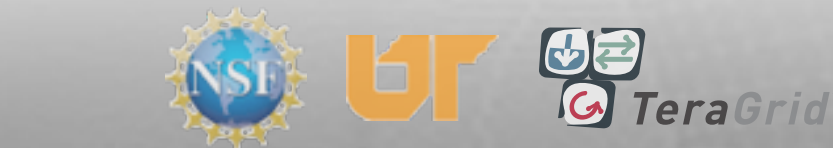

- Click 'Open'
- Choose host
- Specify path or filter
- Navigate to file
- Select file type
- Click 'OK'

|                                                    | File open                                          |             |
|----------------------------------------------------|----------------------------------------------------|-------------|
| Host nautilus pics u                               | itk edu                                            |             |
| Path /data1/szczep                                 | ba/tg10                                            |             |
| Use "current working of                            | directory" by default File grouping On 🛊 R         | emove paths |
| Directories                                        | Files                                              |             |
| . (current directory)<br>(go up 1 directory level) | ssh_global.cdf<br>ssh_global_10.cdf                |             |
| Open file as type: Gues                            | s from file name/extension 🚺 Set default open opti | ons         |

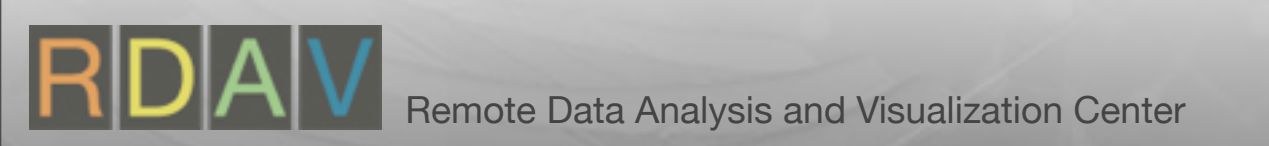

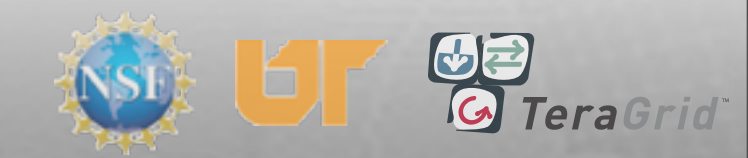

#### Opening a File

- Click 'Open'
- Choose host
- Specify path or filter
- Navigate to file
- Select file type

Click 'OK'

|                        |                                      | File open                           |
|------------------------|--------------------------------------|-------------------------------------|
| 📃 Host                 | nautilus.nics.utk.edu                |                                     |
| 🗋 Path                 | /data1/szczepa/tg10                  | •                                   |
| Filter                 | *                                    |                                     |
| 🗹 Use "cı              | urrent working directory" by default | File grouping On Remove paths       |
| Directorie             | S                                    | Files                               |
| . (current<br>(go up ) | directory)<br>1 directory level)     | ssh_global.cdf<br>ssh_global_10.cdf |
|                        |                                      |                                     |

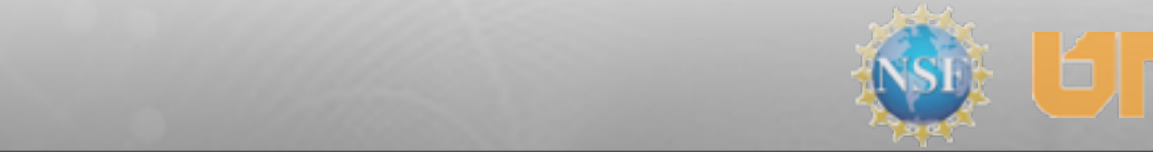

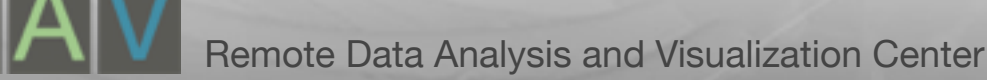

- Click 'Open'
- Choose host
- Specify path or filter
- Navigate to file
- Select file typeClick 'OK'

| 00          |                                      | File open                           |
|-------------|--------------------------------------|-------------------------------------|
| 📃 Host      | nautilus.nics.utk.edu                |                                     |
| 🗋 Path      | /data1/szczepa/tg10                  |                                     |
| Filter      | •                                    |                                     |
| Use "cu     | urrent working directory" by default | File grouping On 🛊 Remove paths     |
| Disectoria  |                                      | Tiles.                              |
| Directorie  | S                                    | Files                               |
| . (current  | directory)<br>1 directory level)     | ssh_global.cdf<br>ssh_global_10.cdf |
| (go up .    | a uncertory levely                   |                                     |
|             |                                      |                                     |
|             |                                      | · ·                                 |
|             |                                      |                                     |
|             |                                      |                                     |
|             |                                      |                                     |
|             |                                      |                                     |
|             |                                      |                                     |
| Open file a | as type: Guess from file name/exte   | ension Set default open options     |
| ( Defeed    |                                      |                                     |
| LI COLLEGE  |                                      |                                     |

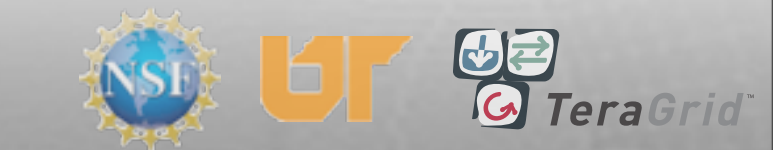

- Click 'Open'
- Choose host
- Specify path or filter
- Navigate to file
- Select file type
- Click 'OK'

| 000                  | File open                                                                       |
|----------------------|---------------------------------------------------------------------------------|
| 📃 Host               | nautilus.nics.utk.edu                                                           |
| 🗋 Path               | /data1/szczepa/tg10                                                             |
| Filter               | •                                                                               |
| 🗹 Use "c             | urrent working directory" by default File grouping On Remove paths              |
| Directorie           | es Files                                                                        |
| . (current<br>(go up | t directory)<br>1 directory level) Ssh_global.cdf Ssh_global_10.cdf             |
| Open file<br>Refres  | as type: Guess from file name/extension 🛟 Set default open options<br>OK Cancel |

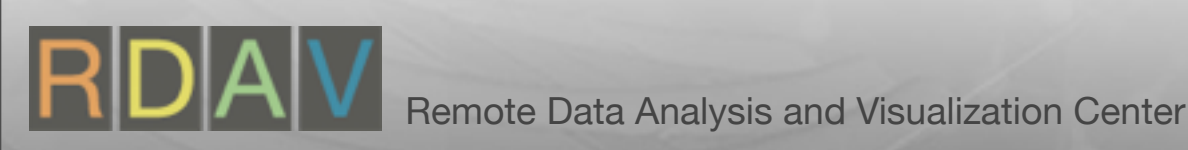

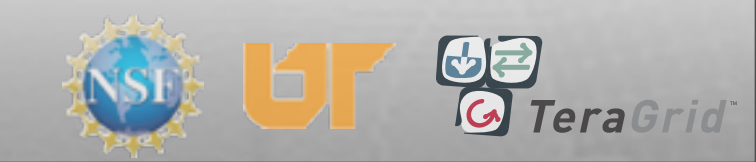

- Click 'Open'
- Choose host
- Specify path or filter
- Navigate to file
- Select file type
- Click 'OK'

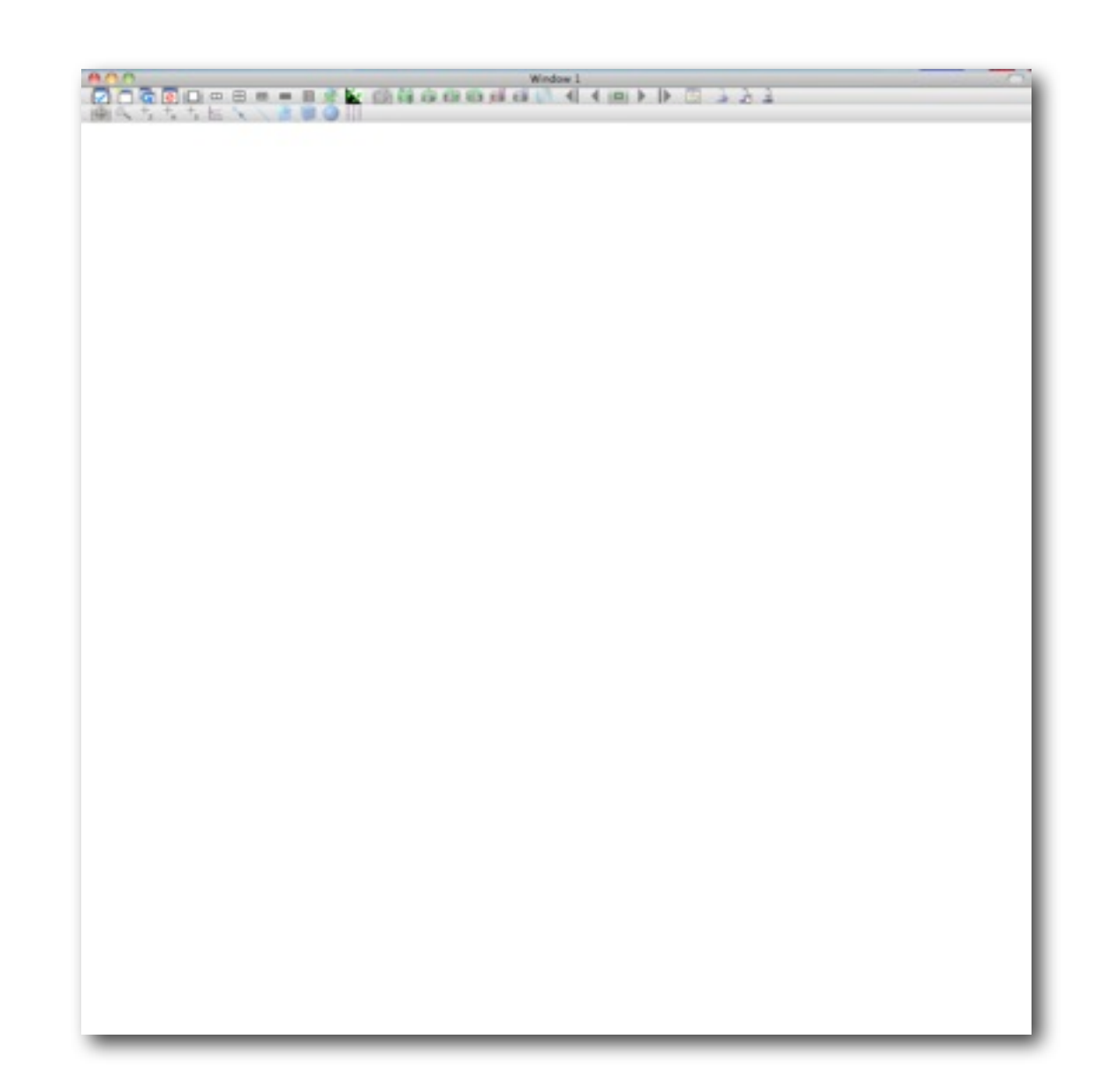

Nothing in vis window yet

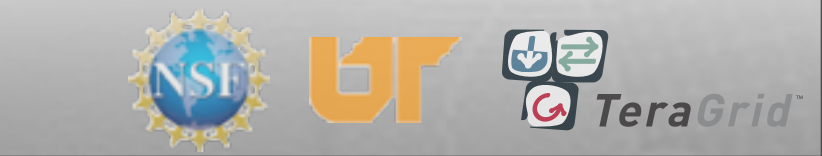

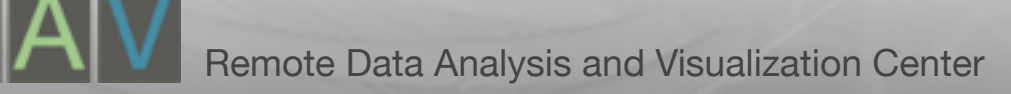

- File is 'Active source'
- File -> File information
- Dismiss file info
- Add->Pseudocolor->ssh
- 'Plots' list
- Click 'Draw'

|                | Vislt 2.0.0      |                |
|----------------|------------------|----------------|
| Global         |                  |                |
| Active window  | 1 🗘              | Auto apply     |
| Sources        |                  |                |
|                | D Replace Overl  |                |
| Active source  | ssh_global.cdf   | ay 🗘           |
| Time           |                  |                |
| 0              |                  | 0000           |
|                |                  |                |
| Plots          |                  |                |
| Addr Operators | Delete Hide/Show | Draw Variables |
|                |                  |                |
|                |                  |                |

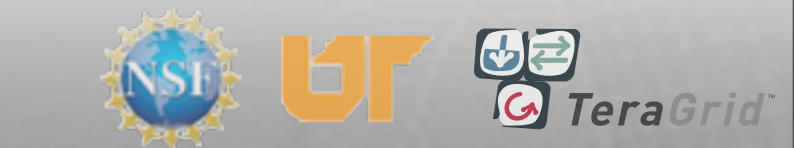

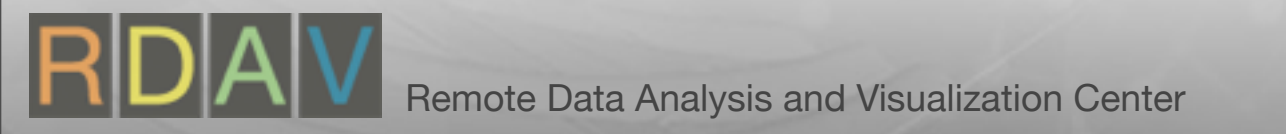

- File is 'Active source'
- File -> File information
- Dismiss file info
- Add->Pseudocolor->ssh
- 'Plots' list
- Click 'Draw'

| 2.0.0 | File | Controls      | Option    | ns Wir | ndows              | Plot At |
|-------|------|---------------|-----------|--------|--------------------|---------|
|       | Ê    | Open file .   |           |        | жо                 | 00      |
|       | Clo  | se file       |           |        | •                  |         |
| w 1   | Re   | Open file     |           |        | •                  | 「「「「」」  |
|       | Ref  | resh file lis | t         |        | ЖR                 |         |
|       | File | e informatio  | on . 🚬 .  |        | <b>%</b> I         |         |
| -     | Co   | mpute engi    | nes       | (      | ЖE                 | h       |
| ° 던   | Sim  | nulations     | •         |        | <mark></mark> ዮ፝፝፝ |         |
| Reope | A    | Save windo    | w         |        | ЖS                 |         |
| e ssh | Set  | Save optio    | ns        |        | <b>企業O</b>         |         |
|       | 2    | Save movie    |           |        |                    |         |
|       | Exp  | oort databa   | se        |        |                    |         |
|       | 8    | Print windo   | w         |        |                    |         |
|       | Set  | Print optio   | ns        |        | ЖP                 |         |
|       | Sav  | e session .   |           |        |                    |         |
| -     | Res  | store sessio  | on        |        |                    |         |
|       | Res  | store sessio  | on with s | ources |                    |         |
| •     | -    | -             | 1         | YY     |                    |         |

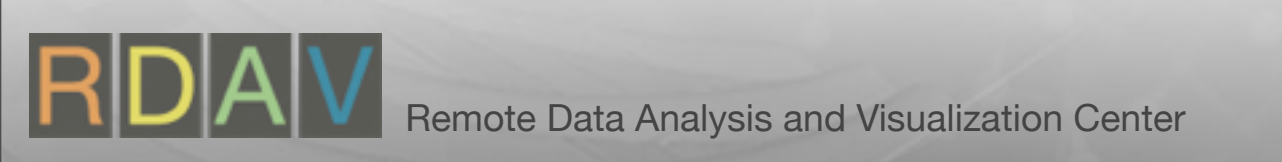

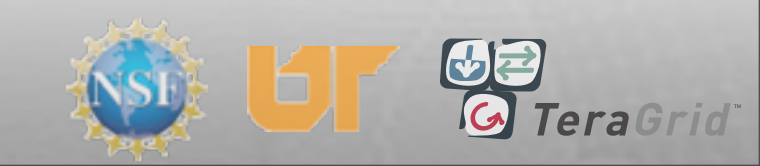

- File is 'Active source'
- File -> File information
- Dismiss file info
- Add->Pseudocolor->ssh
- 'Plots' list
- Click 'Draw'

| 00                                                                                                    | File information                                                                                                    | 6                       |
|----------------------------------------------------------------------------------------------------|----------------------------------------------------------------------------------------------------|-------------------------|
| File = localhost:/Users/scott                                                                                                    | simmerman/visit/tutorials/sample_                                                                                                    | datasets/ssh_global.cdf |
| Datab ase: /Users/scottsim<br>Simulation: No<br>Datab ase comment: Read<br>File format: NETCDF_1.0<br>Num Time States: 10<br>MetaData is NOT repopula<br>useC atchAllMesh: 0<br>Format cannot do its own of<br>Temporal extents are from<br>All Times are Accurate<br>Times: -23.5, -22.5, -21.5,<br>All Cycles are Accurate<br>Cycles: 0, 1, 2, 3, 4, 5, 6, 7<br>Meshes: | merman/visit/tutorials/sample_data<br>as CCSM MT data<br>ated on state changes<br>lomain decomposition<br>-23.5 to -14.5.<br>-20.5, -19.5, -18.5, -17.5, -16.5,<br>7, 8, 9 | asets/ssh_glob al.cdf   |
| Name = mesh720<br>Number of blocks<br>Block origin = 1<br>Cell origin = 1 (ori<br>Node origin = 0 (or<br>Group origin = 0<br>Title for domain hi                                                                                                    | 0x330<br>= 1<br>gin within one block of the cells).<br>origin within one block of the nodes<br>erarchy is domains                                                          | s).                     |
| Title for individual<br>Number of group                                                                                                    | piece in domain hierarchy is doma<br>s = 0                                                                                                    | ain A V                 |
|                                                                                                    | (                                                                                                    | Post Dismiss            |

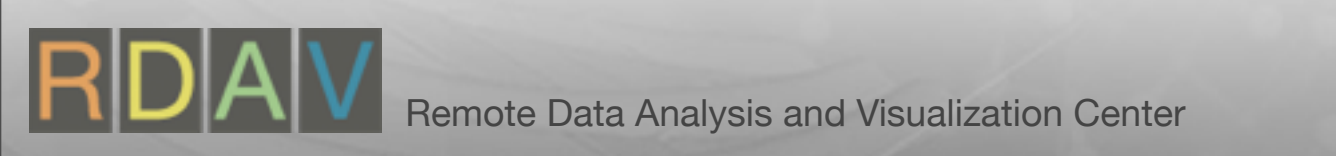

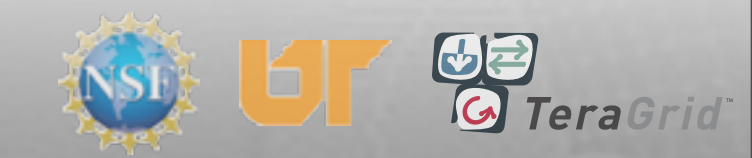

- File is 'Active source'
- File -> File information
- Dismiss file info
- Add->Pseudocolor->ssh
- 'Plots' list
- Click 'Draw'

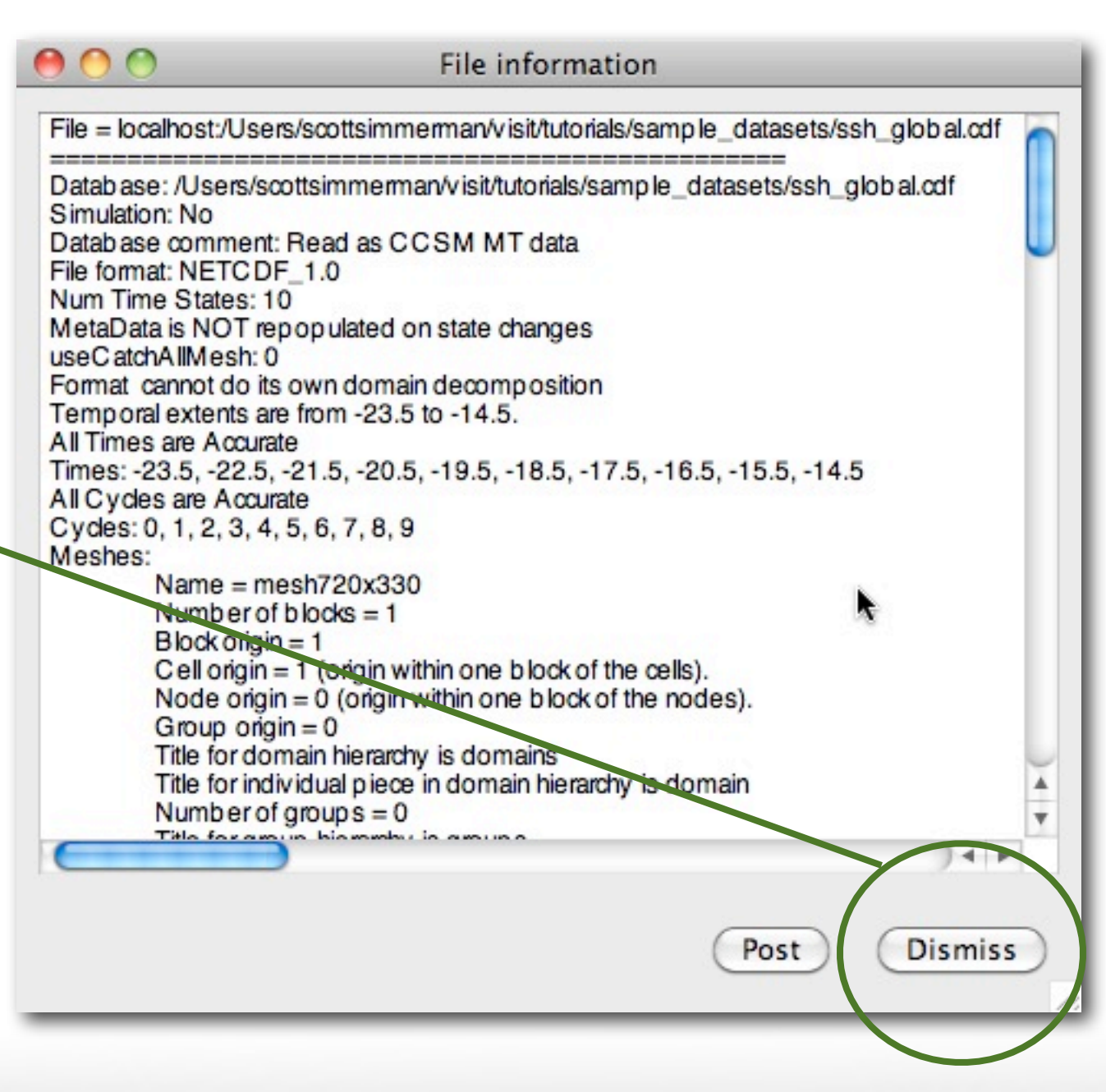

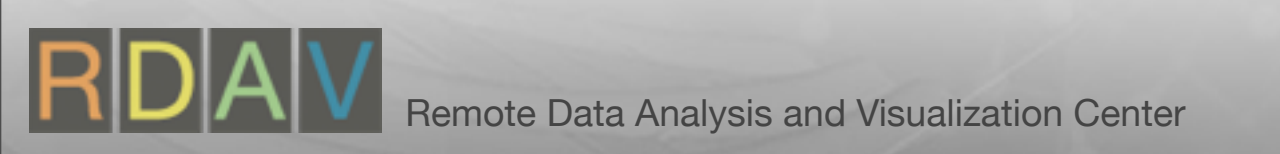

- File is 'Active source'
- File -> File information
- Dismiss file info
- Add->Pseudocolor->ssh
- 'Plots' list
- Click 'Draw'

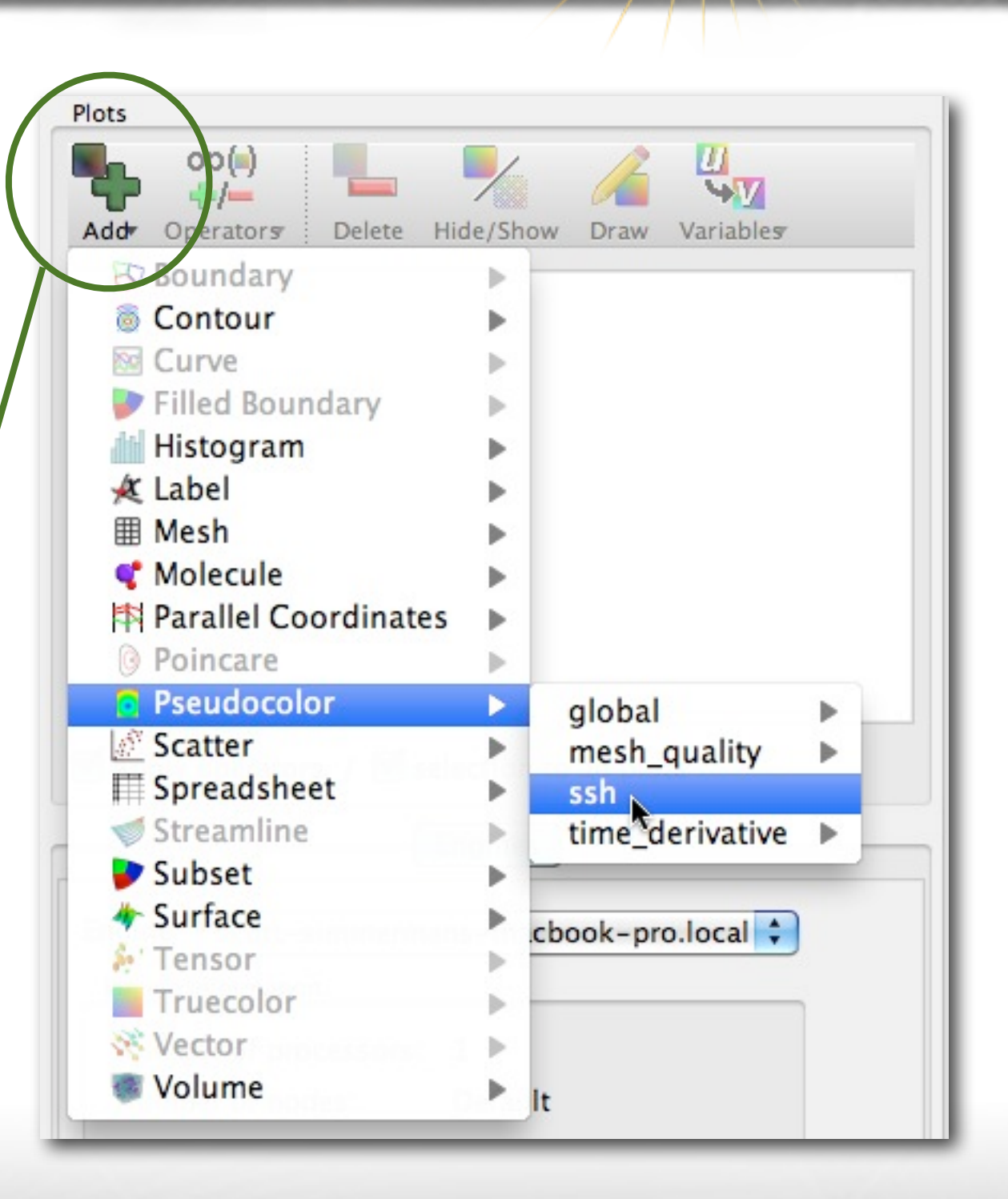

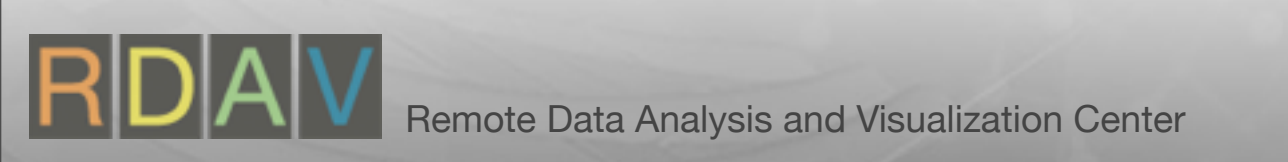

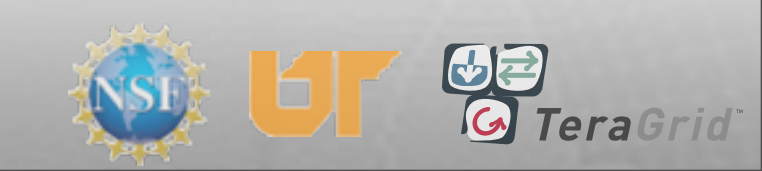

- File is 'Active source'
- File -> File information
- Dismiss file info
- Add->Pseudocolor->ssh
- 'Plots' list
- Click 'Draw'

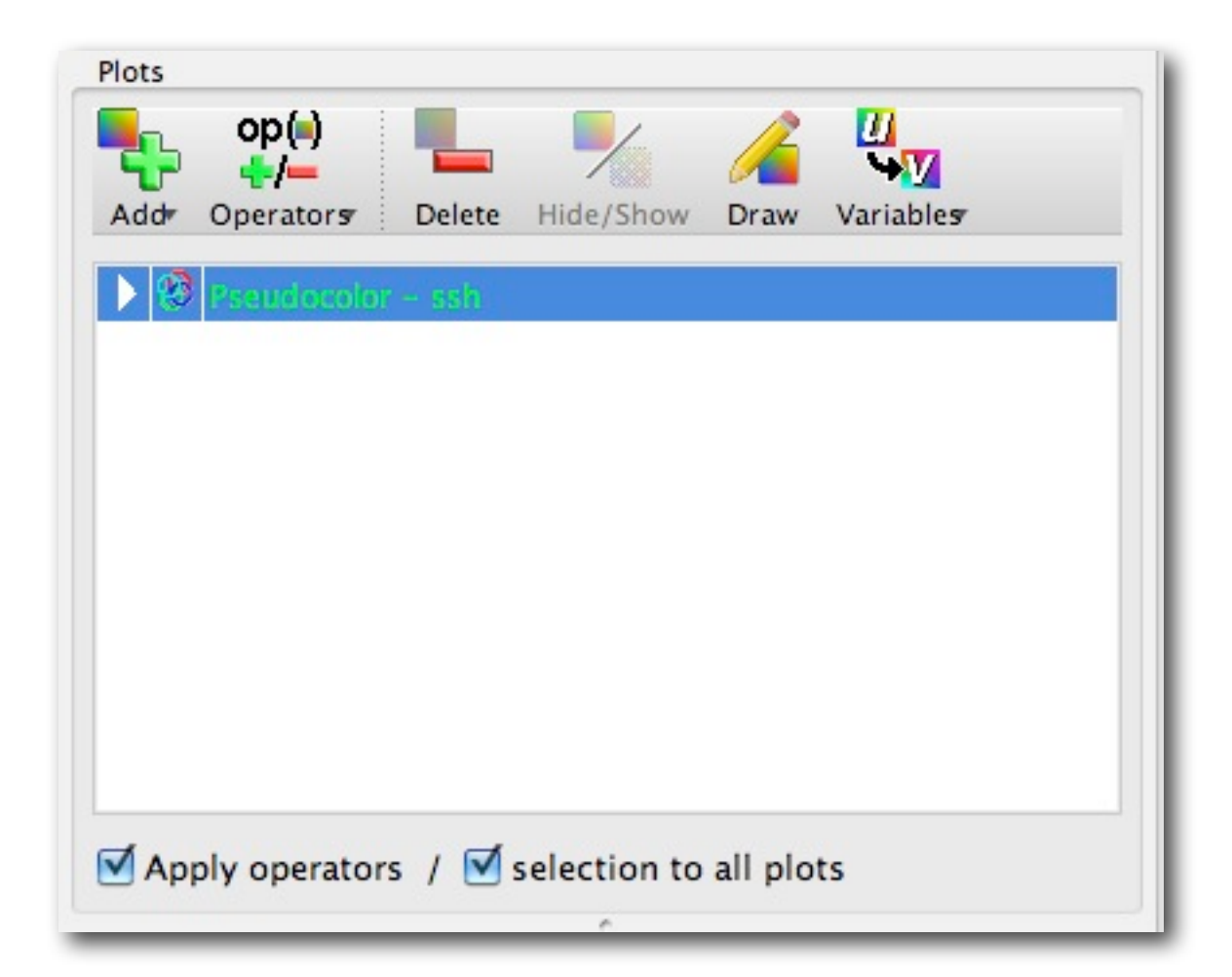

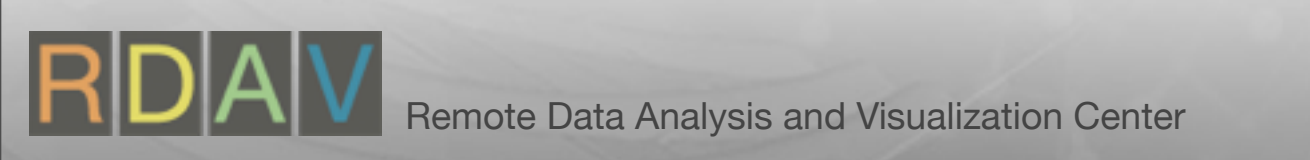

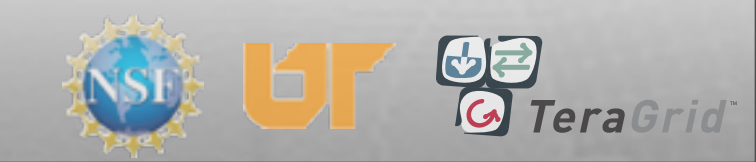

- File is 'Active source'
- File -> File information
- Dismiss file info
- Add->Pseudocolor->ssh
- 'Plots' list
- Click 'Draw'

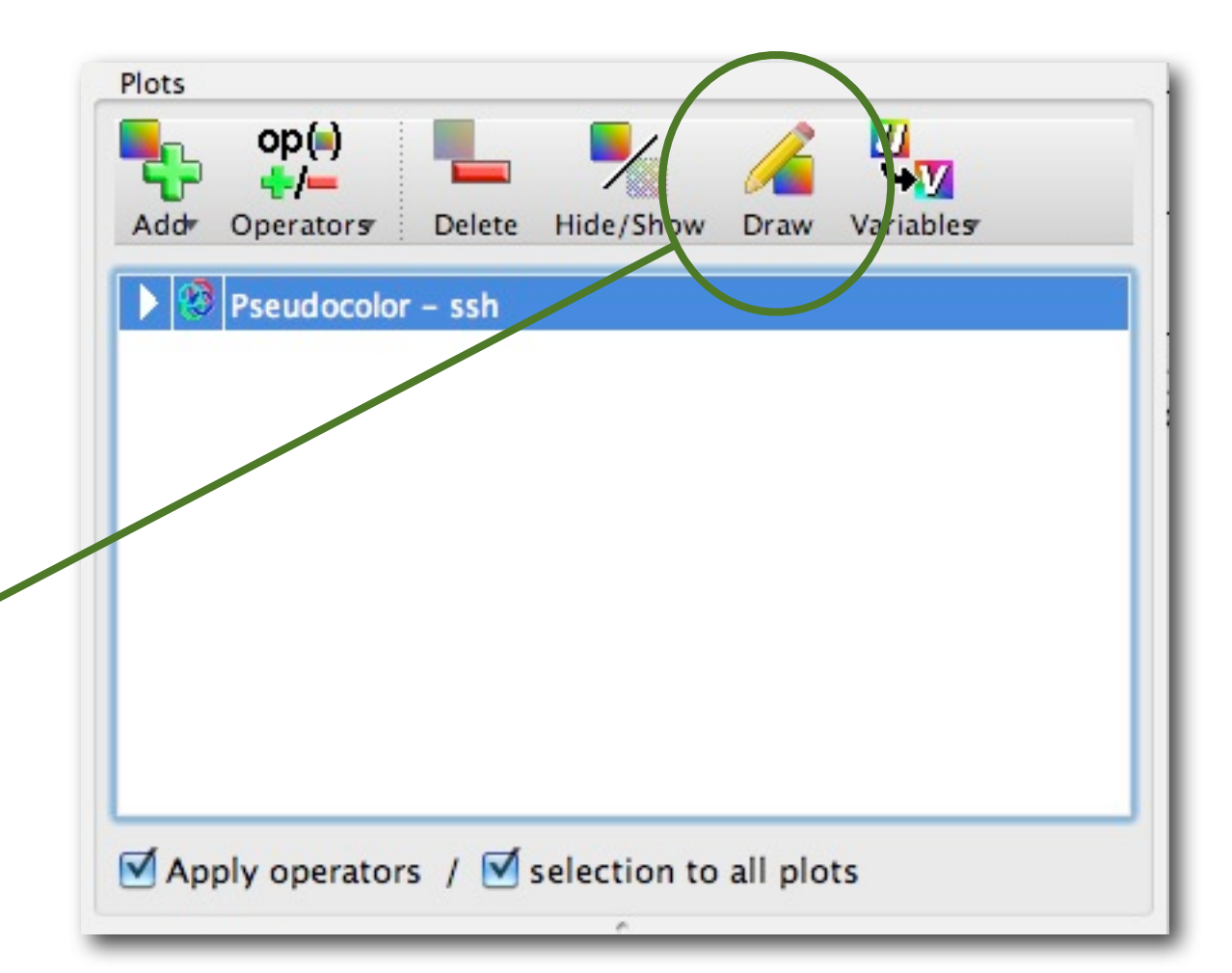

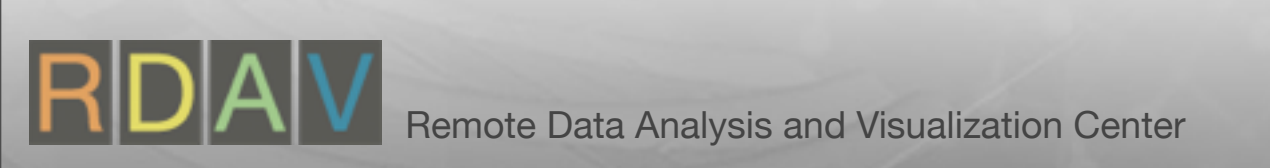

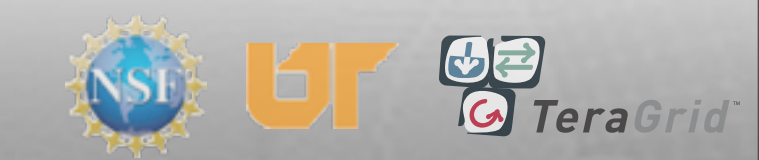

#### Making a Plot

- File is 'Active source'
- File -> File information
- Dismiss file info
- Add->Pseudocolor->ssh
- 'Plots' list
- Click 'Draw'

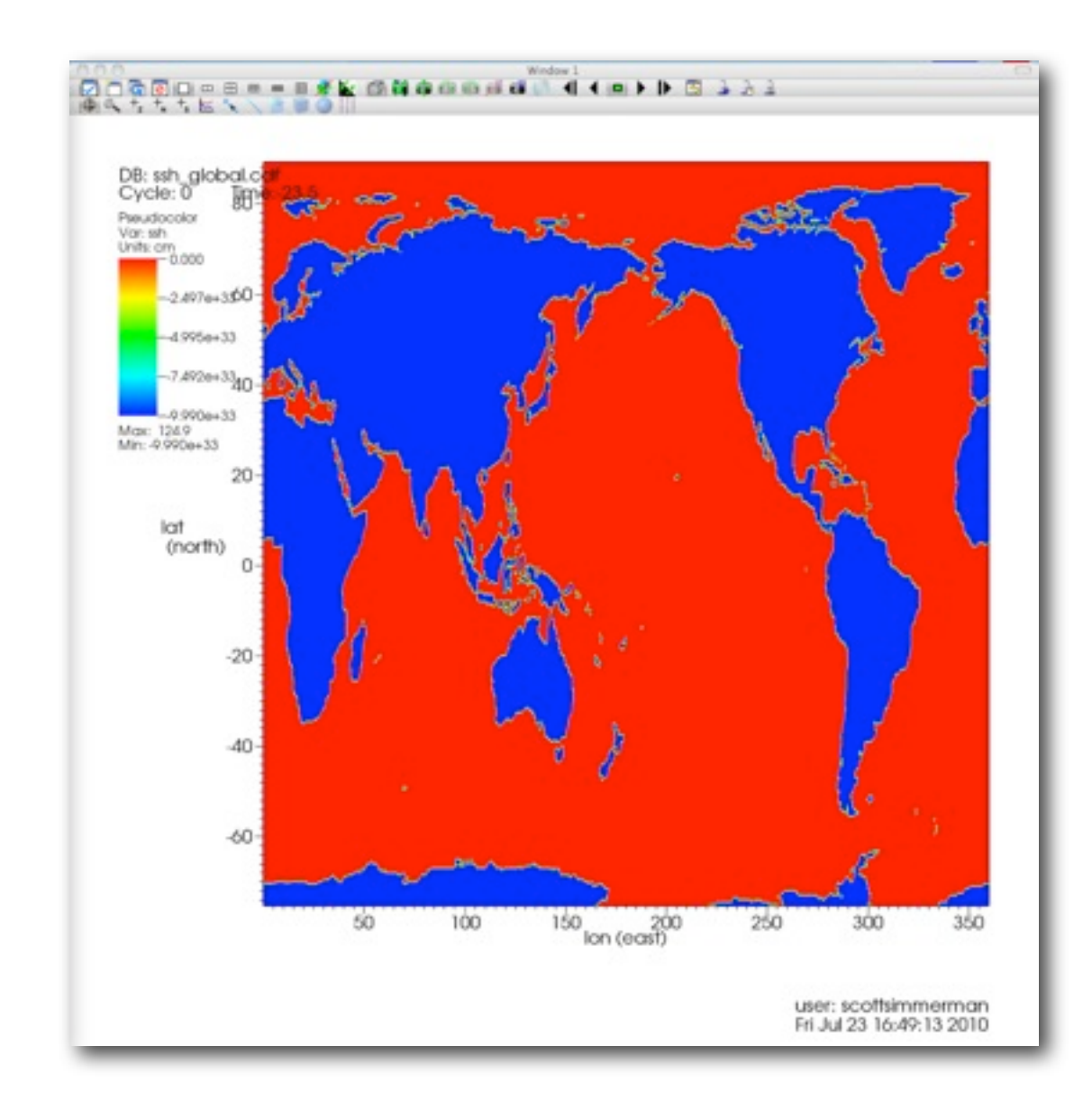

Initial pseudocolor plot

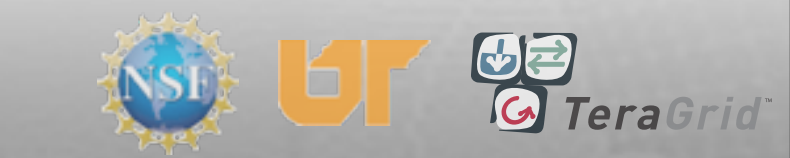

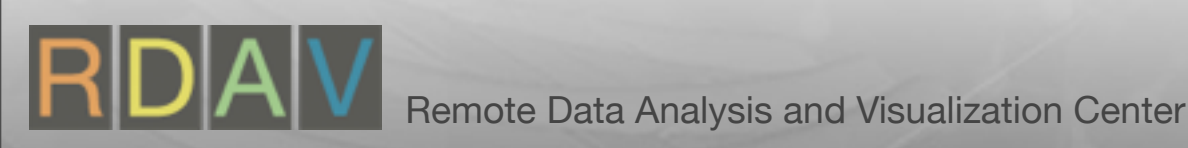

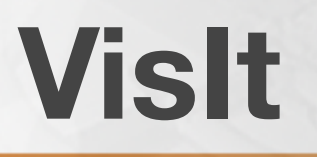

#### Navigation

Reset View

#### Undo/Redo View

TeraGrid

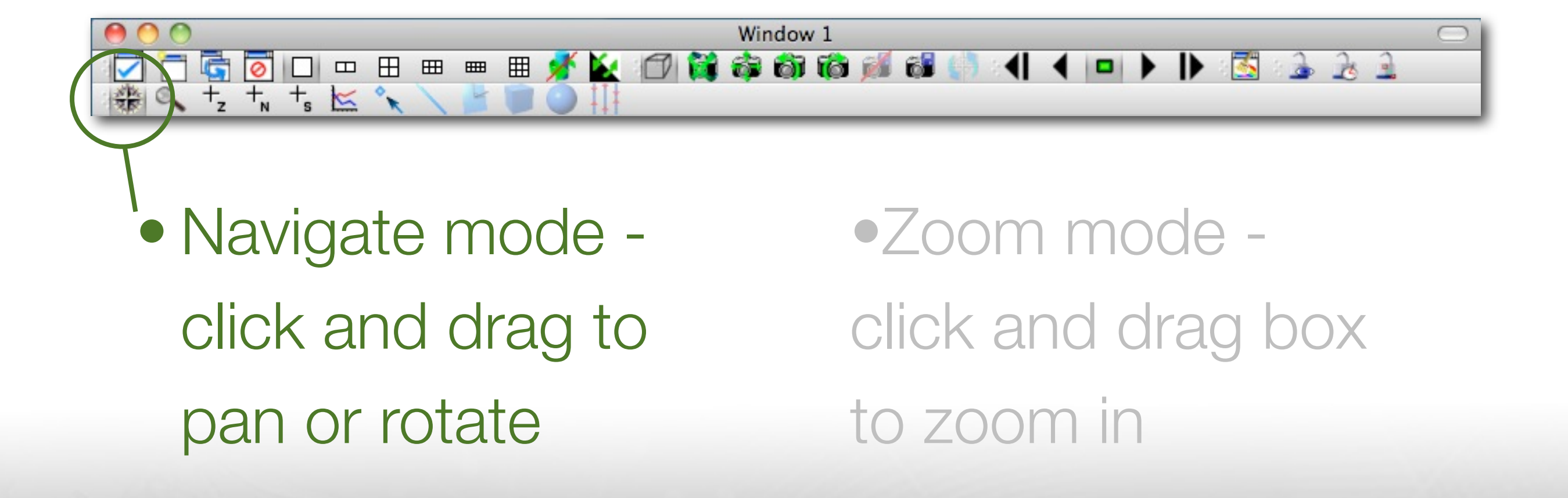

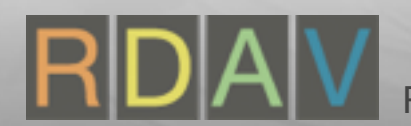

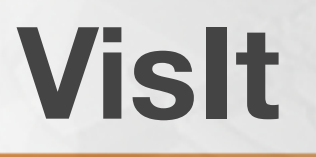

#### Navigation

#### Reset View Undo/Redo View

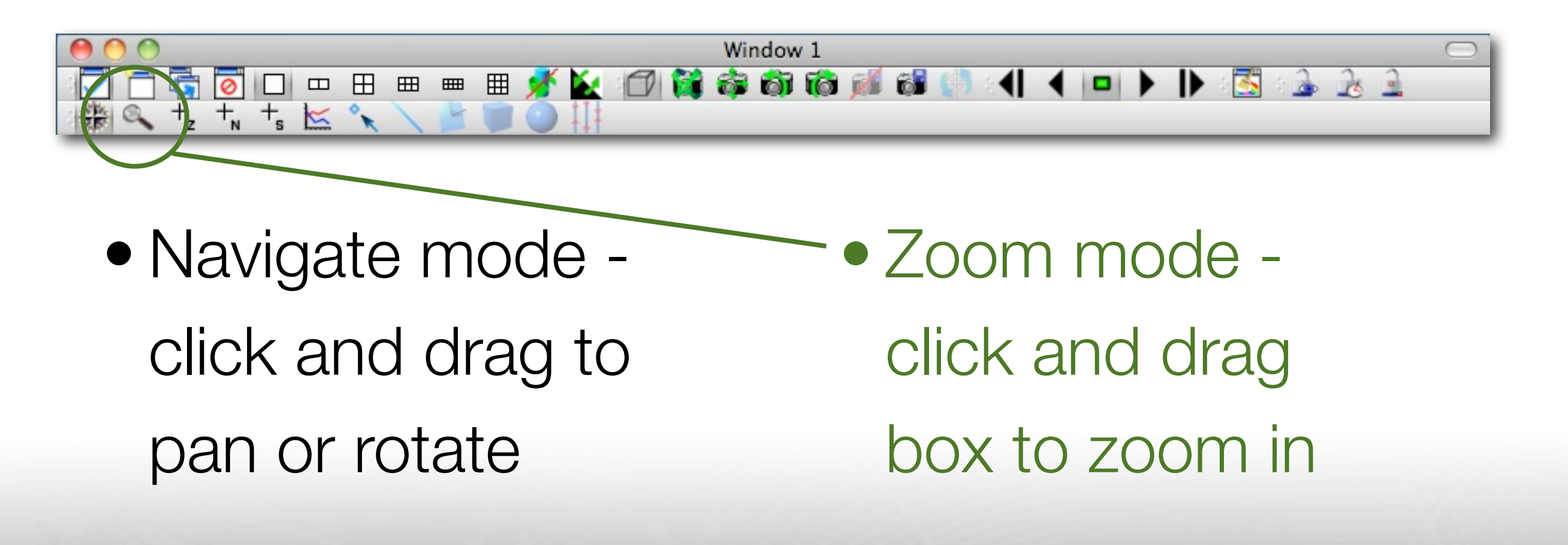

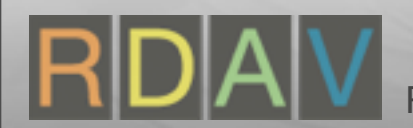

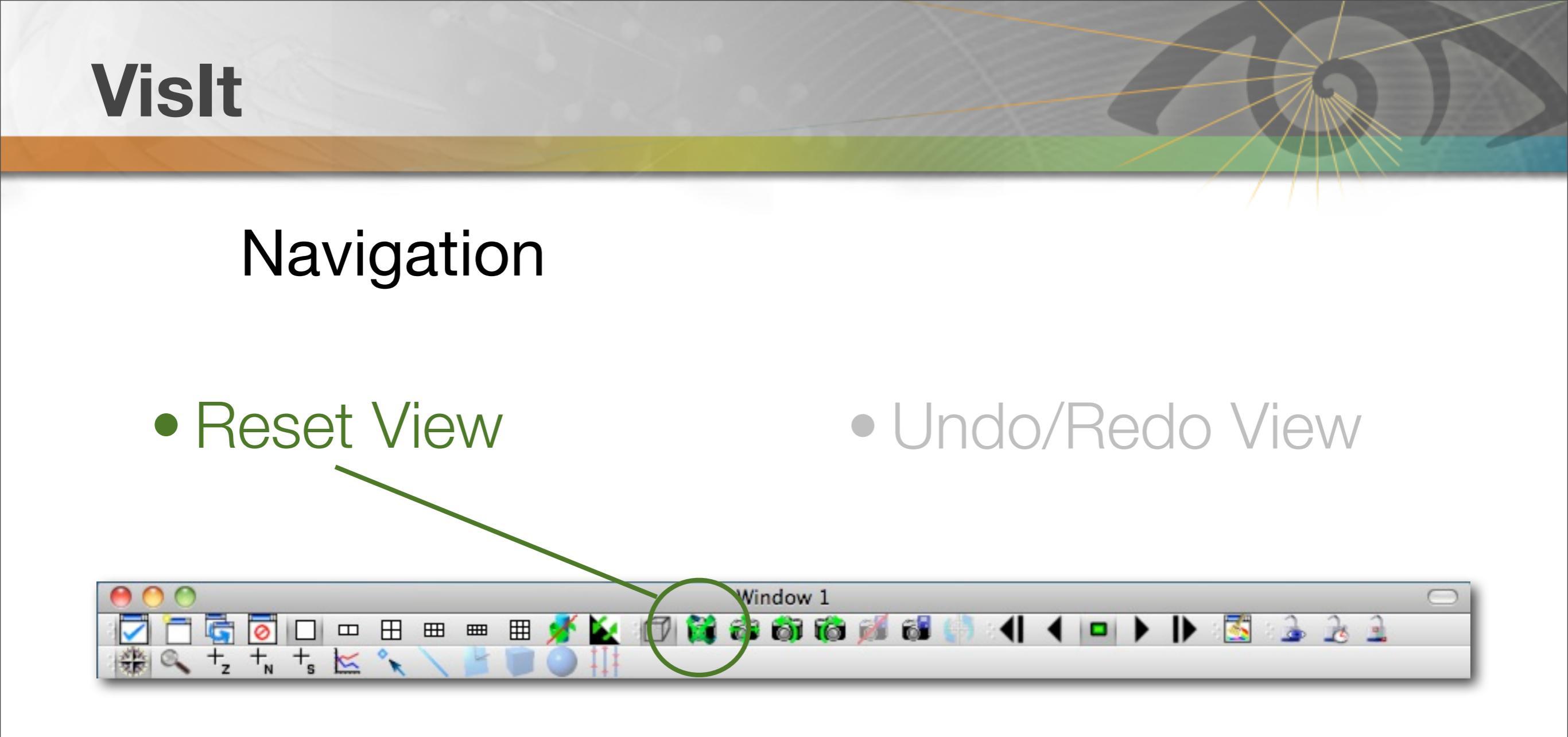

 Navigate mode click and drag to pan or rotate  Zoom mode click and drag box to zoom in

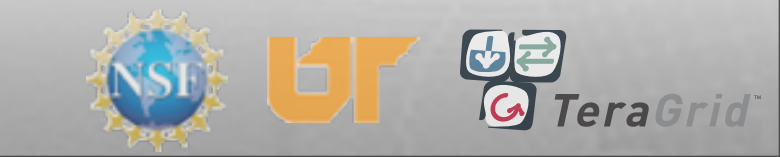

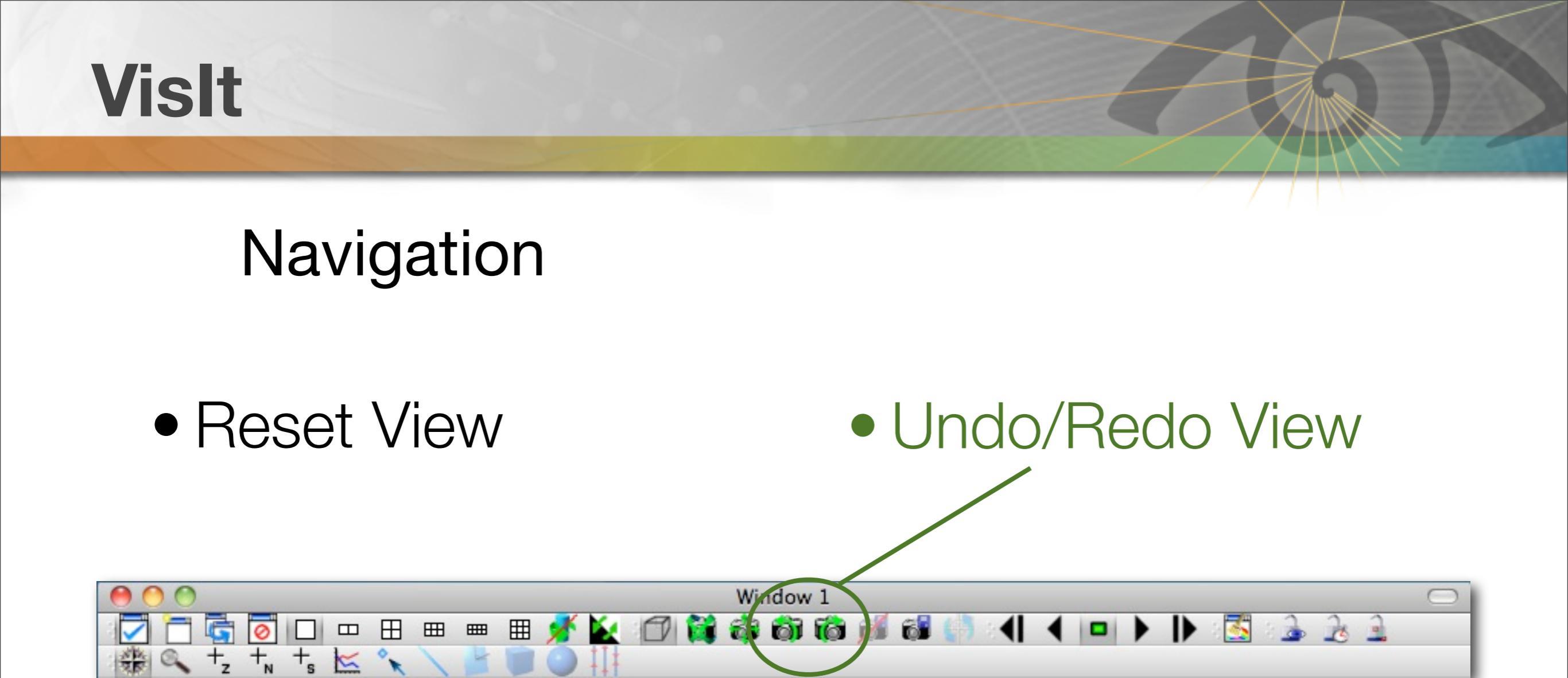

 Navigate mode click and drag to pan or rotate

 Zoom mode click and drag box to zoom in

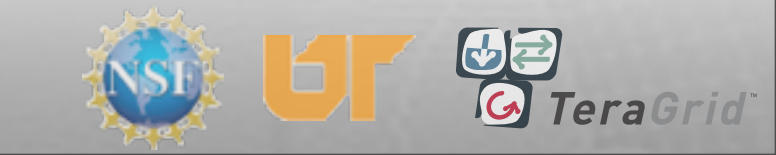

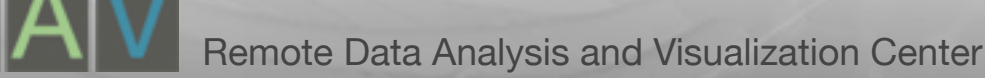

## Adding Operators

- Operators-> \_\_\_\_\_
   Selection->Threshold
- Click 'Draw'
- Click triangle
- Double-click operator
- Threshold attributes
- Click 'Apply'

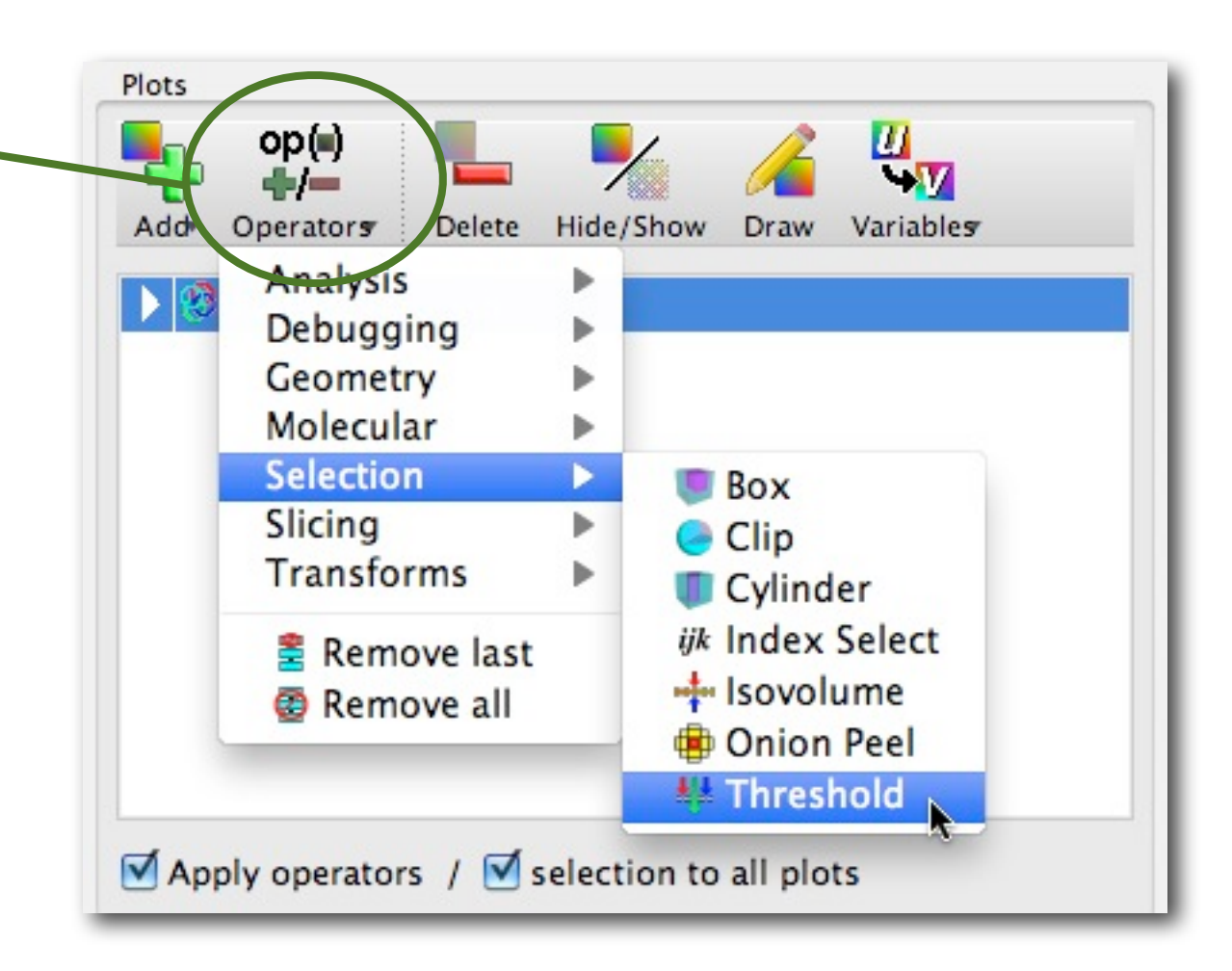

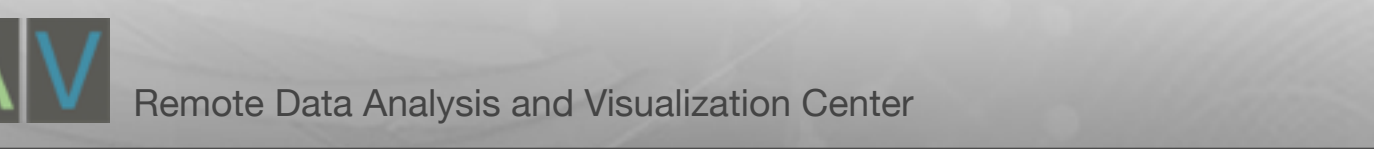

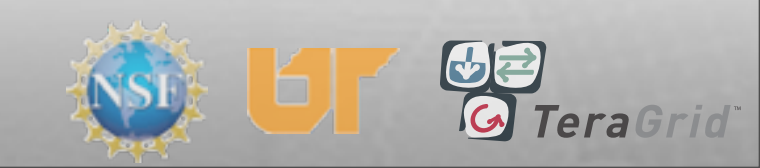

## Adding Operators

- Operators->
   Selection->Threshold
- Click 'Draw'
- Click triangle
- Double-click operator
- Threshold attributes
- Click 'Apply'

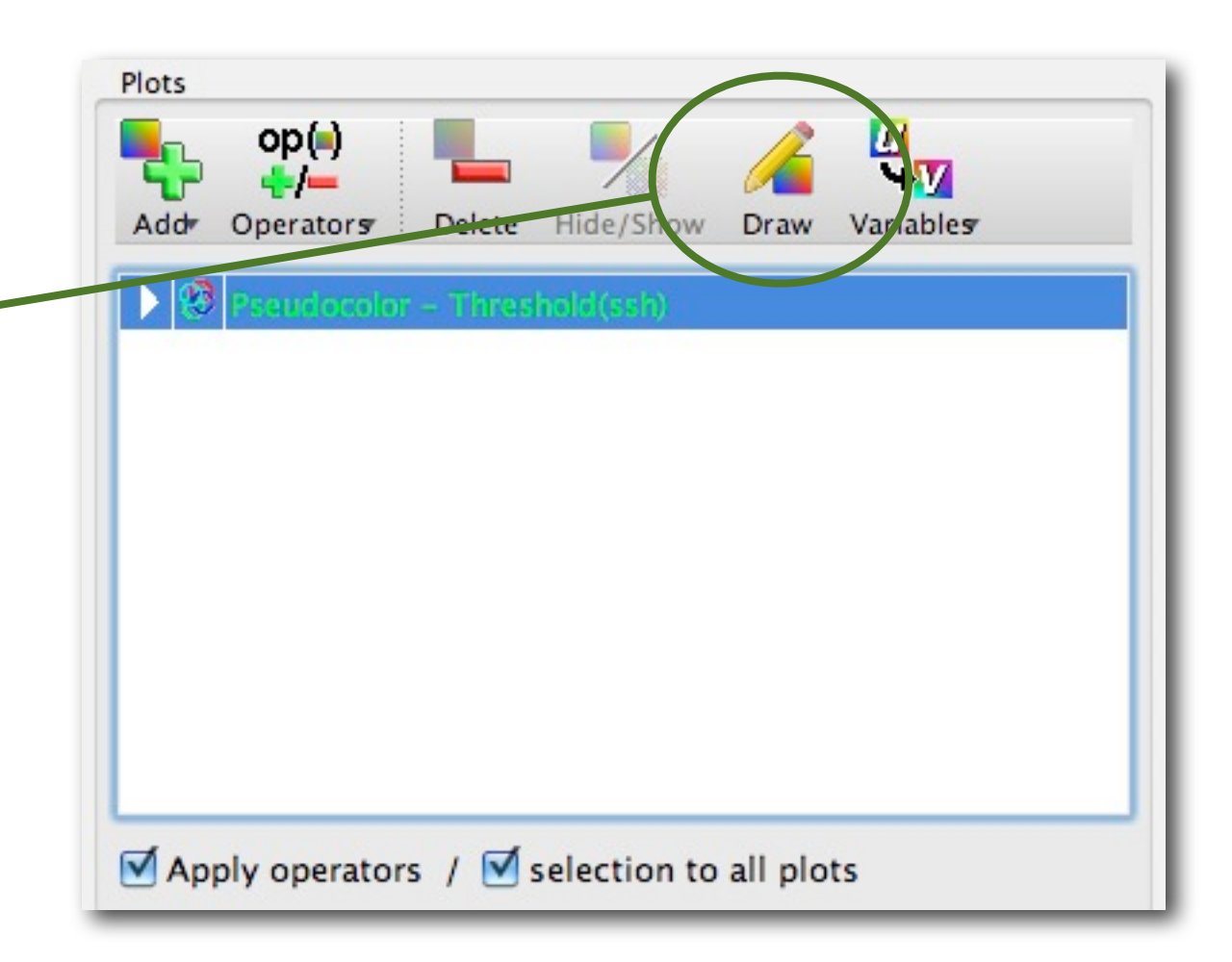

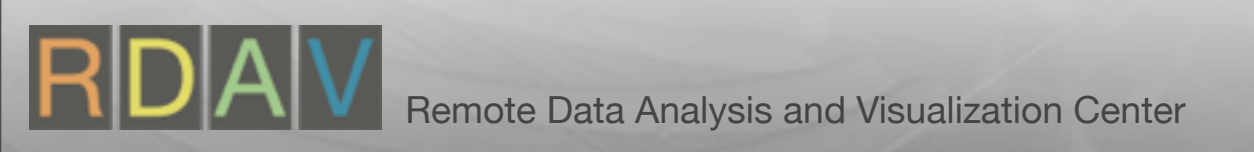

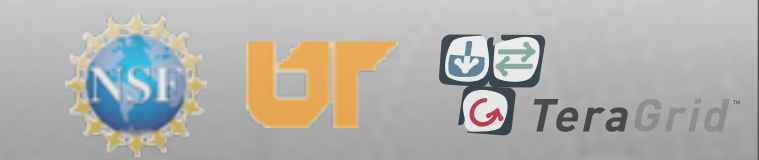

## Adding Operators

- Operators->
   Selection->Threshold
- Click 'Draw'
- Click triangle
- Double-click operator
- Threshold attributes
- Click 'Apply'

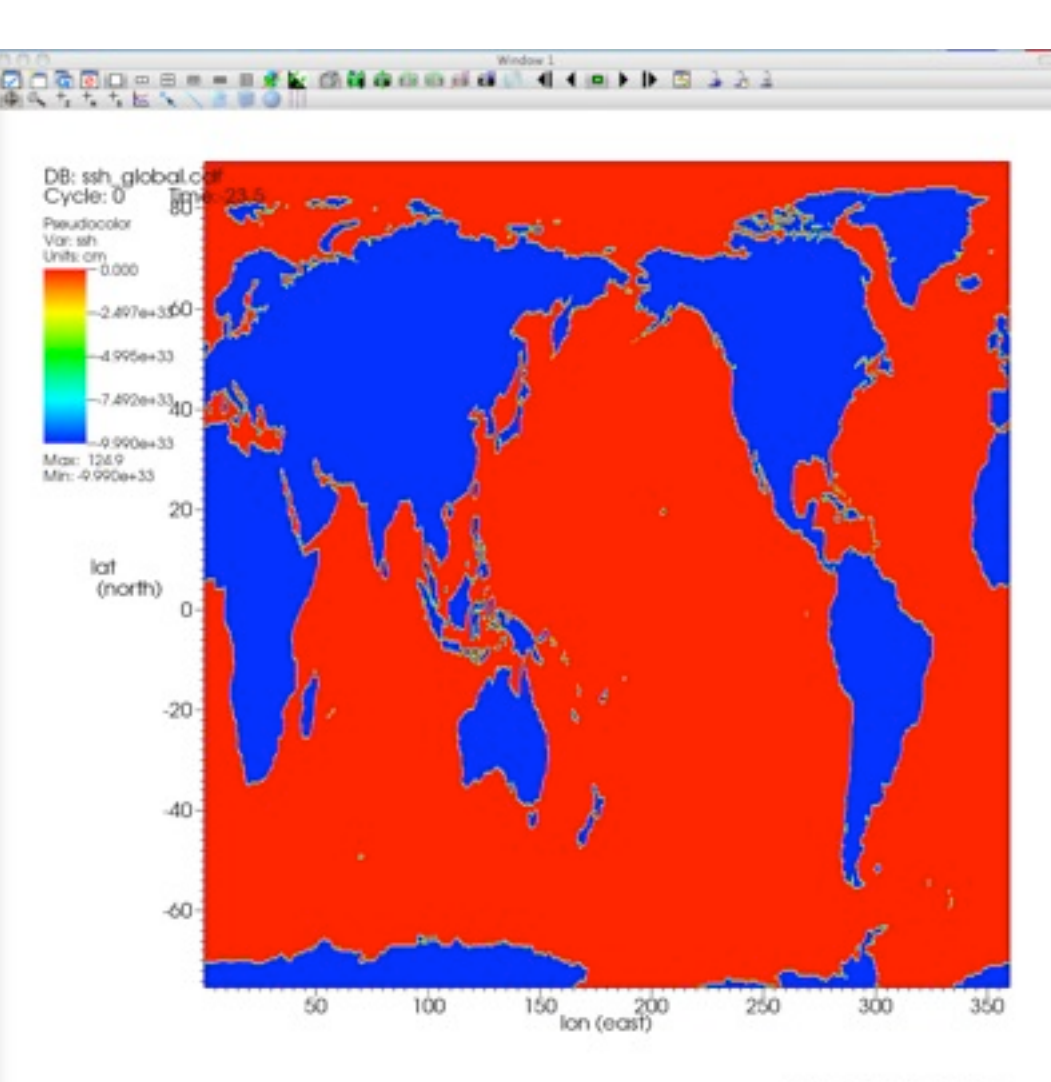

user: scottsimmerman Fri Jul 23 16:49:13 2010

#### No change

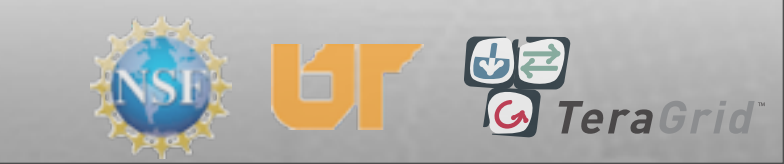

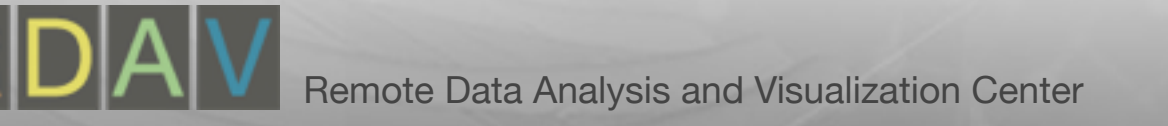

### Adding Operators

- Operators->
   Selection->Threshold
- Click 'Draw'
- Click triangle
- Double-click operator
- Threshold attributes
- Click 'Apply'

|     | op(=)<br>+/-      |        | -         |      |           |
|-----|-------------------|--------|-----------|------|-----------|
| Add | Operator <i>s</i> | Delete | Hide/Show | Draw | Variables |
| Þ   | Pseudocolor       | – ssh  |           |      |           |
|     |                   |        |           |      |           |
|     |                   |        |           |      |           |
|     |                   |        |           |      |           |
|     |                   |        |           |      |           |
|     |                   |        |           |      |           |
|     |                   |        |           |      |           |

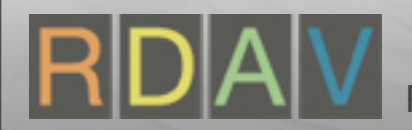

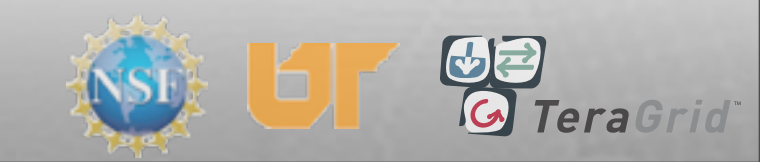

## Adding Operators

- Operators->
   Selection->Threshold
- Click 'Draw'
- Click triangle
- Double-click operator
- Threshold attributes
- Click 'Apply'

| Plots | 00()         |         | <b>—</b> .   |         | m         |
|-------|--------------|---------|--------------|---------|-----------|
| Addt  |              | Delete  | Hide (Show   | Draw    | Variables |
| Audr  | operators    | Delete  | Hide/Show    | Draw    | variables |
|       | SSN<br>H     | hold    | ) 🗙          |         |           |
|       | Pseue        | locolor |              |         |           |
|       |              |         |              |         |           |
|       |              |         |              |         |           |
|       |              |         |              |         |           |
|       |              |         |              |         |           |
|       |              |         |              |         | a         |
| M Ap  | ply operator | s / 🗹 s | selection to | all plo | ts        |

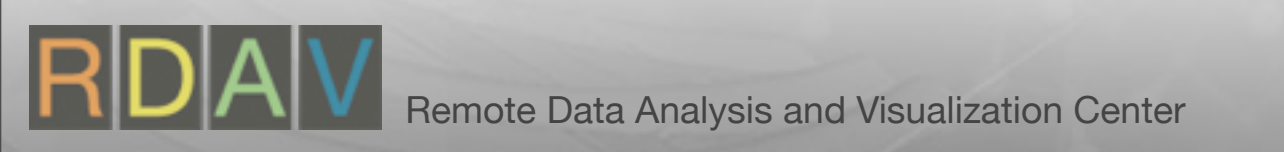

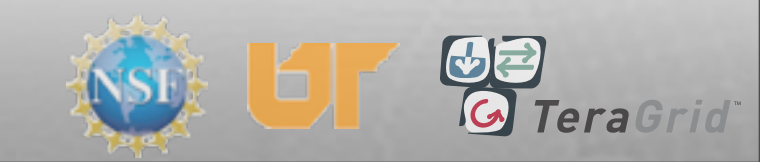

## Adding Operators

- Operators->
   Selection->Threshold
- Click 'Draw'
- Click triangle
- Double-click operator
- Threshold attributes
- Click 'Apply'

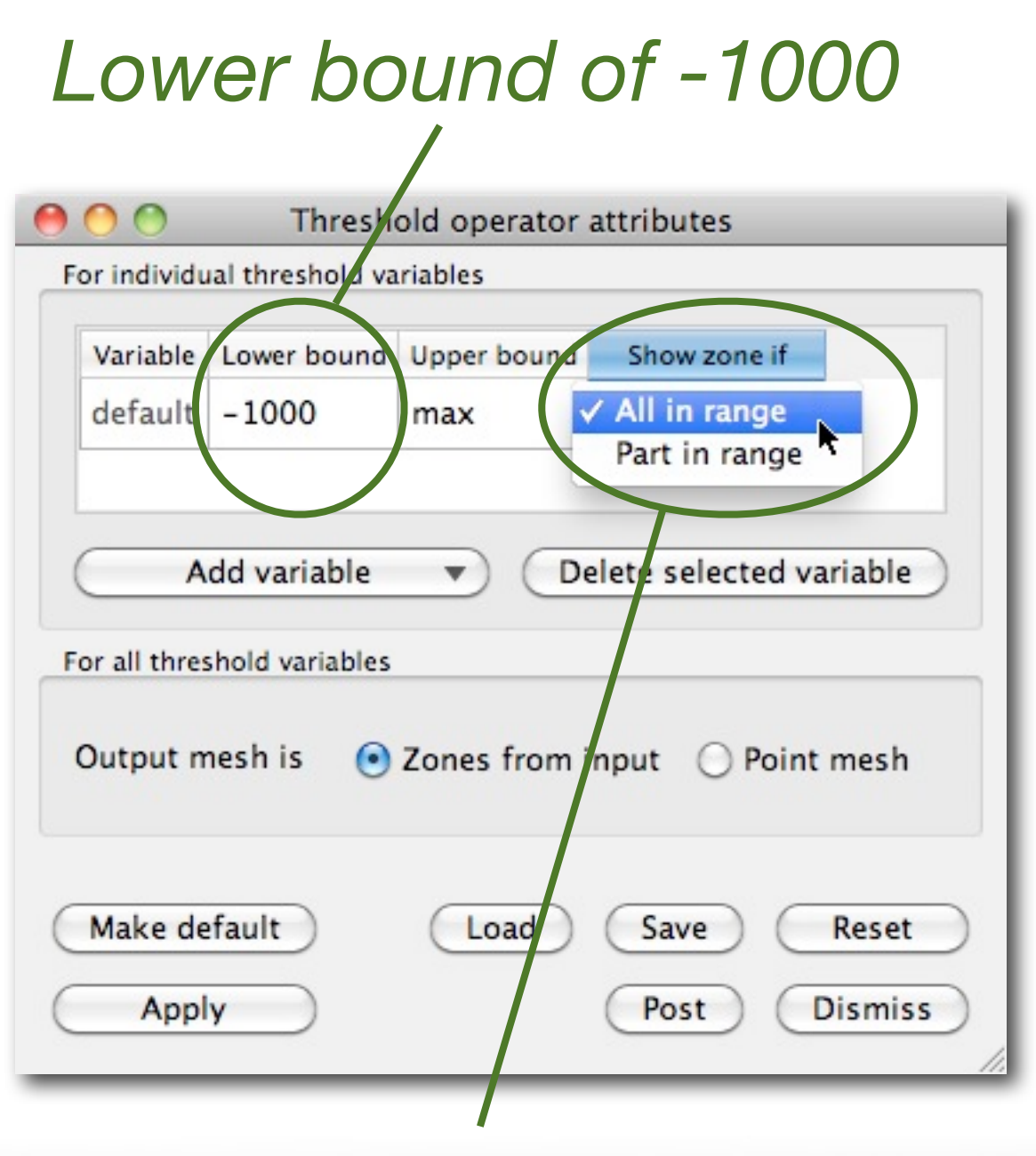

Choose 'All in range'

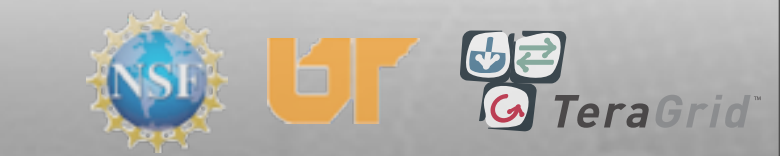

## Adding Operators

- Operators->
   Selection->Threshold
- Click 'Draw'
- Click triangle
- Double-click operator
- Threshold attributes
- Click 'Apply'

| Variable                      | Lower bound                                  | Upper bound  | Show zone if           |
|-------------------------------|----------------------------------------------|--------------|------------------------|
| default                       | -1000                                        | max          | All in rang 🛟          |
| A all three                   | dd variable                                  | • De         | lete selected variable |
| A<br>or all three<br>Dutput m | dd variable<br>shold variables<br>nesh is () | Zones from i | nput () Point mesh     |

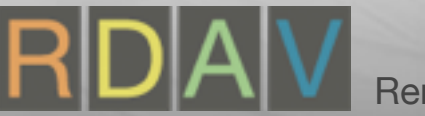

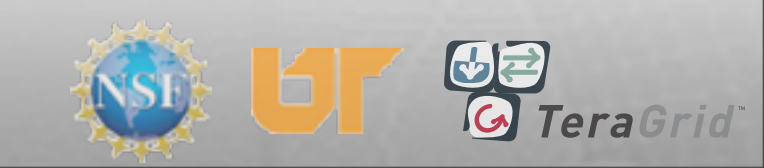

## Adding Operators

- Operators->
   Selection->Threshold
- Click 'Draw'
- Click triangle
- Double-click operator
- Threshold attributes
- Click 'Apply'

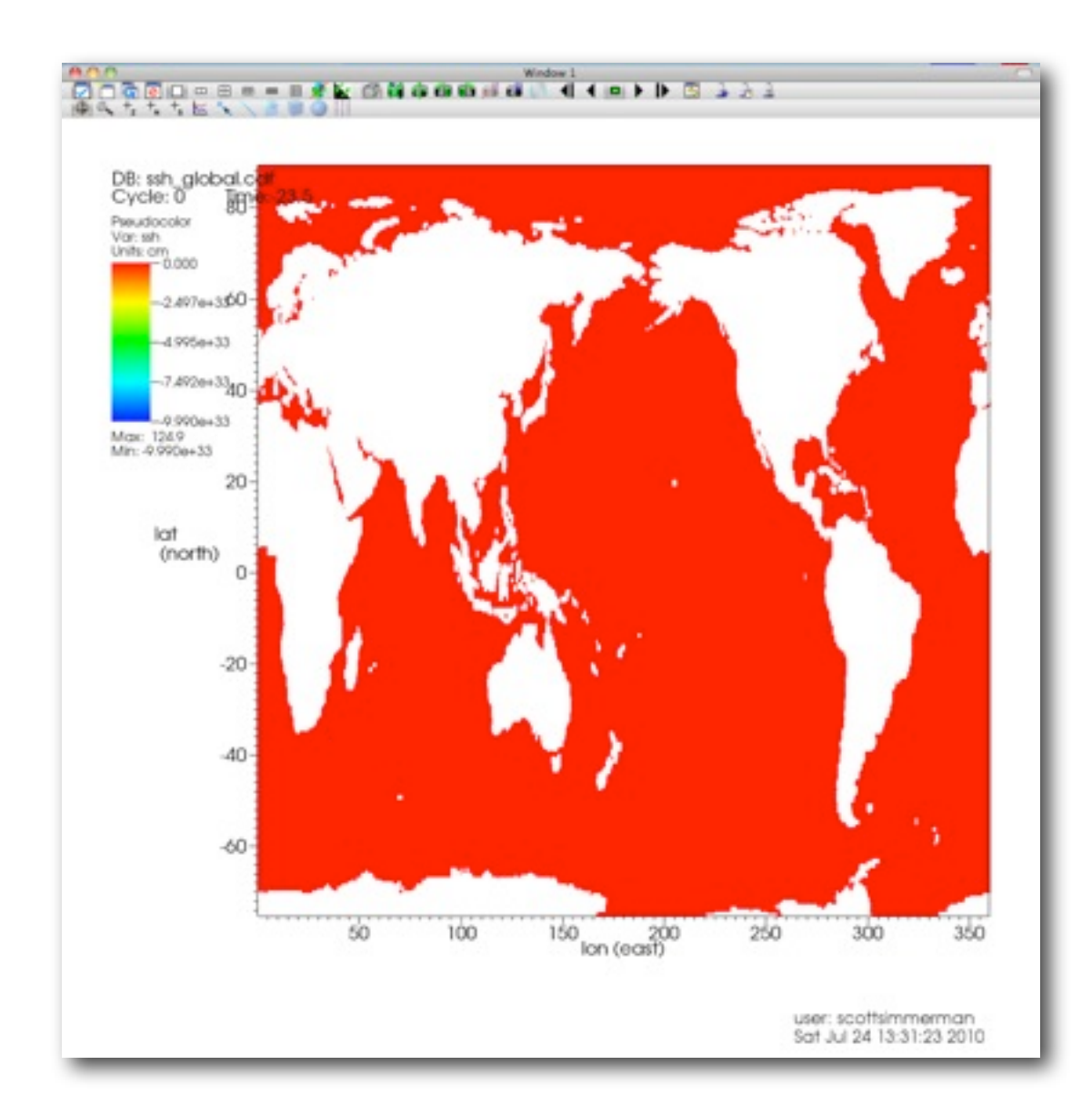

Threshold applied

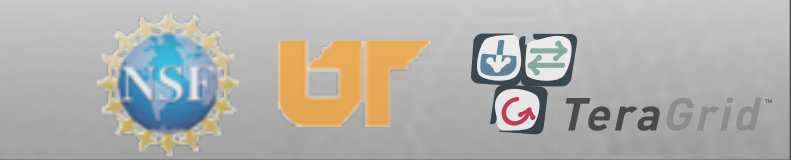

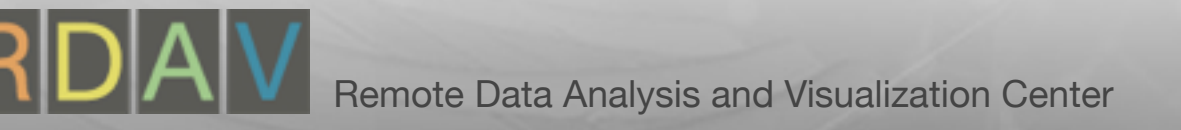

- Double-click plot name
- Select 'Use Current Plot'
- Click 'Apply'
- Change color table
- Click 'Apply'

| Add+ | Operators | Delete Hid | de/Show Di | raw Varia | ables |
|------|-----------|------------|------------|-----------|-------|
|      | ssn       | hold       | ×          |           |       |
|      | - Pseud   | ocolor     |            |           |       |
|      |           |            |            |           |       |
|      |           |            |            |           |       |

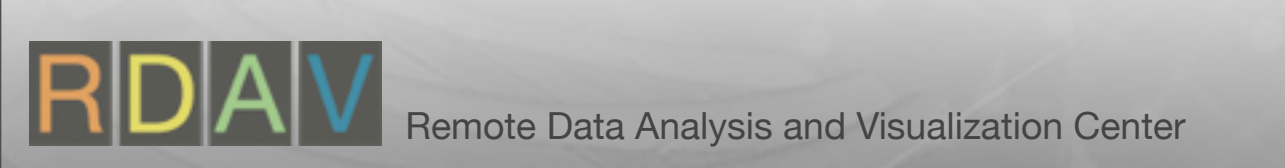

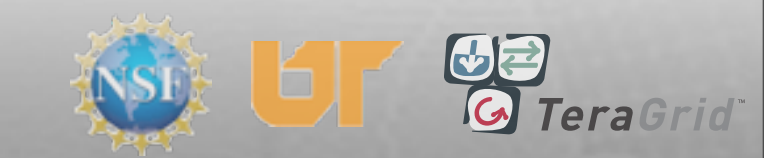

- Double-click plot name
- Select 'Use Current Plot' /
- Click 'Apply'
- Change color table
- Click 'Apply'

| 00                       | Pseudoco          | olor plot attributes         |                     |
|--------------------------|-------------------|------------------------------|---------------------|
| Data                     |                   |                              |                     |
| Scale  Limits  Minimum ( | Use Original Data | Skew 1                       |                     |
| Centering 💿 O            | riginal 🔘 Nodal   | 🔿 Zonal                      |                     |
| Color                    |                   |                              |                     |
| Color table              | hot               |                              |                     |
| Opacity<br>Opacity       | • Set explicitly  | y () From color ta           | ble                 |
| Point / Line Style       |                   |                              |                     |
| Point type Po            | int 🛟 I           | Point size (pixels) 2        | <b>—</b> 1 <b>•</b> |
| Line style               | Solid             | cine width                   | <u> </u>            |
| Geometry                 |                   |                              |                     |
| Smoothing                | None              | O Fast                       | High                |
| Misc                     |                   |                              |                     |
| 🗹 Legend                 |                   | <ul> <li>Lighting</li> </ul> |                     |
|                          |                   |                              |                     |
| Make default             | )                 | Load                         | Save Reset          |

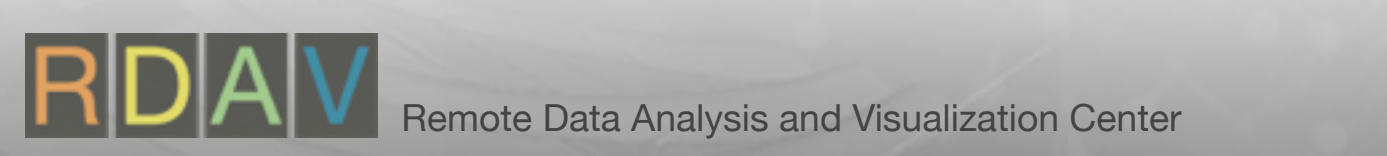

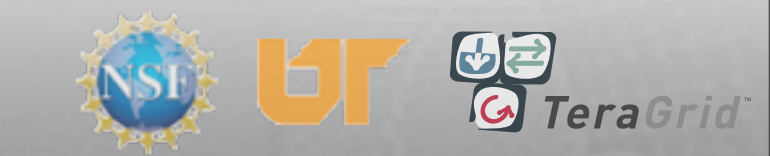

- Double-click plot name
- Select 'Use Current Plot'
- Click 'Apply'
- Change color table
- Click 'Apply'

| Data              |                          |                       |        |
|-------------------|--------------------------|-----------------------|--------|
| Scale             | • Linear O Log           | O Skew 1              |        |
| Limits            | ✓ Use Current Plot       |                       |        |
| Minim             | um 0                     | Maximum 1             |        |
| Centering         | • Original O Nodal       | 🔘 Zonal               |        |
| Color             |                          |                       |        |
| Color table       | hot                      |                       |        |
| Onacity           | O Company in the         | 0.5                   |        |
| Opacity           | • Set explicitly         | y O From color tab    | le     |
| Opacity           |                          |                       | 10     |
| Point / Line      | Style                    |                       |        |
| Point type        | Point                    | Point size (pixels) 2 |        |
| Scale p           | oint size by variable    | default 💌             |        |
|                   |                          |                       |        |
| Line style        | — solid                  | Line width            | [-1    |
| Geometry          |                          |                       |        |
|                   | 0                        | 0.5                   | Ollish |
| Smoothing         | <ul> <li>None</li> </ul> | Fast                  | High   |
| Smoothing<br>Misc | • None                   | O Fast                | High   |

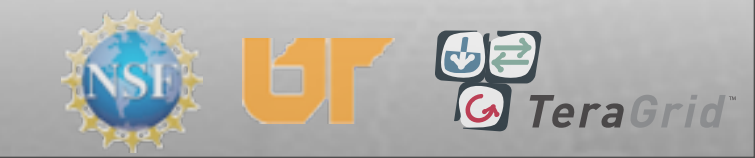

#### **Plot Attributes**

- Double-click plot name
- Select 'Use Current Plot'
- Click 'Apply'
- Change color tableClick 'Apply'

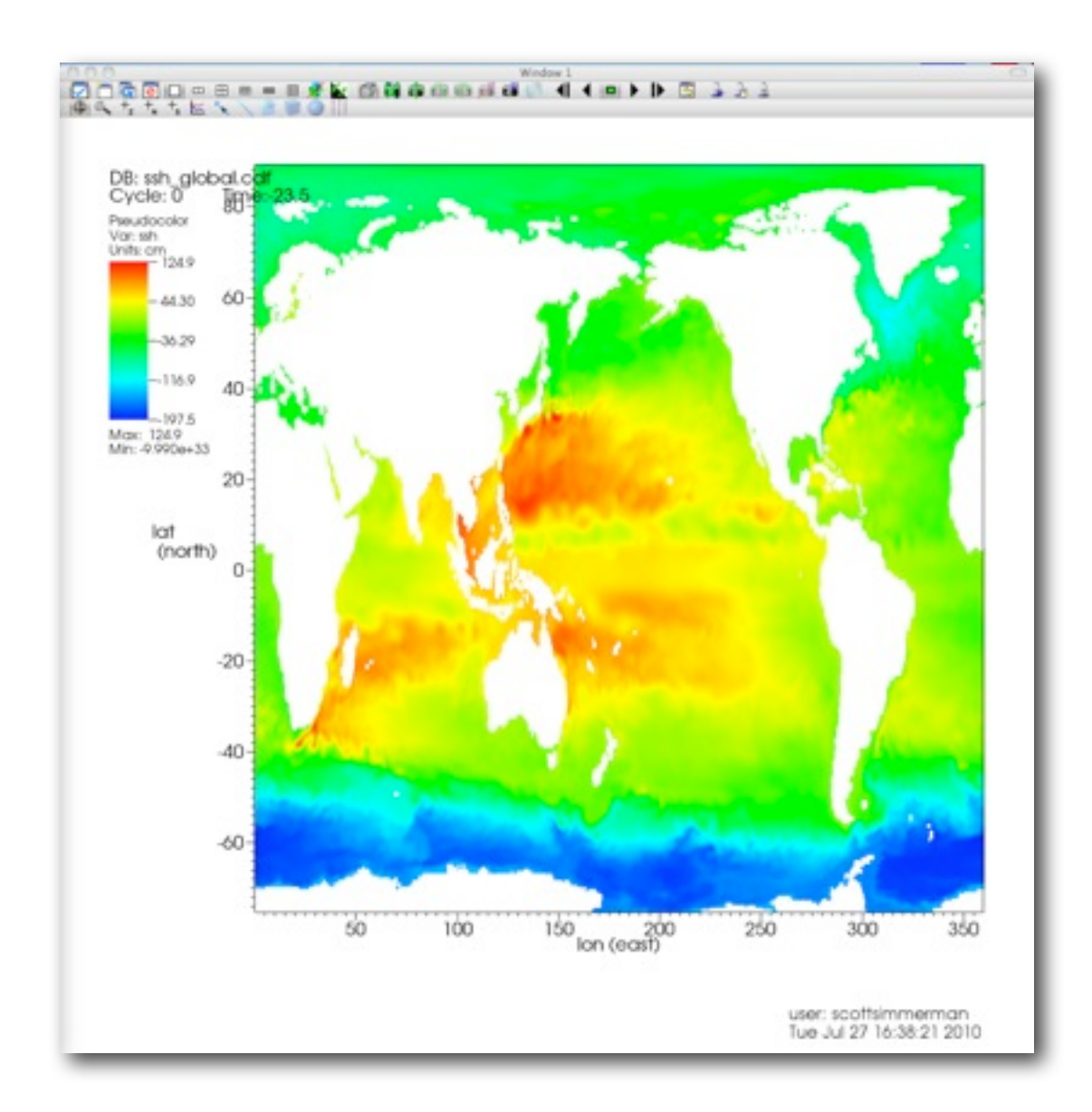

Pseudocolor fixed

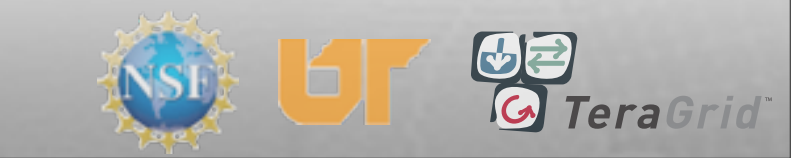

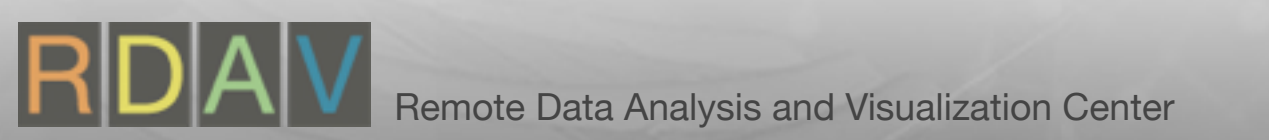

- Double-click plot name
- Select 'Use Current Plot'
- Click 'Apply'
- Change color table
- Click 'Apply'

| Scale  Linear Limits Use Current Minimum O Centering Original Color Color table h | Default<br>amino_rasmol<br>amino_shapely<br>bluehot<br>caleblack<br>calewhite<br>contoured<br>cpk_jmol |
|-----------------------------------------------------------------------------------|----------------------------------------------------------------------------------------------------|
| Limits Use Current<br>Minimum 0<br>Centering Original O<br>Color<br>Color table h | amino_rasmol<br>amino_shapely<br>bluehot n 1<br>caleblack<br>calewhite<br>contoured<br>cpk_jmol        |
| Minimum 0<br>Centering Original O<br>Color<br>Color table                         | bluehot n 1<br>caleblack<br>calewhite<br>contoured<br>cpk_jmol                                         |
| Centering Original O<br>Color<br>Color table                                      | calewhite<br>contoured<br>cpk_jmol                                                                     |
| Color<br>Color table                                                              | cpk_jmol                                                                                               |
| Color table h                                                                     | and manual                                                                                             |
|                                                                                   | difference                                                                                             |
| Opacity 💽 Set ex                                                                  | gray or table                                                                                          |
| Opacity                                                                           | hot<br>hot_and_cold                                                                                    |
| Point / Line Style                                                                | hot_desaturated                                                                                        |
| Point type Point Scale point size by varial                                       | levels<br>orangehot<br>rainbow<br>xray                                                                 |
| Line stylesolid                                                                   | d 🕻 Line width 🗌 🕇                                                                                     |
| Geometry                                                                          |                                                                                                    |
| Smoothing 📀 None                                                                  | Fast O High                                                                                            |
| Misc                                                                              |                                                                                                    |
| Legend                                                                            | ✓ Lighting                                                                                             |
| Make default                                                                      | Load Save Reset                                                                                        |
| Apply                                                                             | (Post) (Dismiss                                                                                        |

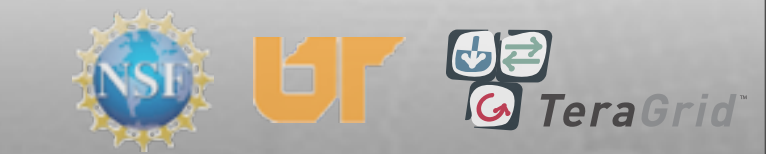

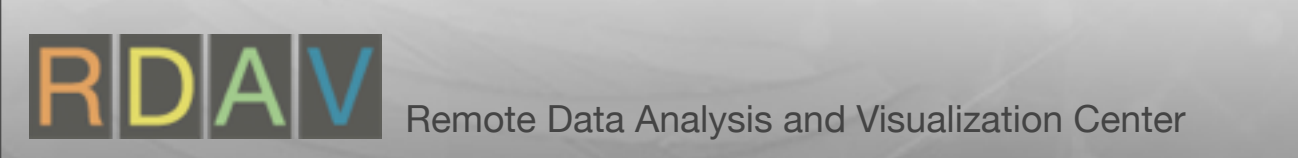

- Double-click plot name
- Select 'Use Current Plot'
- Click 'Apply'
- Change color table
- Click 'Apply'

| Data                   |                                 |            |
|------------------------|---------------------------------|------------|
| Scale 💽 L              | inear 🔾 Log 🔾 Skew 1            |            |
| Limits                 | Use Current Plot                |            |
| Minimum                | 0 Maximum                       | 1          |
| -                      |                                 | -          |
| Centering 💽 (          | Driginal () Nodal () Zonal      |            |
| Color                  |                                 |            |
| Color table            | bluehot                         |            |
| Opacity                | • Set explicitly O From color t | able       |
| Opacity                | 1 1 1                           | 1          |
| opacity                |                                 |            |
| Point / Line Style     |                                 |            |
| Point type Po          | int Point size (pixels)         | 2          |
| Scale point            | size by variable default 💌      |            |
| Line style             | — solid 🚺 Line width            | -1         |
| Commenter              |                                 |            |
| Smoothing              | ● None ○ Fast                   | ) High     |
| Misc                   |                                 |            |
|                        | ✓ Lighting                      |            |
| Legend                 |                                 |            |
| 🗹 Legend               |                                 |            |
| Legend                 | Load                            | Save Reset |
| Legend<br>Make deradit | Load                            | Save Reset |

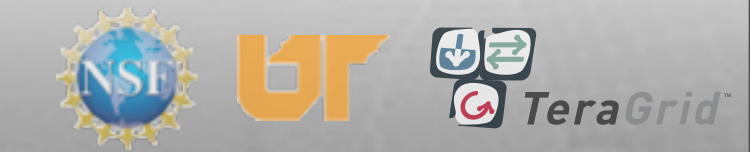

- Double-click plot name
- Select 'Use Current Plot'
- Click 'Apply'
- Change color table
- Click 'Apply'

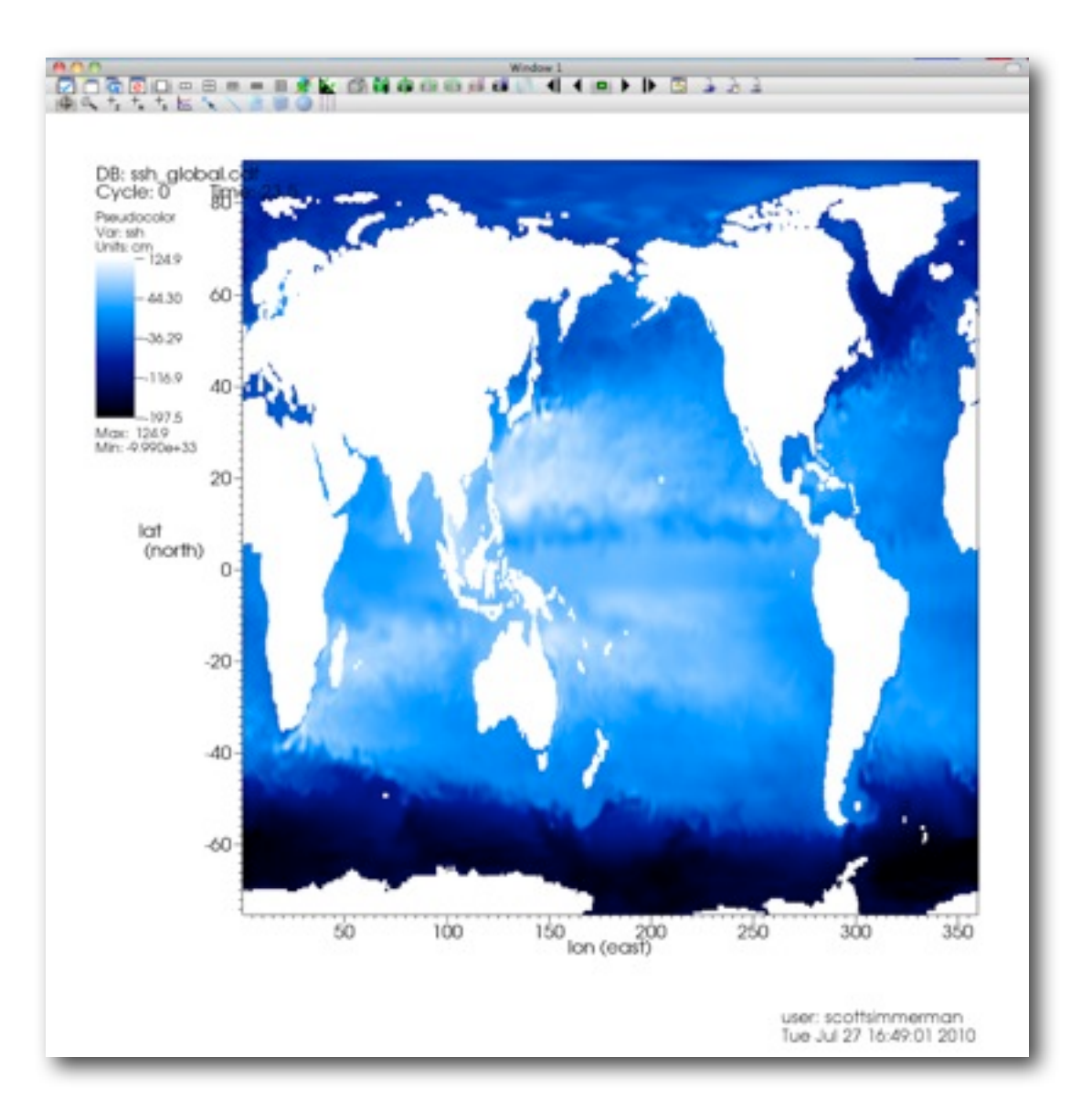

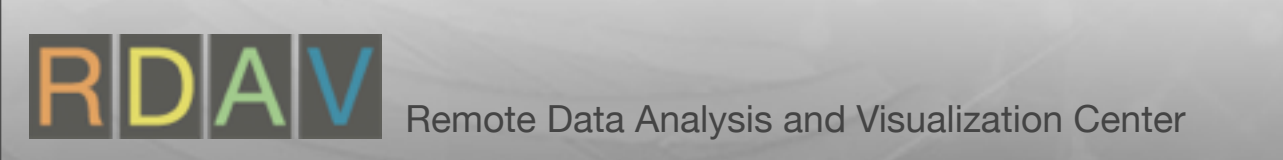

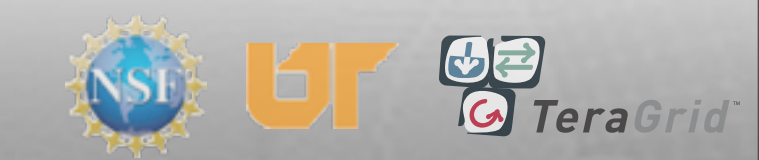

# More Operators Operator->Transforms

- ->Elevate
- Click 'Draw'
- Operator->Transforms
   ->Transform
- Double-click 'Transform'
- Scale Z axis, Apply
- Click 'Draw'

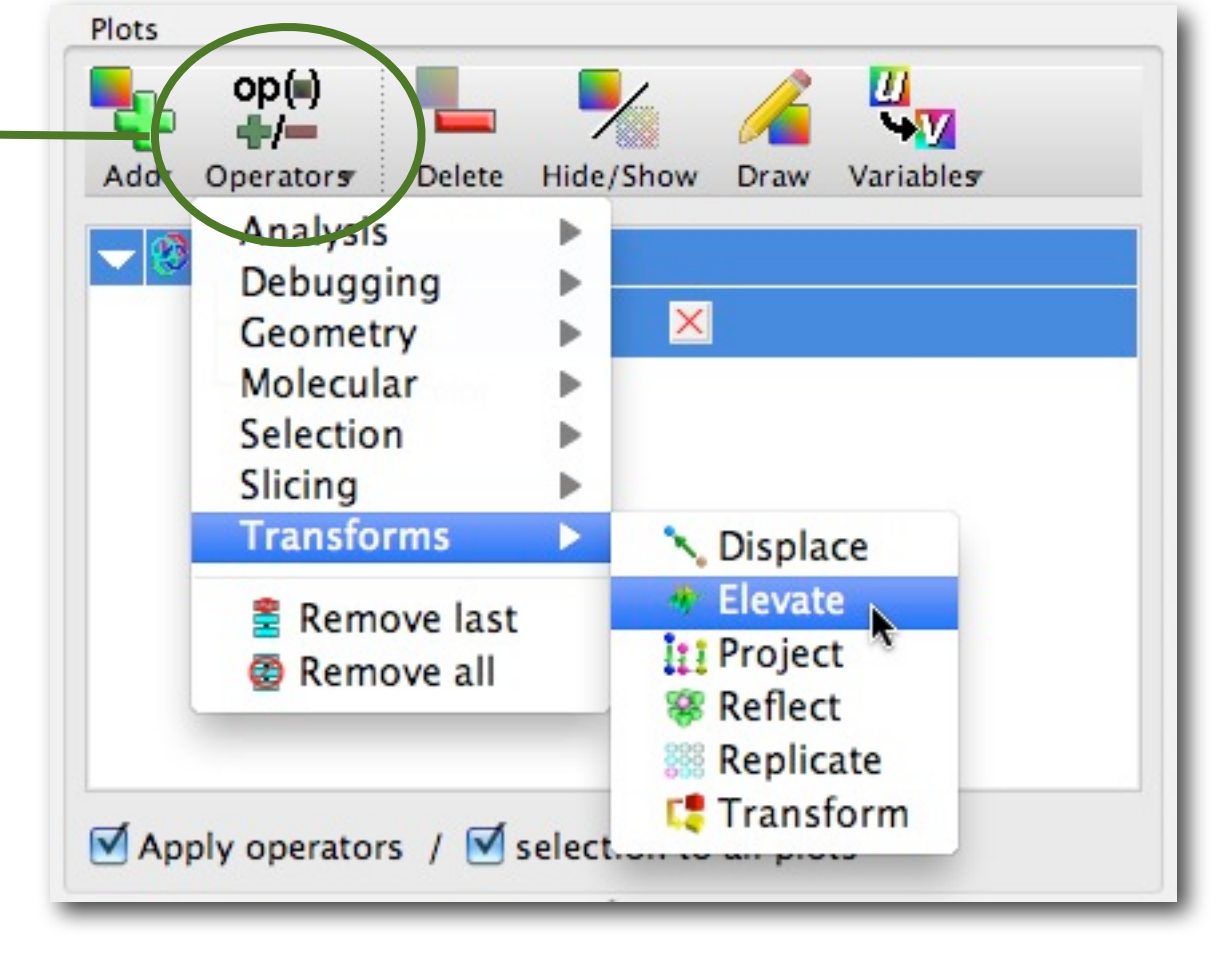

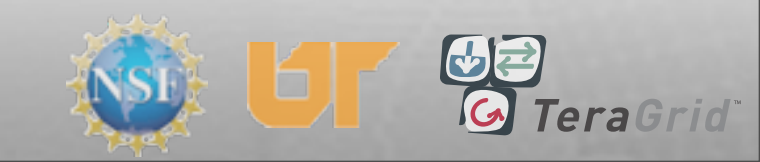

# More Operators Operator->Transforms ->Elevate Click 'Draw' Operator->Transforms ->Transform Double-click 'Transform' Scale Z axis, Apply Click 'Draw'

Plots

op()

perators

Threshold

Pseudocolor

Apply operators / 🗹 selection to all plots

Delet

Draw

Variables

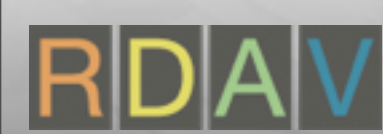
# More Operators Operator->Transforms ->Elevate

- Click 'Draw'
- Operator->Transforms
   ->Transform
- Double-click 'Transform'
- Scale Z axis, Apply
- Click 'Draw'

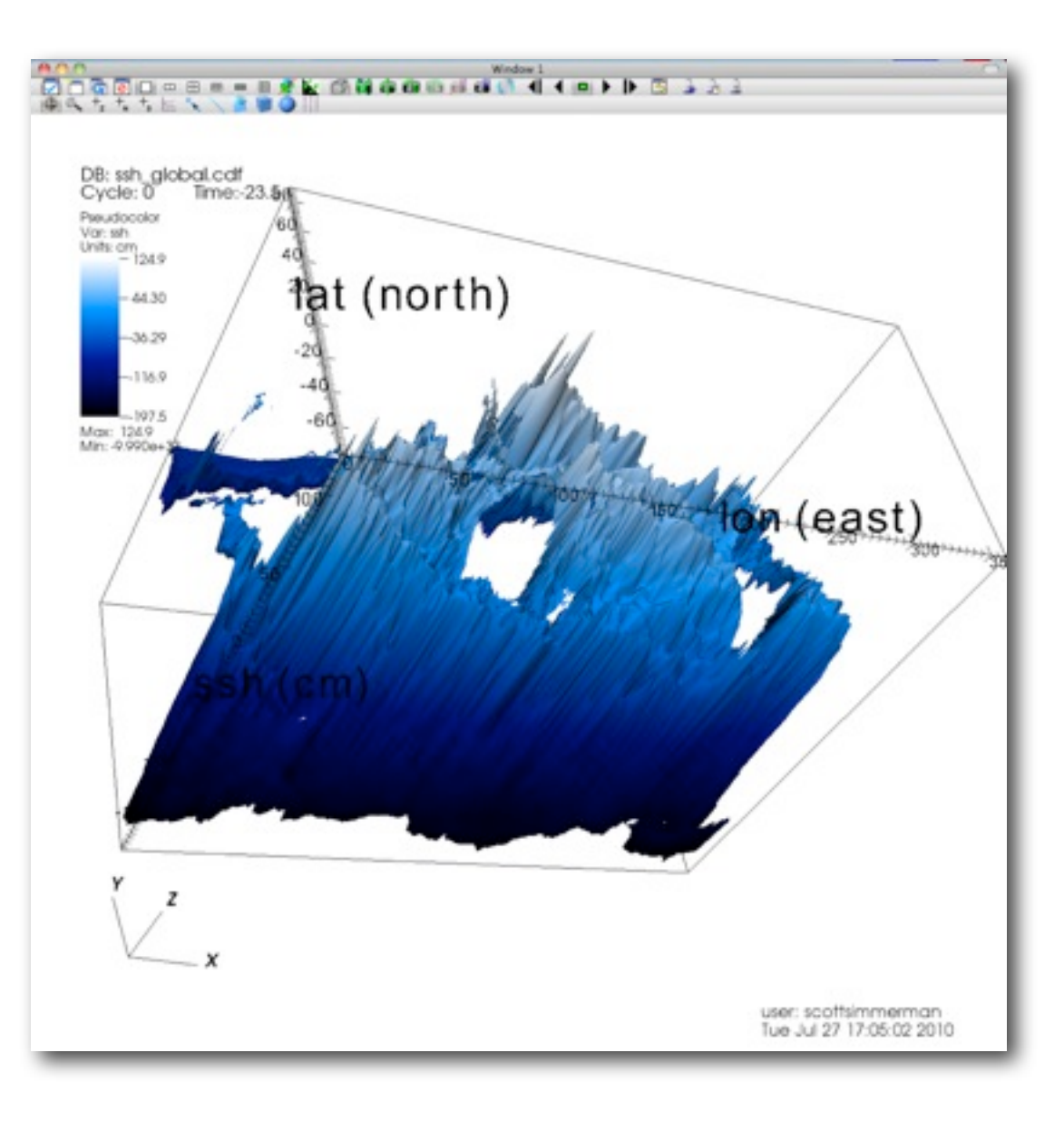

Extreme elevation

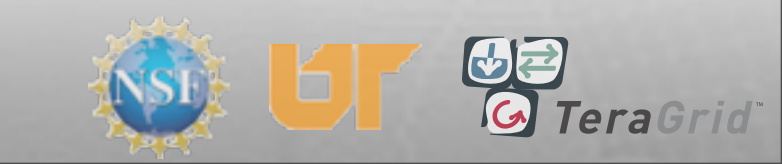

- Click 'Draw'
- Operator->Transforms
   ->Transform
- Double-click 'Transform'
- Scale Z axis, Apply
- Click 'Draw'

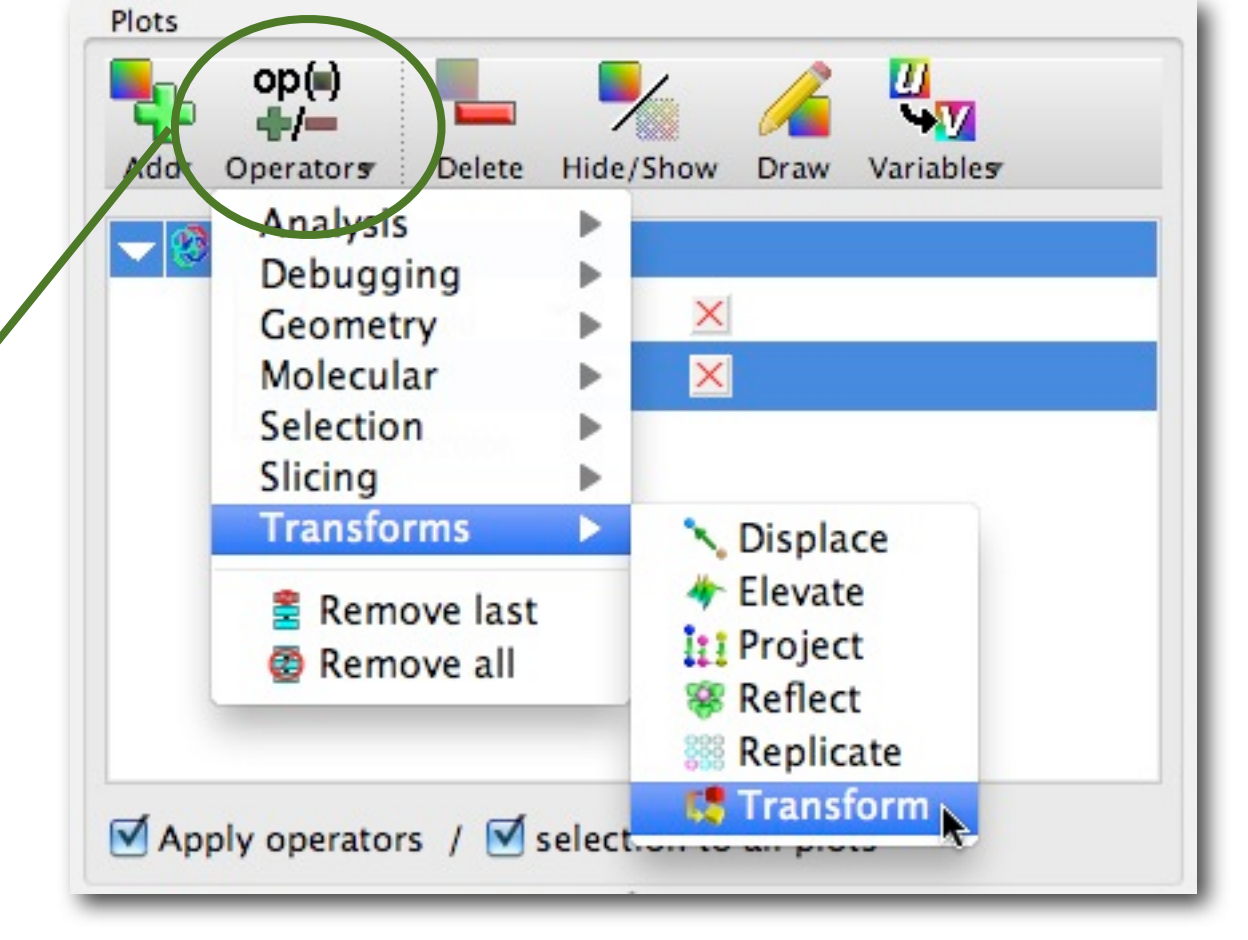

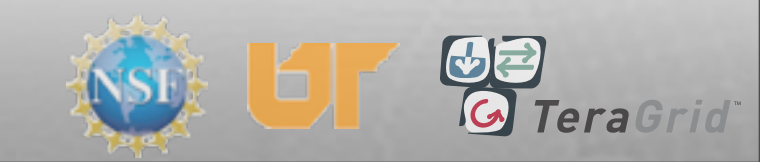

- Click 'Draw'
- Operator->Transforms
   ->Transform
- Double-click 'Transform'
- Scale Z axis, Apply
- Click 'Draw'

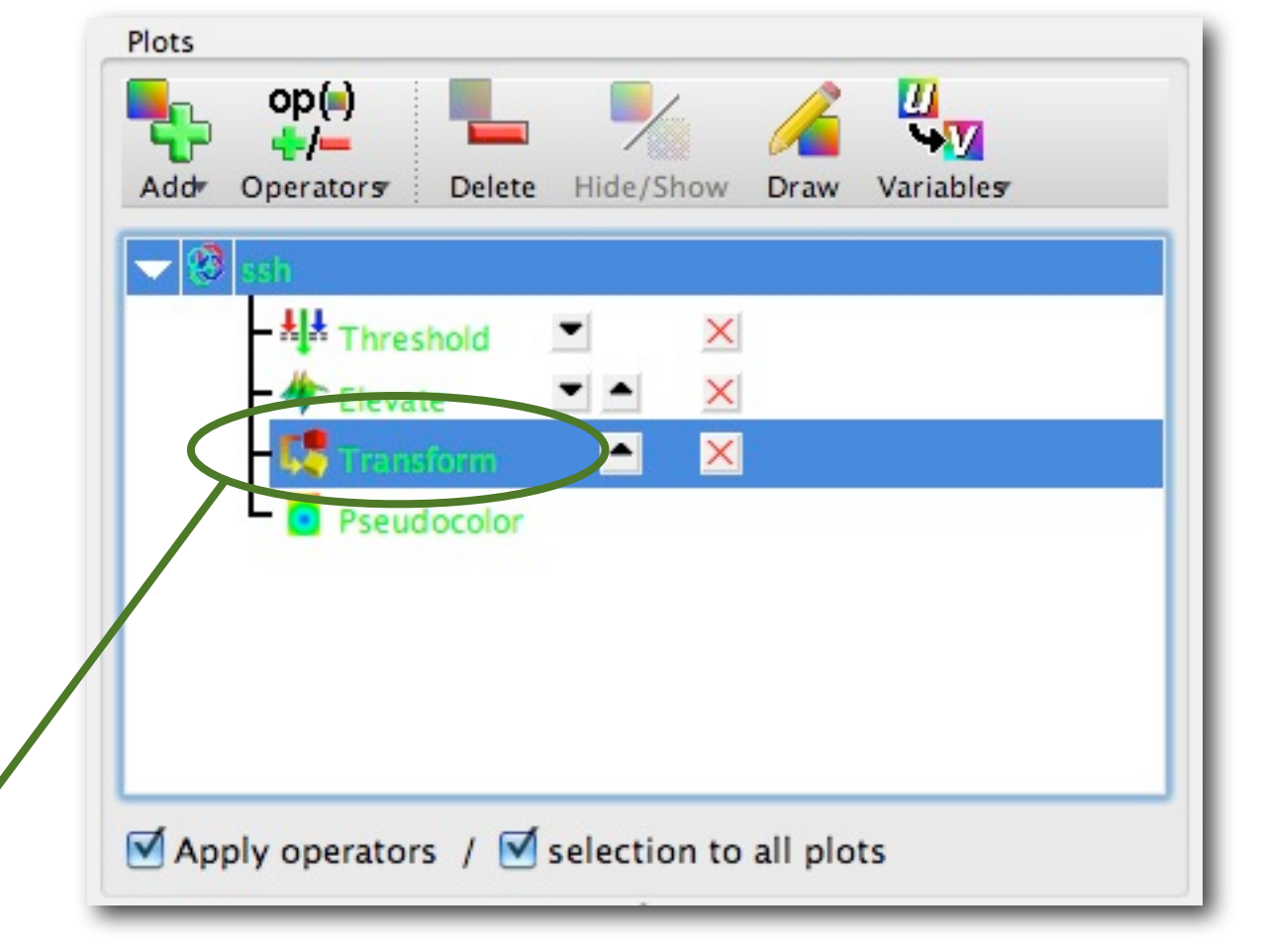

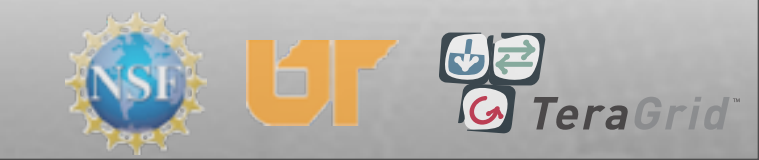

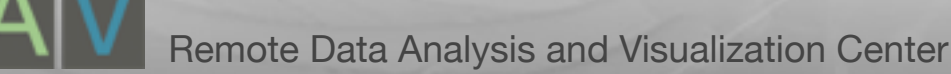

- Click 'Draw'
- Operator->Transforms
   ->Transform
- Double-click 'Transform'
- Scale Z axis, Apply
- Click 'Draw'

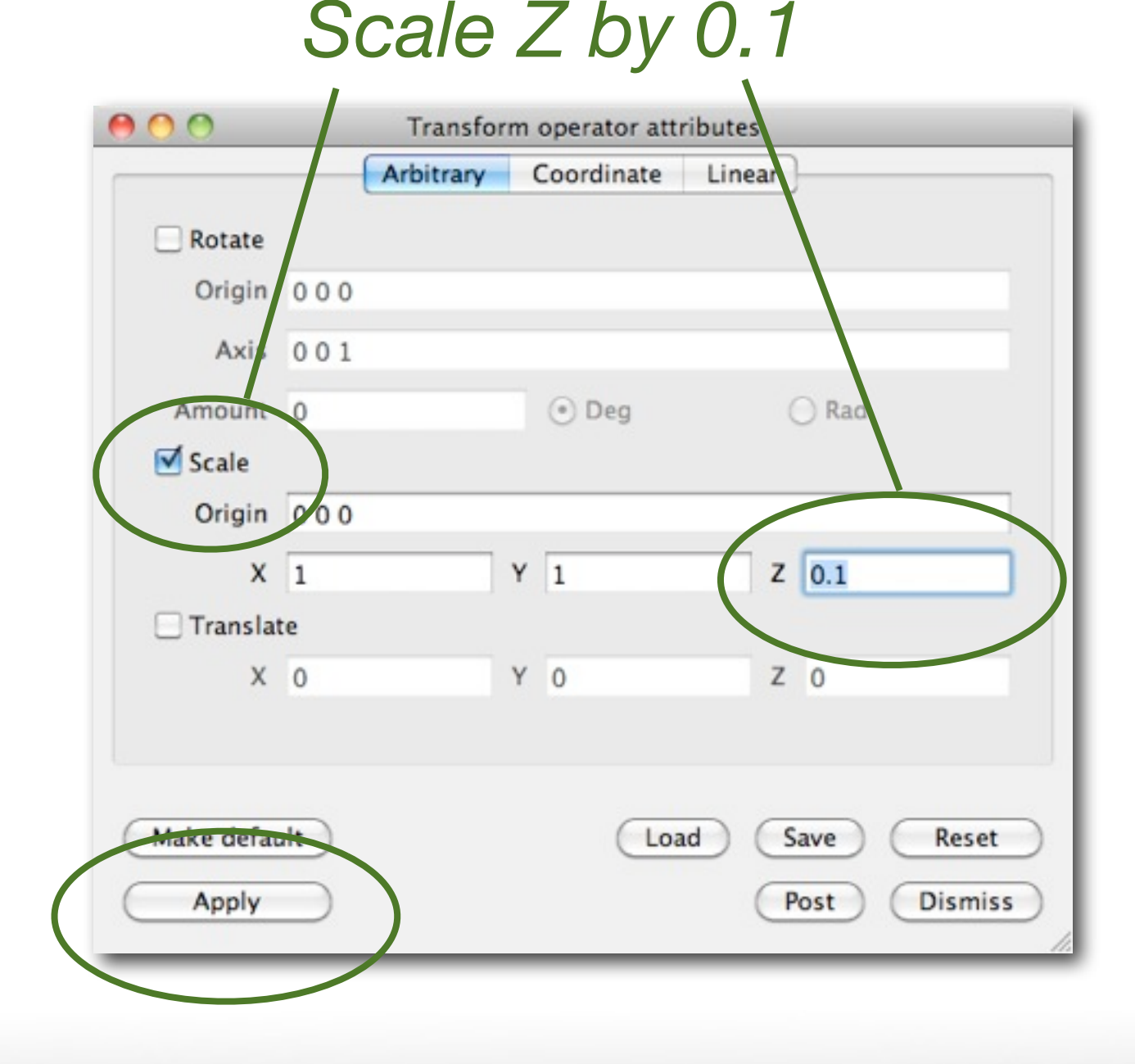

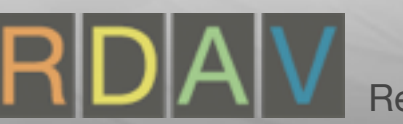

- Click 'Draw'
- Operator->Transforms
   ->Transform
- Double-click 'Transform'
- Scale Z axis, Apply
- Click 'Draw'

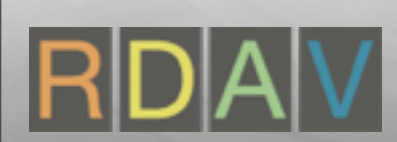

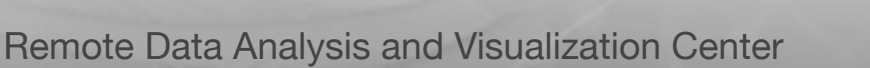

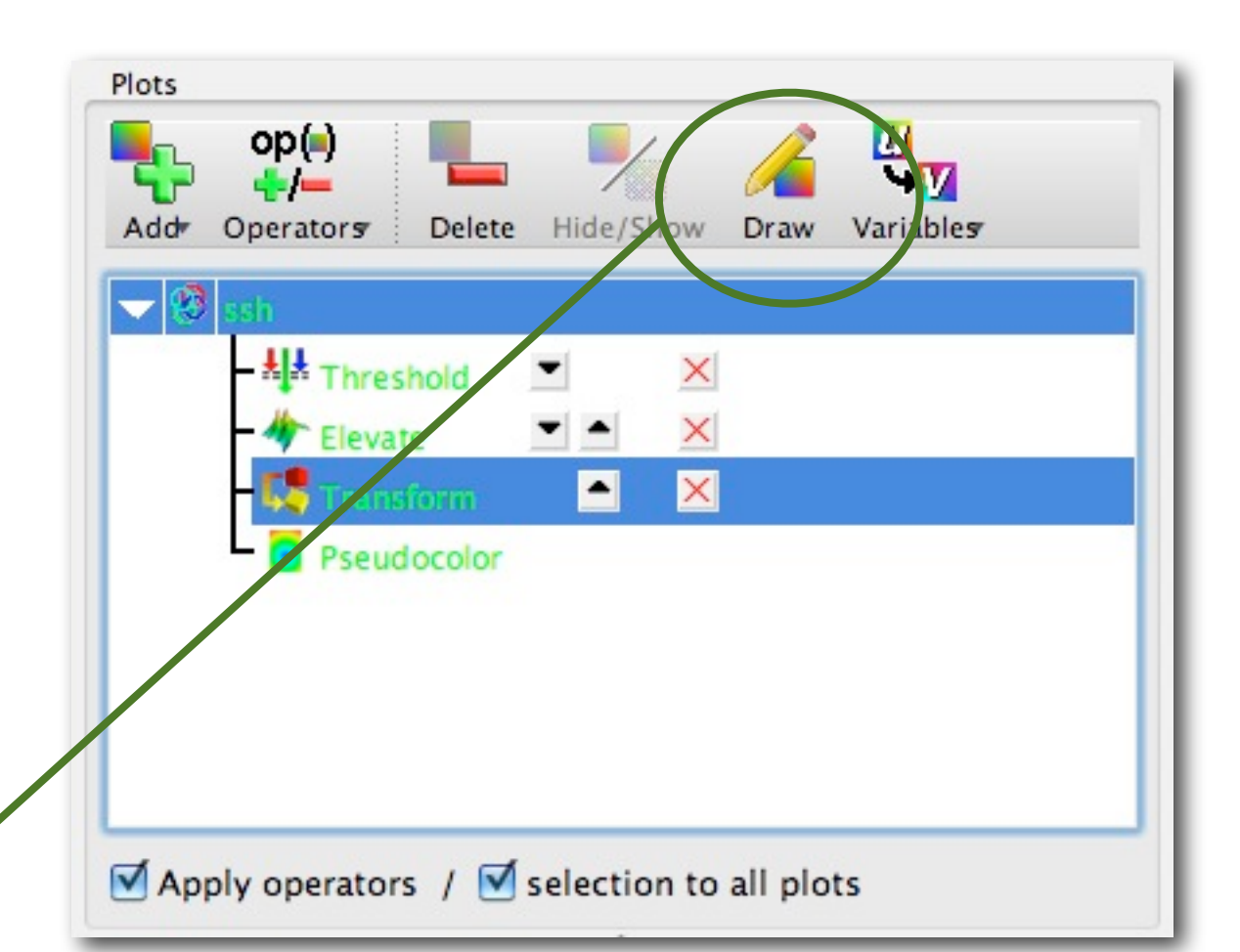

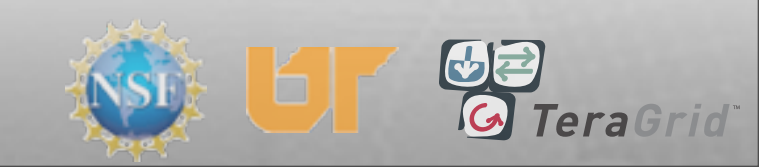

- ->Elevate
- Click 'Draw'
- Operator->Transforms
   ->Transform
- Double-click 'Transform'
- Scale Z axis, Apply
- Click 'Draw'

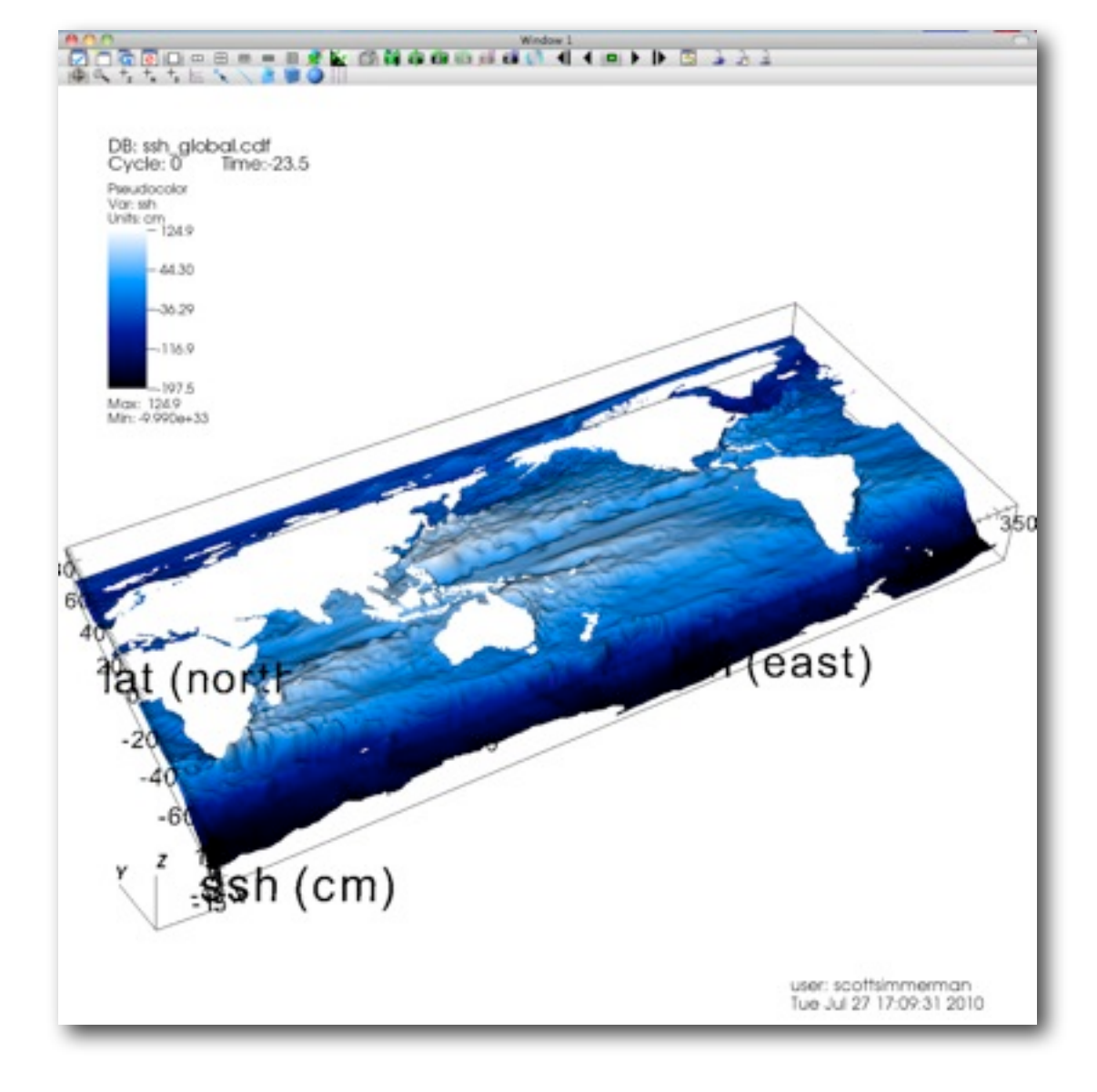

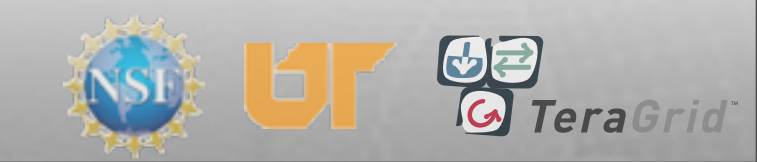

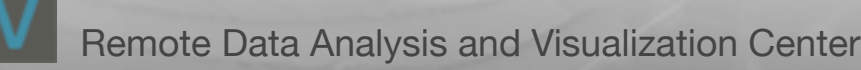

#### Sessions

## File->Save Session File->Restore Session

| 2.0.0 | File              | Controls     | Options    | Windows    | Plot Attri |
|-------|-------------------|--------------|------------|------------|------------|
|       | 🖨 Open file       |              |            | жo         | 00         |
|       | Close file        |              |            | •          |            |
| ow 1  | ReOpen file       |              |            | •          | Ster C     |
|       | Refresh file list |              |            | ₩R         |            |
|       | File information  |              |            | <b>H</b>   |            |
|       | Compute engines   |              |            | ₩E         | 1          |
| i 🐑   | Sin               | nulations    |            | 企業S        |            |
| Reope | Save window       |              |            | жs         |            |
| e sch | Set Save options  |              |            | <b>企業O</b> |            |
|       | Save movie        |              |            |            |            |
|       | Export database   |              |            |            |            |
|       | 8                 | Print windo  | w          |            |            |
|       | Set               | Print optio  | ns         | жP         |            |
| )     | Sav               | ve session . | · · N      |            |            |
| -     | Restore session   |              |            |            |            |
|       | Res               | store sessio | rces       |            |            |
|       |                   | -/           | 1 4        | V          |            |
| itors | Delete            | Hide/Show    | Draw Varia | ables      |            |

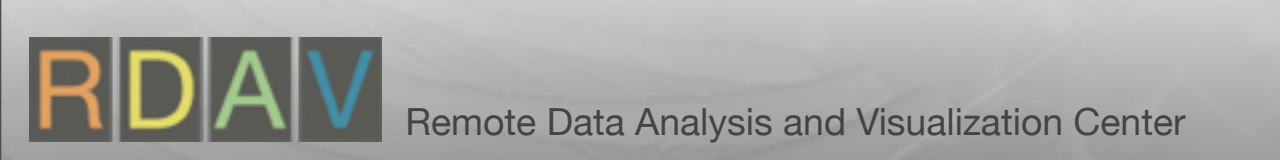

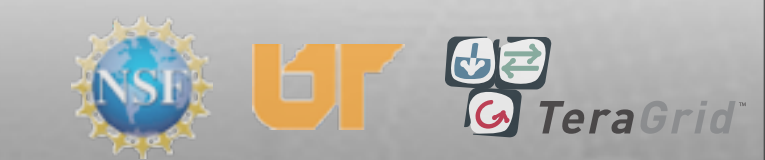

#### Sessions

File->Save Session
File->Restore Session

| 2.0.0 | File              | Controls     | Options    | Windows    | Plot Attri |
|-------|-------------------|--------------|------------|------------|------------|
|       | 😅 Open file       |              |            | жo         | 00         |
|       | Close file        |              |            | •          |            |
| ow 1  | ReOpen file       |              |            | •          | THE C      |
| -     | Refresh file list |              |            | ₩R         | 1          |
|       | File information  |              |            | <b>%</b> I |            |
|       | Compute engines   |              |            | ₩E         | 1          |
| i 🐑   | Simulations       |              |            | 企業S        |            |
| Reope | Save window       |              |            | жs         |            |
| e ssh | Set Save options  |              |            | <b>企業O</b> |            |
|       | Save movie        |              |            |            | 1          |
|       | Exp               |              |            |            |            |
|       | Print window      |              |            |            |            |
|       | Set               | Print optio  | ns         | жP         |            |
|       | Sav               | ve session . |            |            |            |
|       | Restore session   |              |            |            |            |
|       | Res               | store sessio | n with sou | rces       | h          |
|       |                   | -/_          | 1 4        | V          |            |
| itors | Delete            | Hide/Show    | Draw Varia | ables      |            |

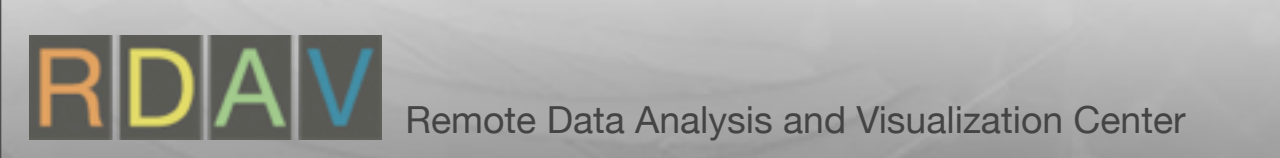

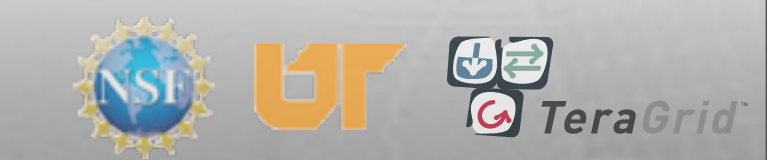

- Delete Transform, Elevate
- Click 'Draw'
- Add Mesh plot, Draw
- Select Zoom mode
- Click & drag box to zoom
- Select Node Pick mode
- Click on nodes
- Try Zone Pick mode

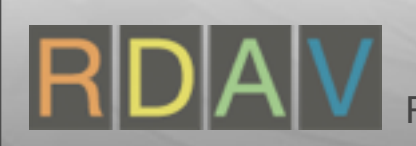

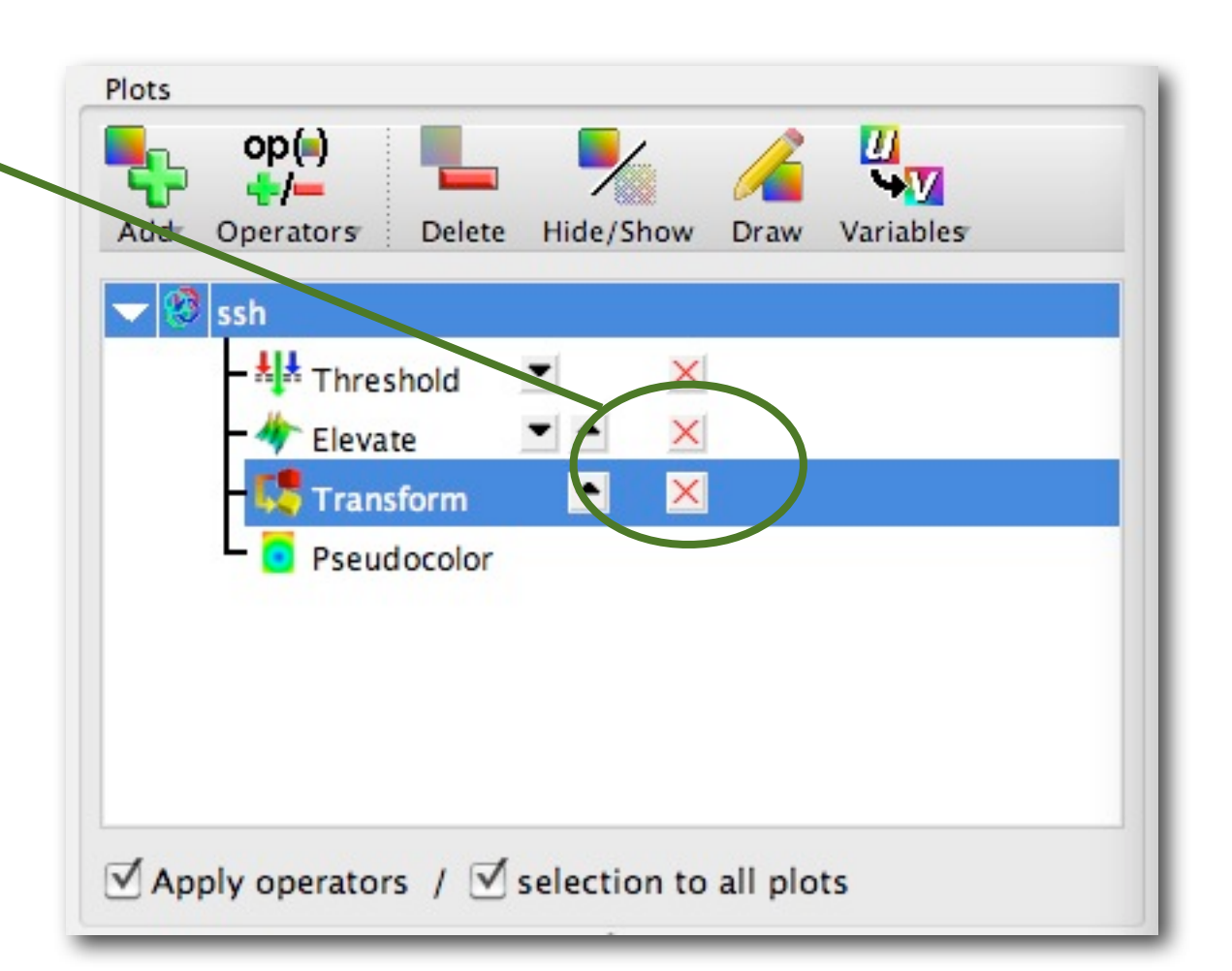

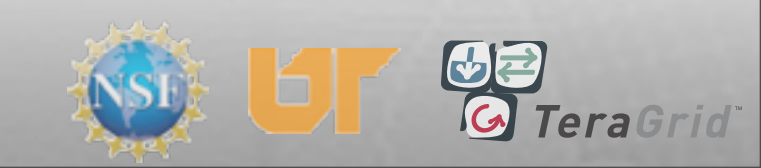

- Delete Transform, Elevate
- Click 'Draw'
- Add Mesh plot, Draw
- Select Zoom mode
- Click & drag box to zoom
- Select Node Pick mode
- Click on nodes
- Try Zone Pick mode

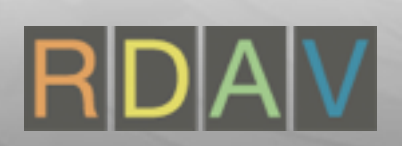

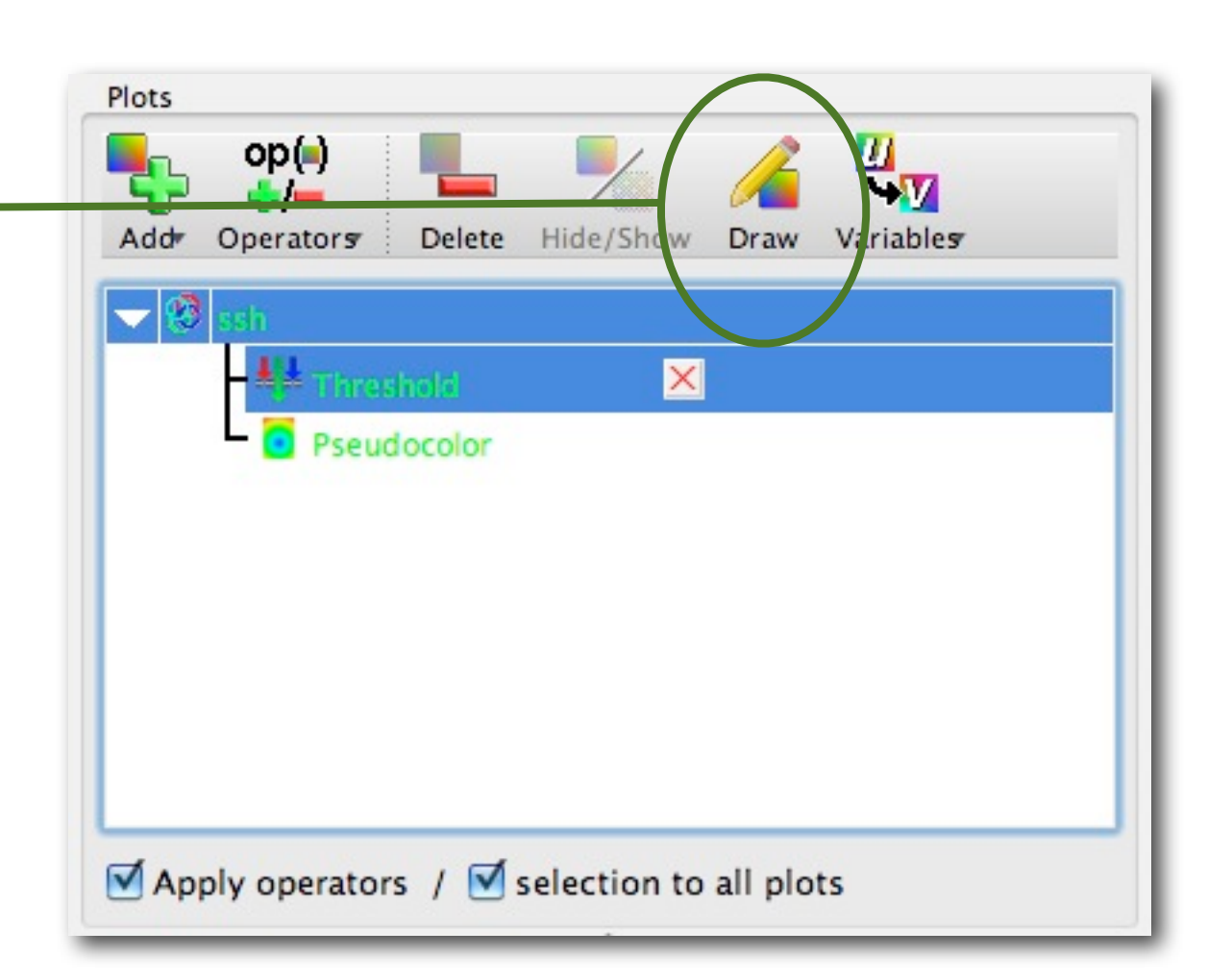

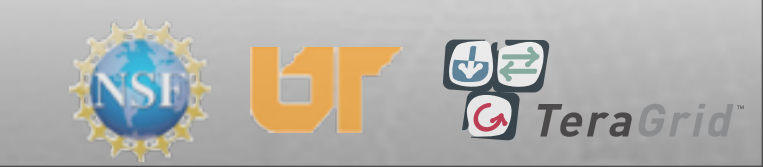

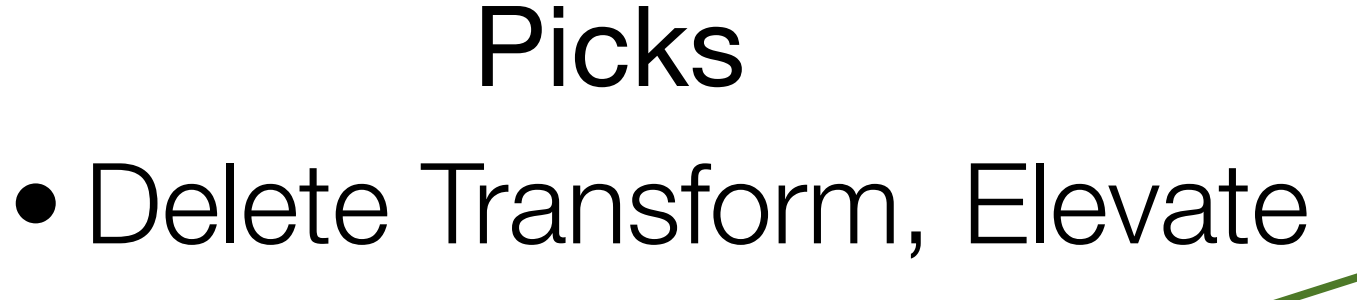

- Click 'Draw'
- Add Mesh plot, Draw
- Select Zoom mode
- Click & drag box to zoom
- Select Node Pick mode
- Click on nodes
- Try Zone Pick mode

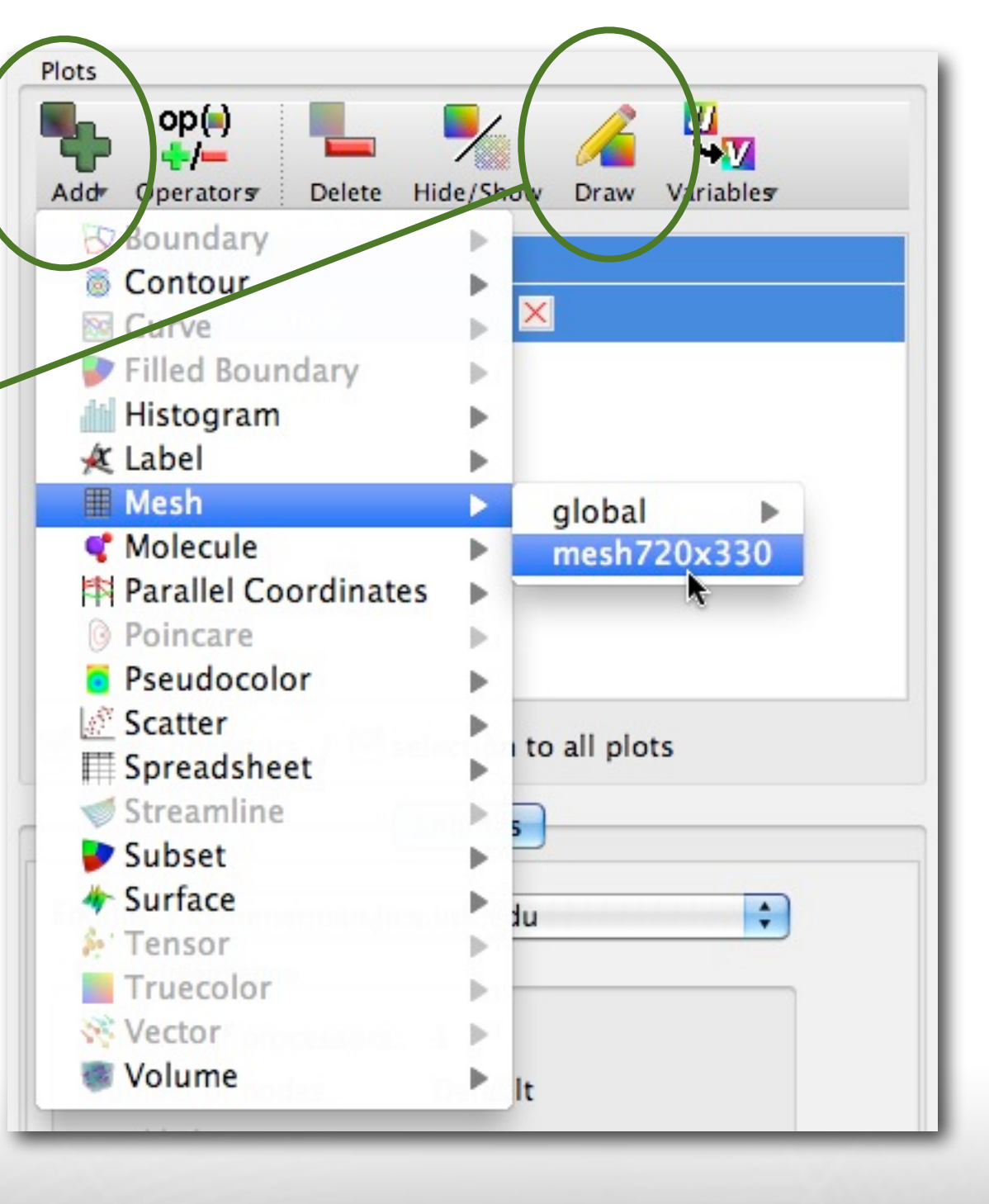

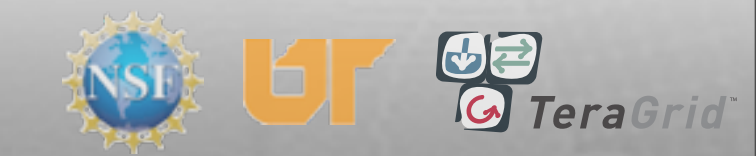

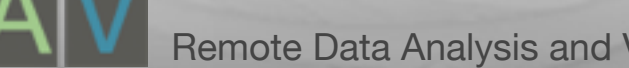

- Delete Transform, Elevate
- Click 'Draw'
- Add Mesh plot, Draw
- Select Zoom mode
- Click & drag box to zoom
- Select Node Pick mode
- Click on nodes
- Try Zone Pick mode

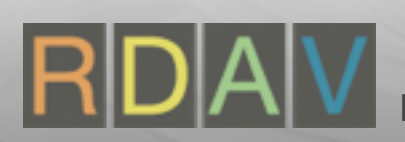

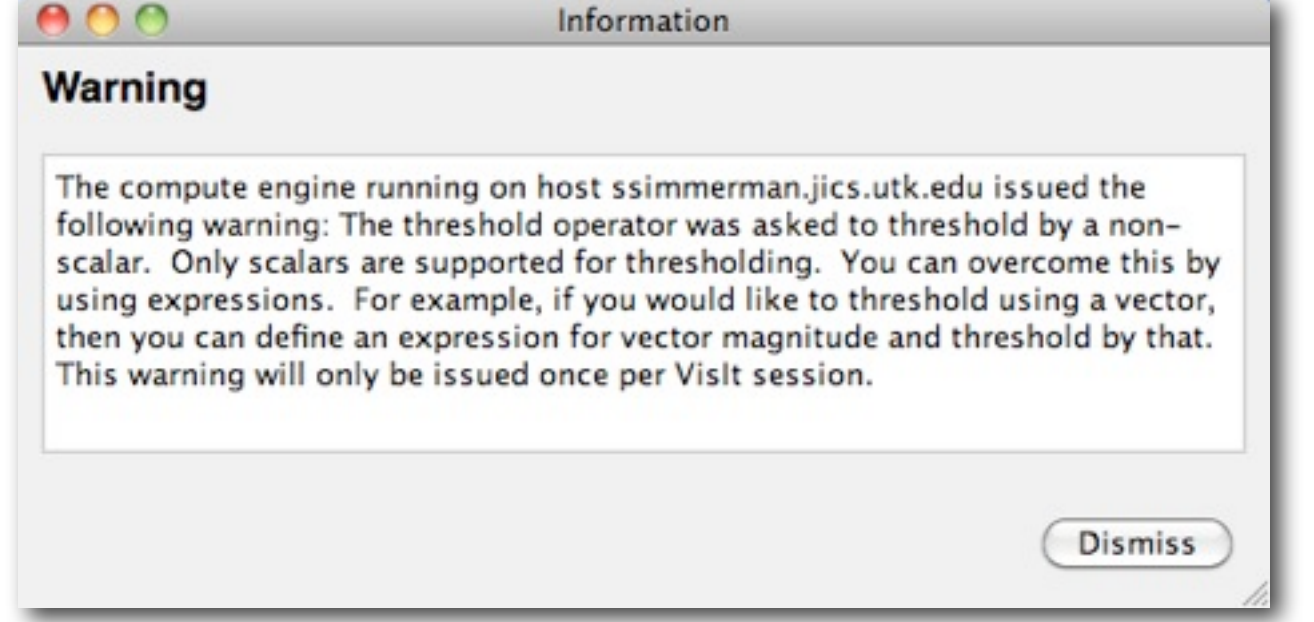

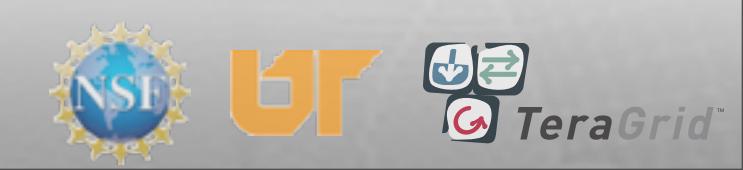

- Delete Transform, Elevate
- Click 'Draw'
- Add Mesh plot, Draw
- Select Zoom mode
- Click & drag box to zoom
- Select Node Pick mode
- Click on nodes
- Try Zone Pick mode

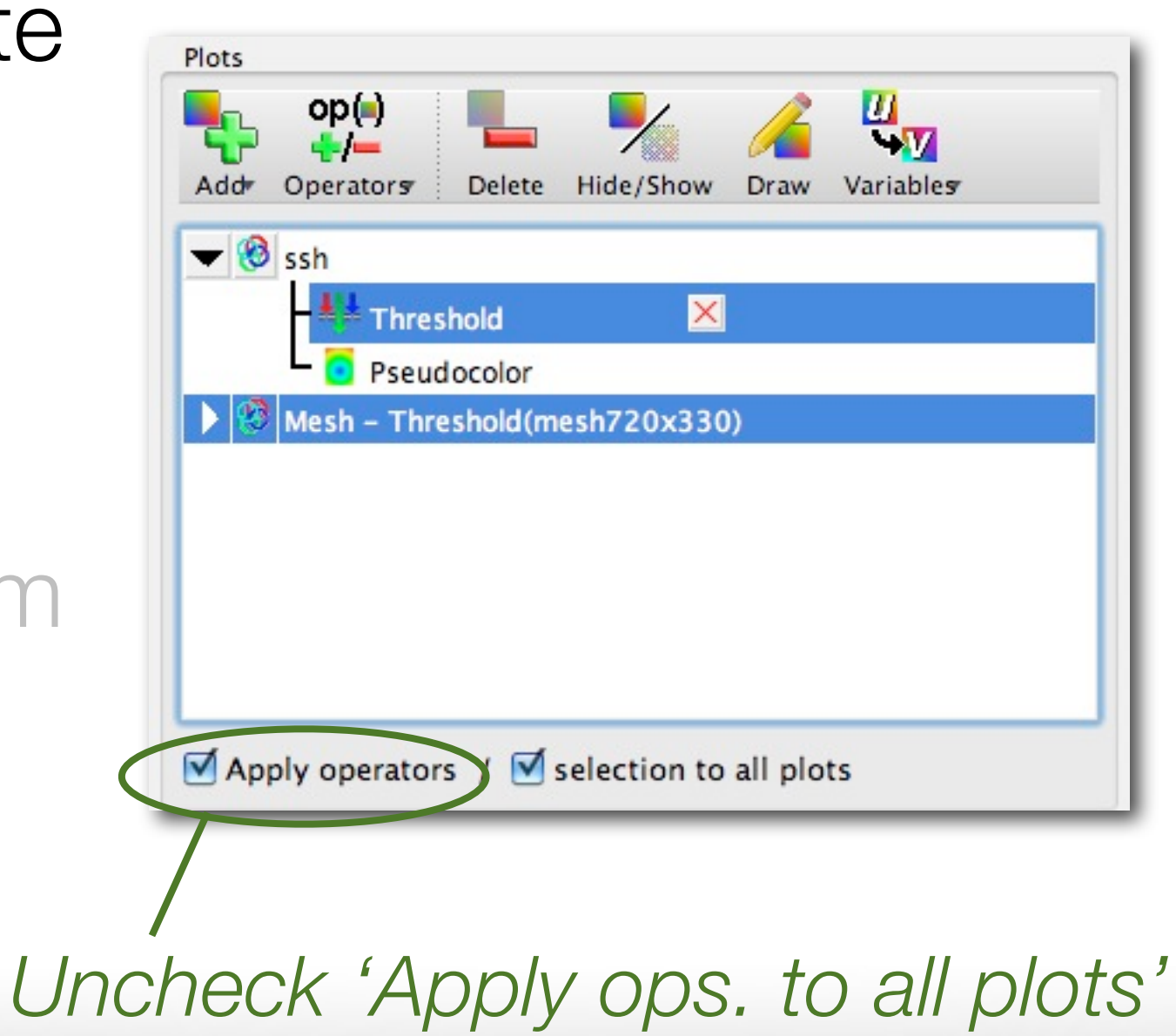

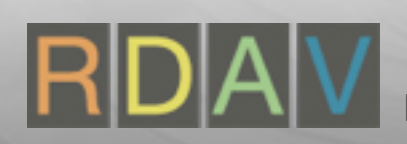

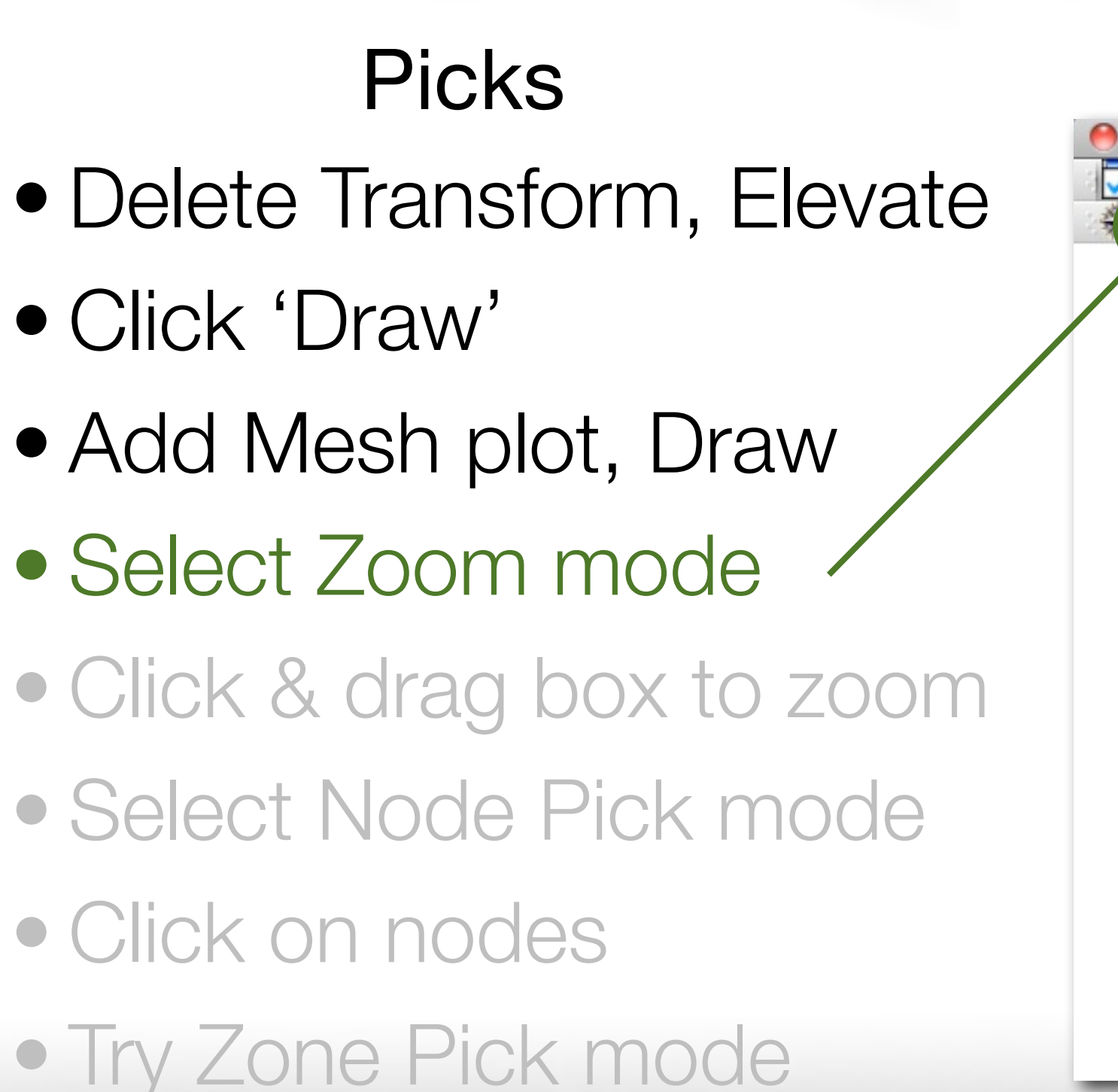

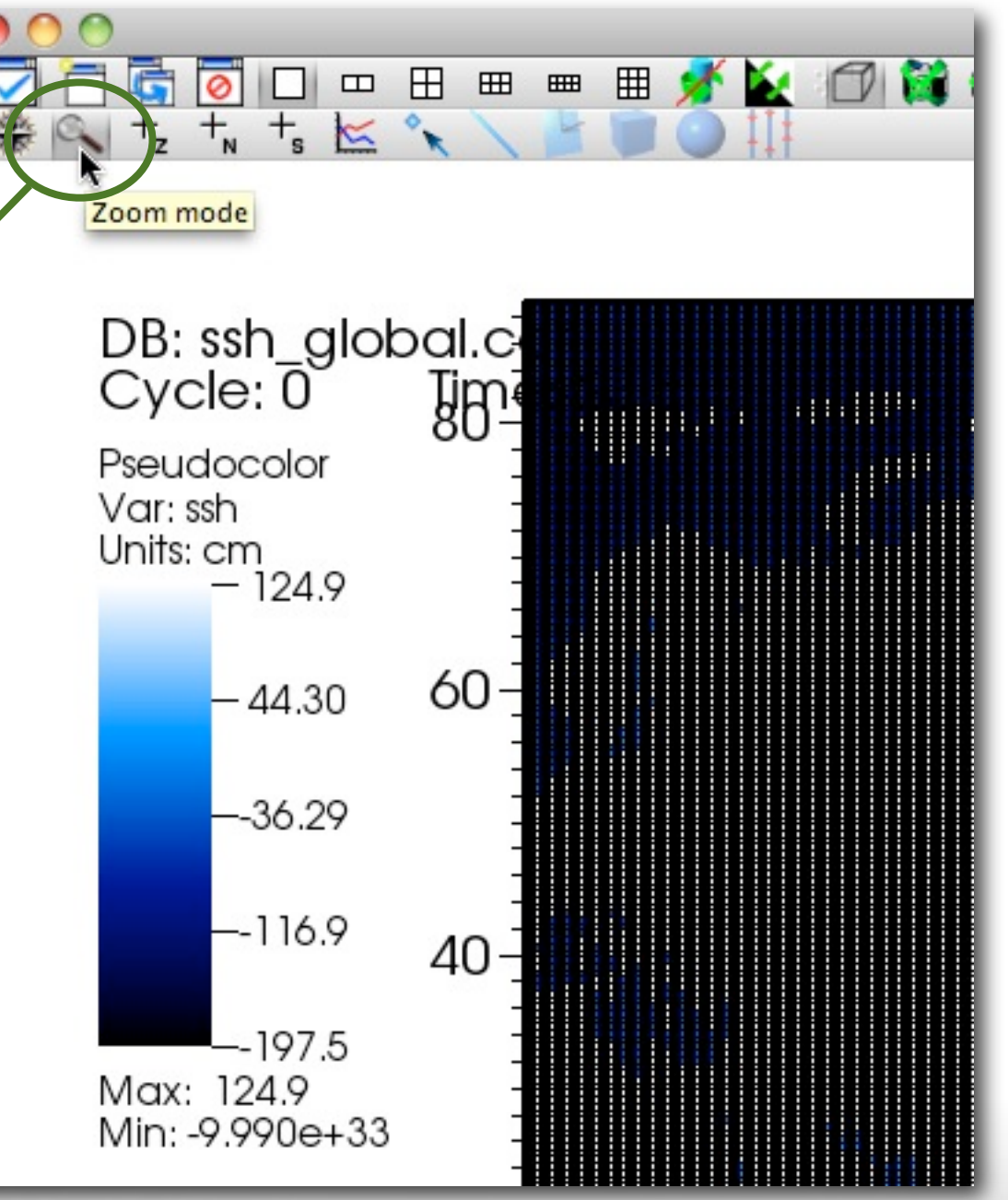

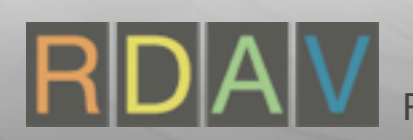

- Delete Transform, Elevate
- Click 'Draw'
- Add Mesh plot, Draw
- Select Zoom mode
- Click & drag box to zoom
- Select Node Pick mode
- Click on nodes
- Try Zone Pick mode

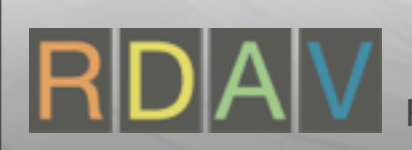

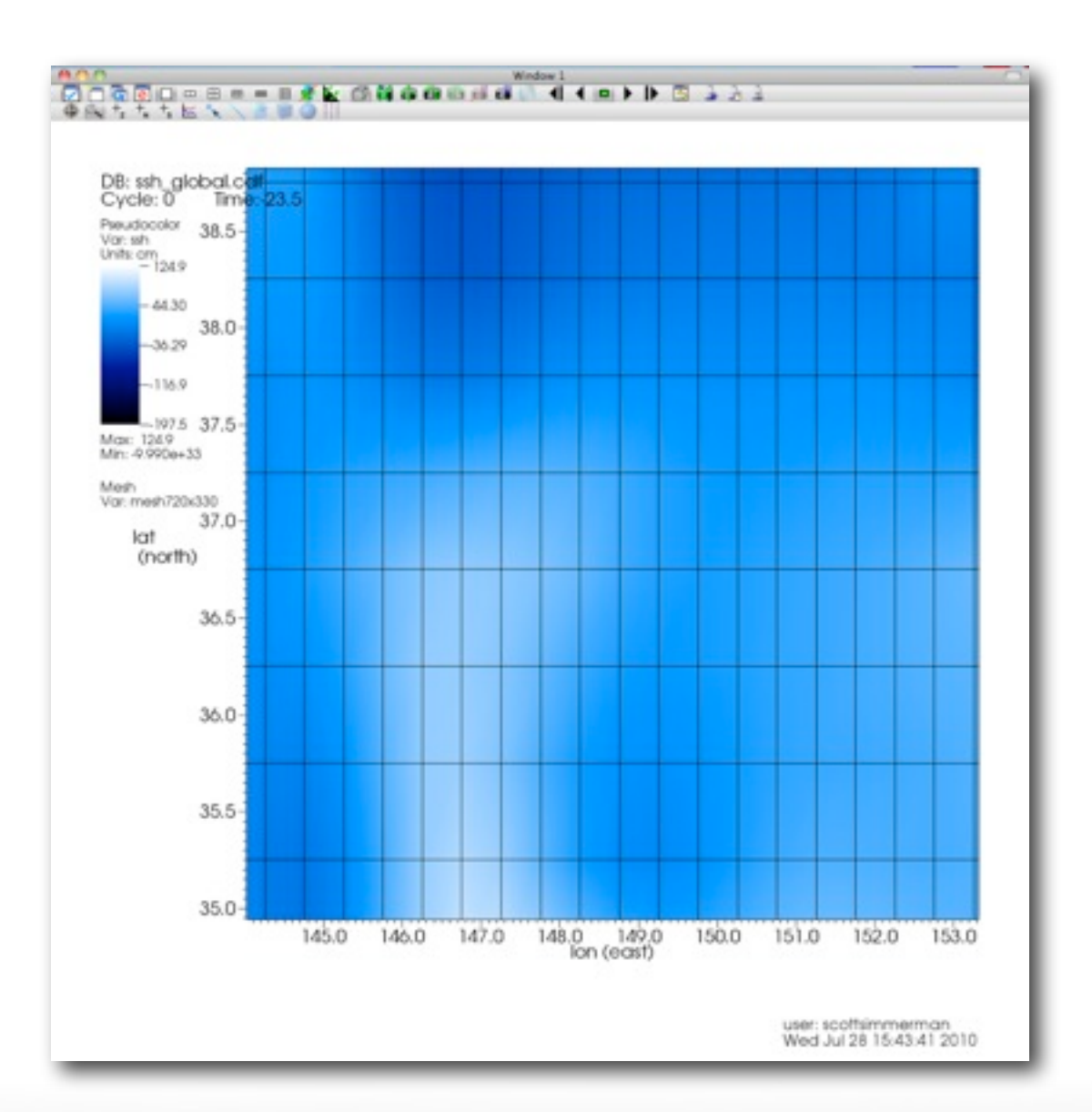

- Delete Transform, Elevate
- Click 'Draw'
- Add Mesh plot, Draw
- Select Zoom mode
- Click & drag box to zoom
- Select Node Pick mode
- Click on nodes
- Try Zone Pick mode

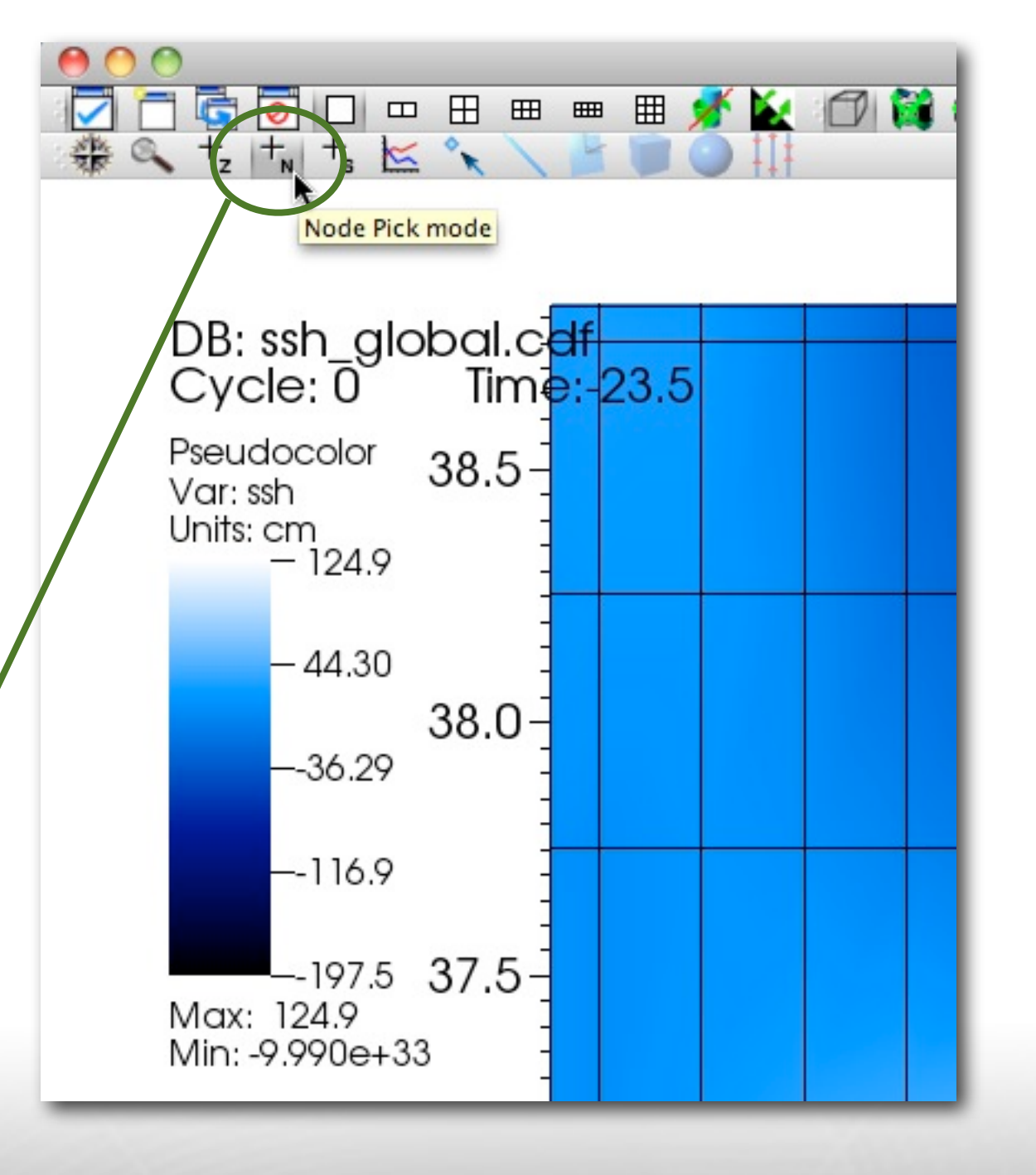

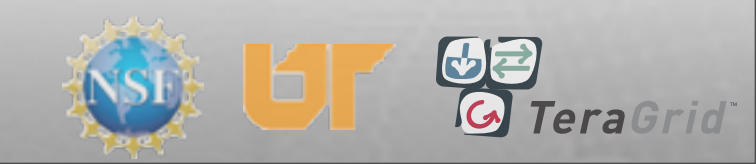

- Delete Transform, Elevate
- Click 'Draw'
- Add Mesh plot, Draw
- Select Zoom mode
- Click & drag box to zoom
- Select Node Pick mode
- Click on nodes
- Try Zone Pick mode

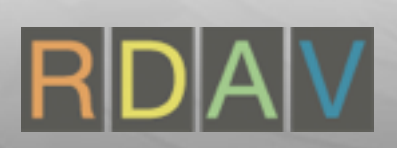

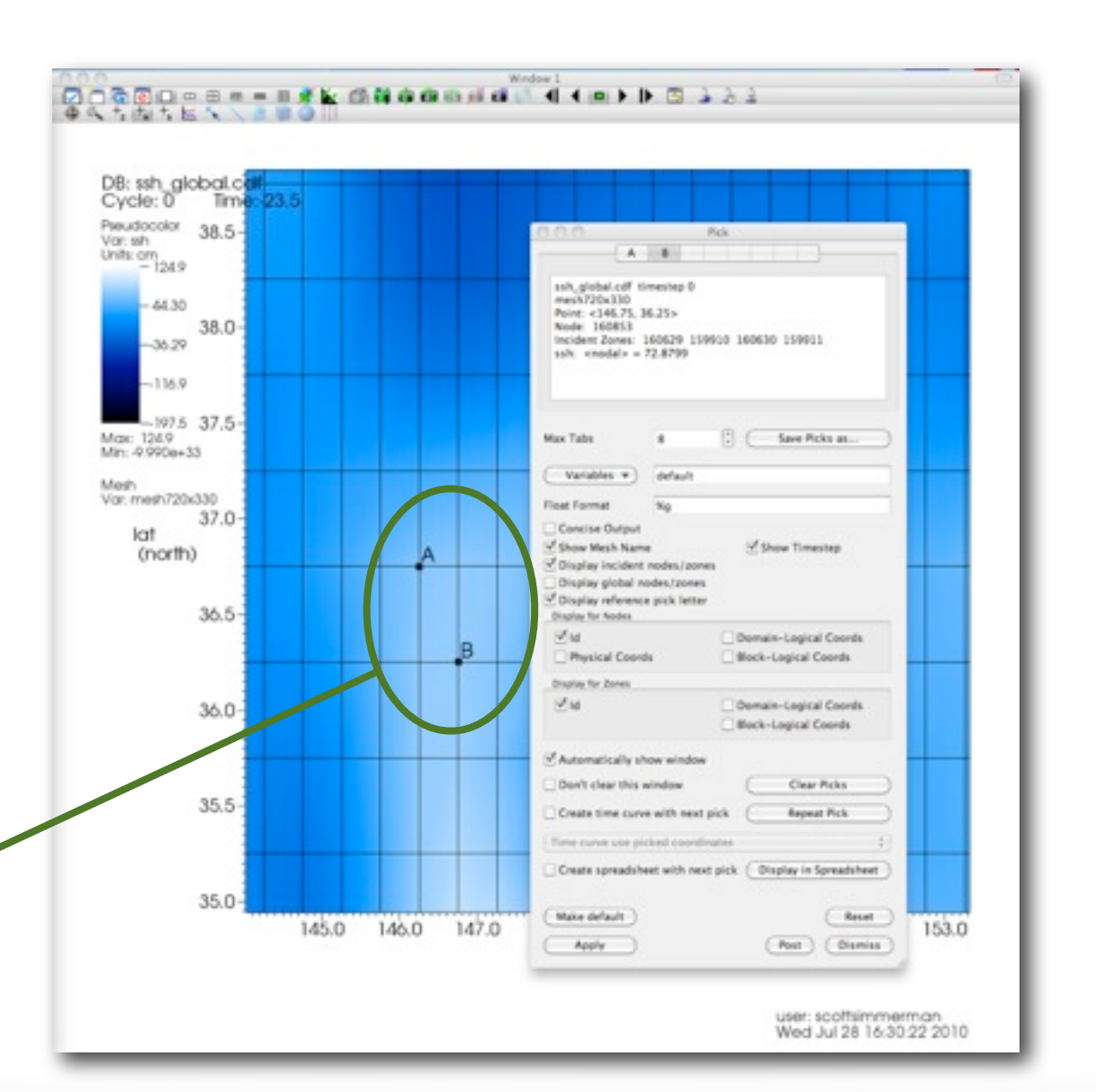

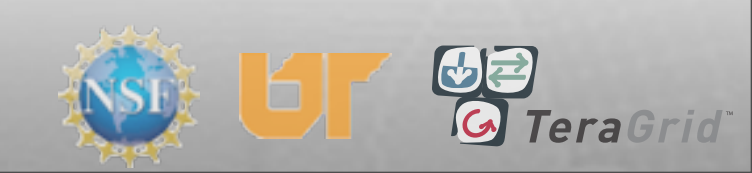

- Delete Transform, Elevate
- Click 'Draw'
- Add Mesh plot, Draw
- Select Zoom mode
- Click & drag box to zoom
- Select Node Pick mode
- Click on nodes
- Try Zone Pick mode

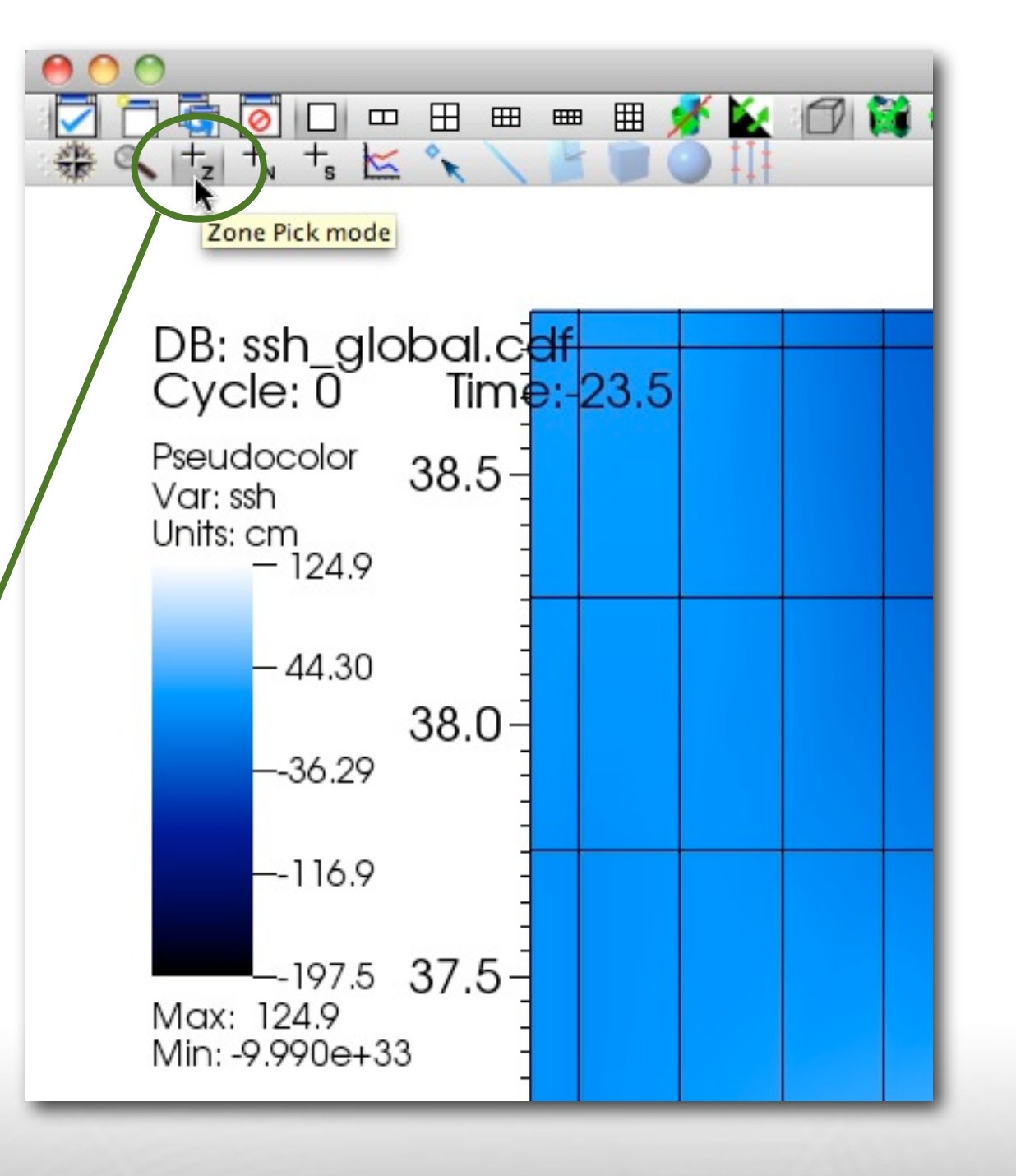

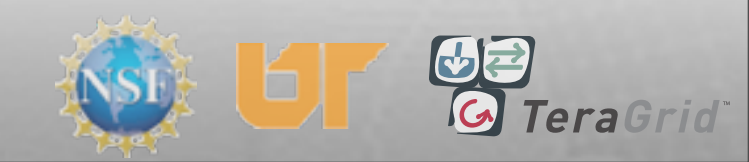

#### Lineouts

- Reset view
- Hide mesh plot
- Select Pseudocolor
- Select Lineout mode
- Click and drag line
- Click '1x2' layout
- Make window 2 active

Change curve attributes

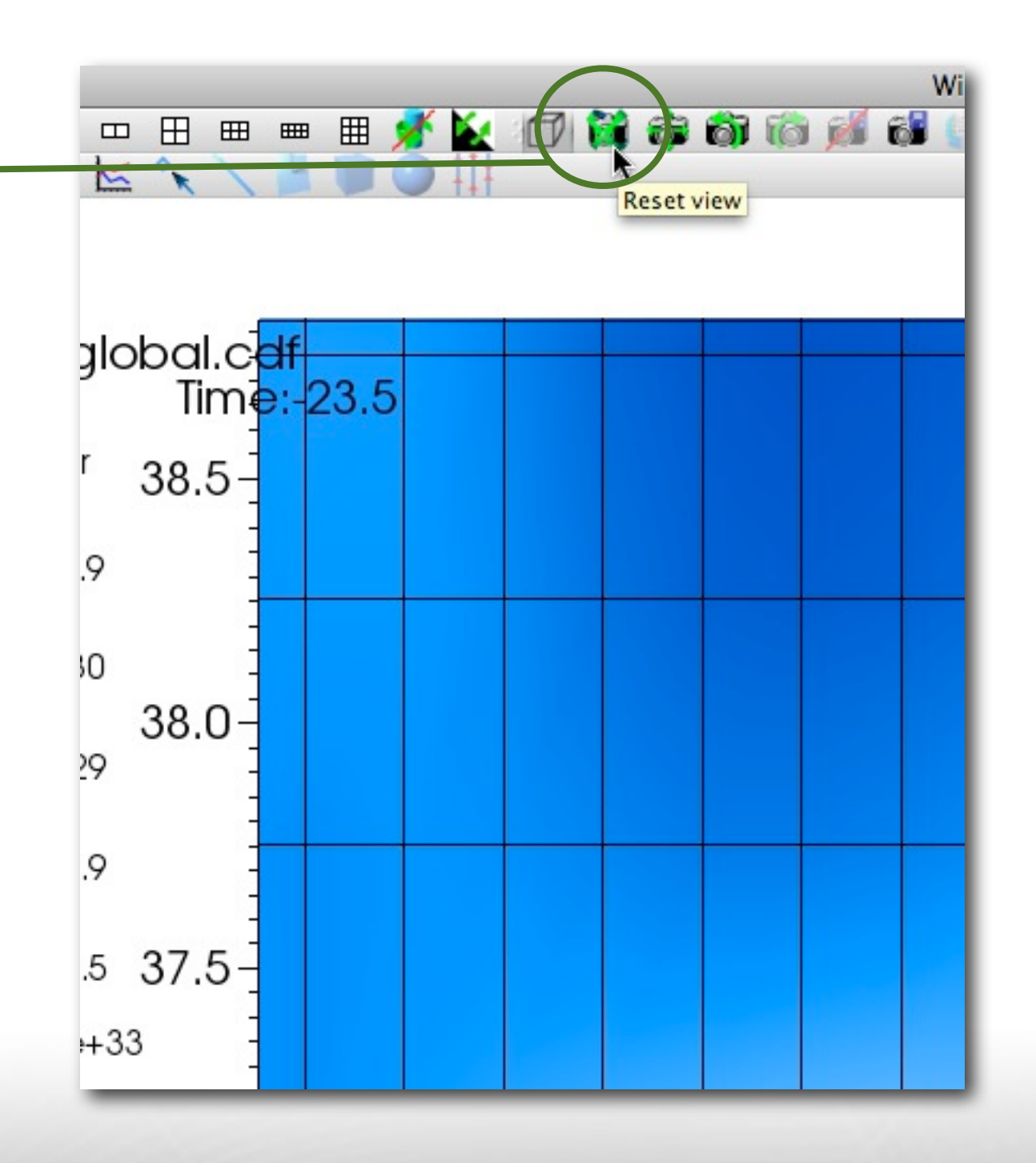

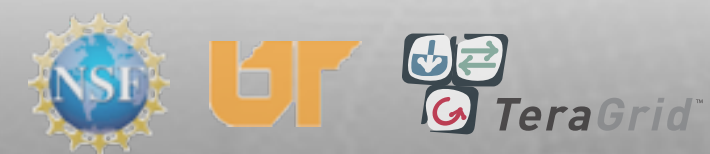

- Reset view
- Hide mesh plot
- Select Pseudocolor
- Select Lineout mode
- Click and drag line
- Click '1x2' layout
- Make window 2 active
- Change curve attributes

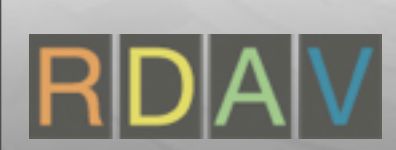

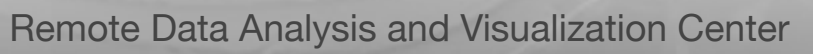

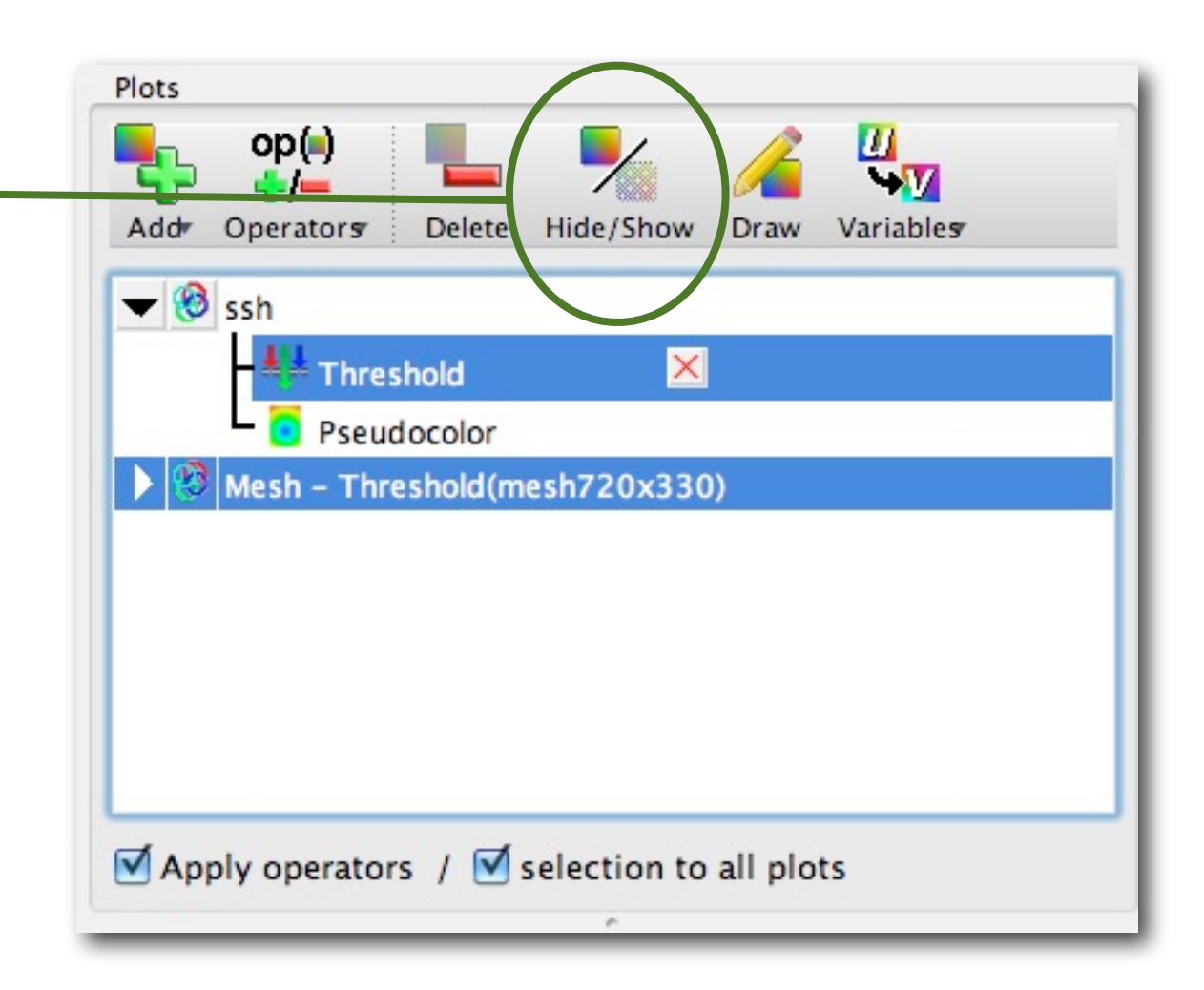

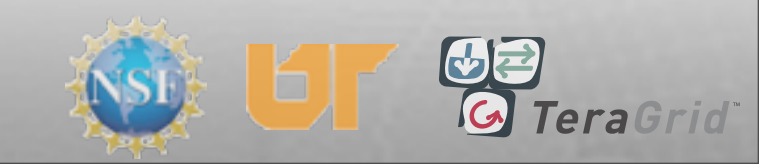

#### Lineouts

- Reset view
- Hide mesh plot
- Select Pseudocolor
- Select Lineout mode
- Click and drag line
- Click '1x2' layout
- Make window 2 active

Change curve attributes

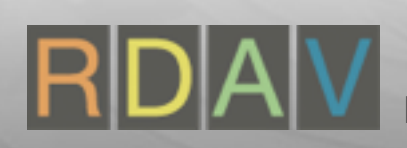

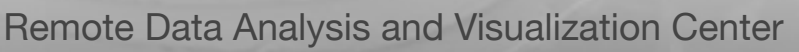

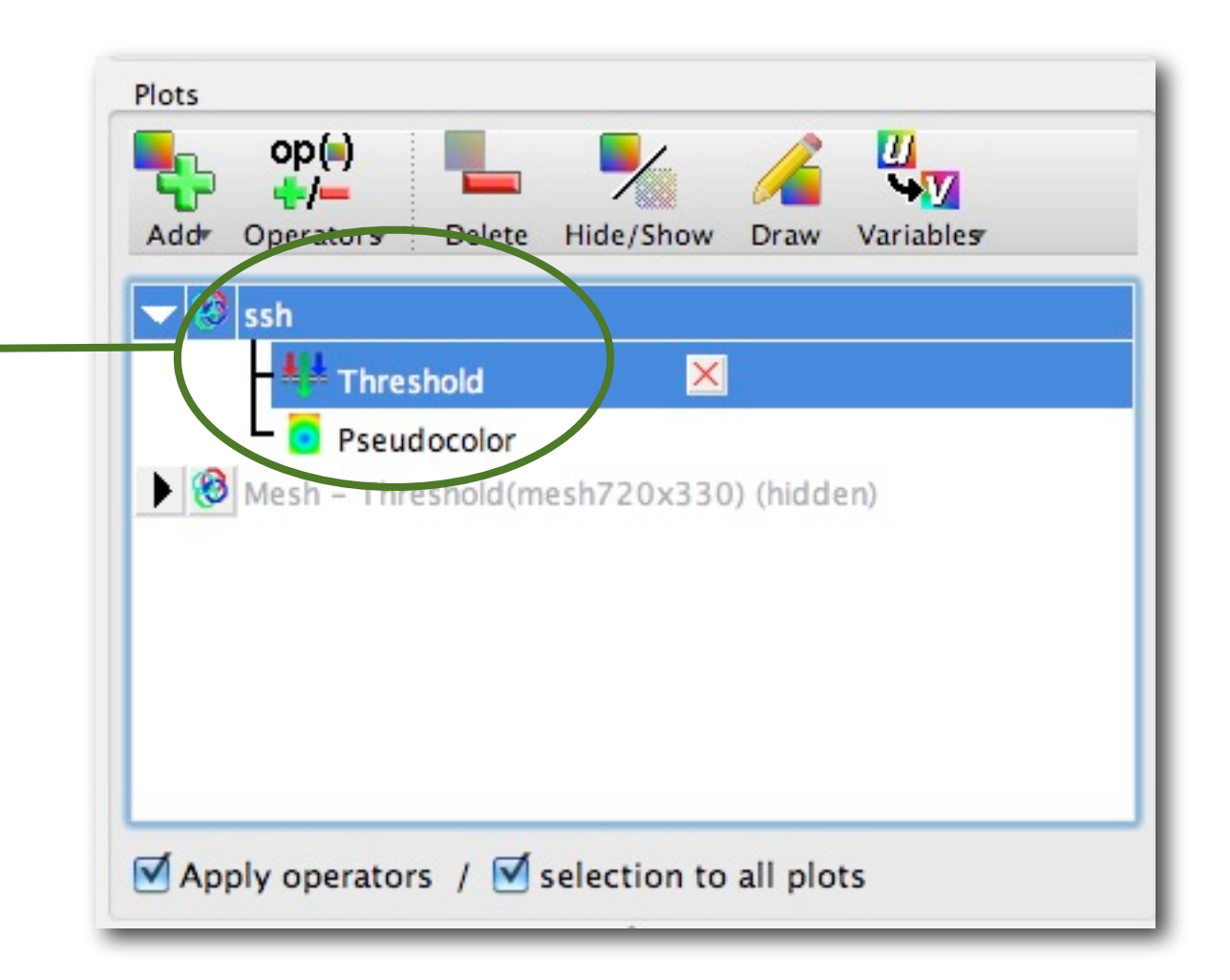

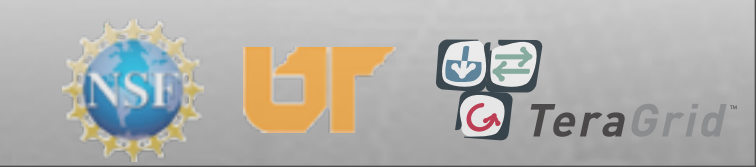

#### Lineouts

- Reset view
- Hide mesh plot
- Select Pseudocolor
- Select Lineout mode
- Click and drag line
- Click '1x2' layout
- Make window 2 active

Change curve attributes

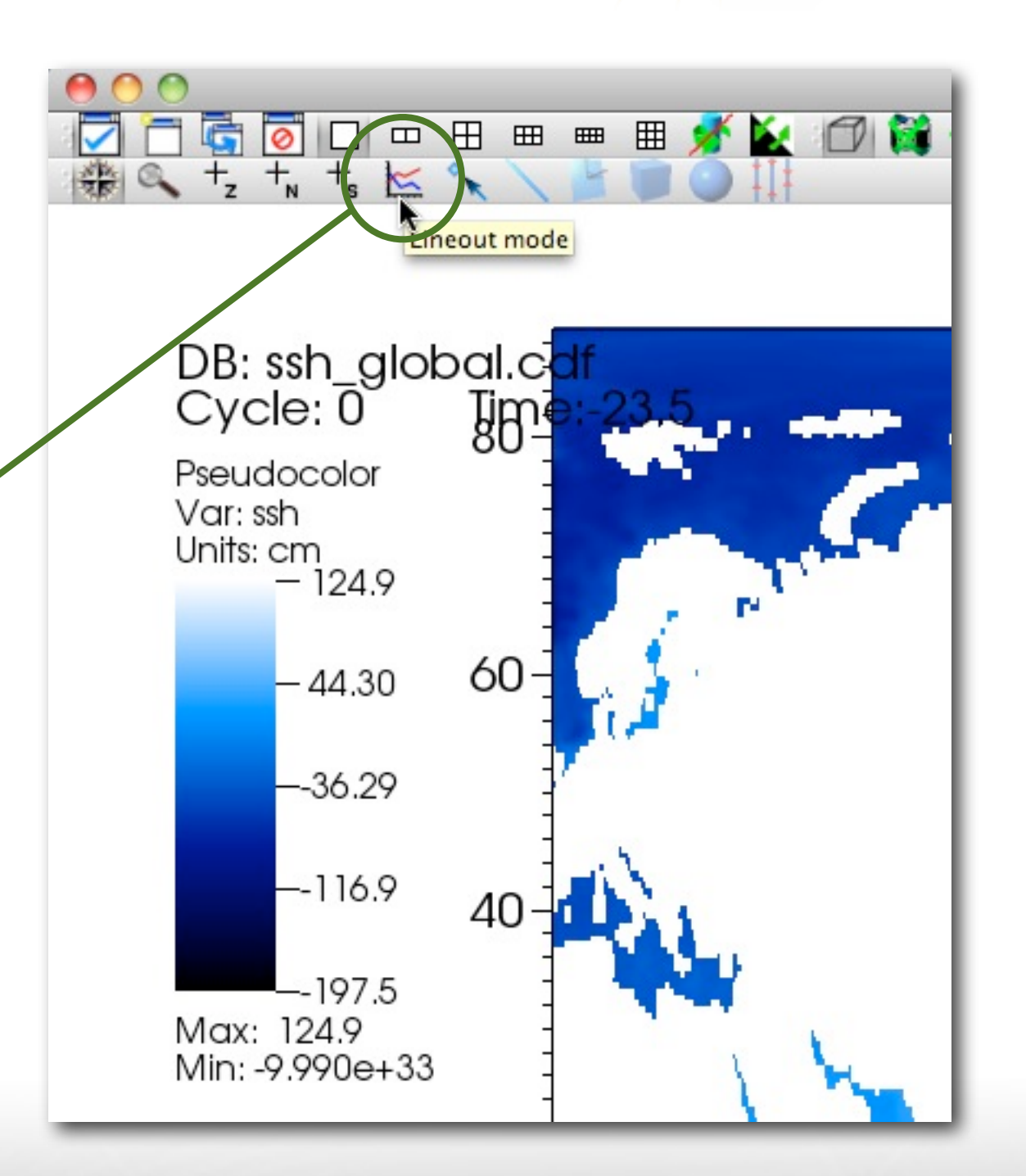

TeraGrid

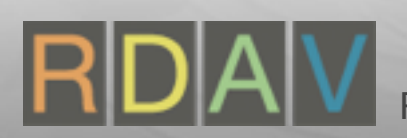

#### Lineouts

- Reset view
- Hide mesh plot
- Select Pseudocolor
- Select Lineout mode
- Click and drag line
- Click '1x2' layout
- Make window 2 active

Change curve attributes

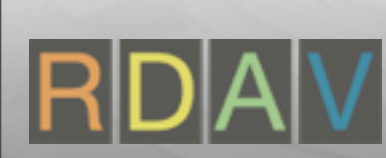

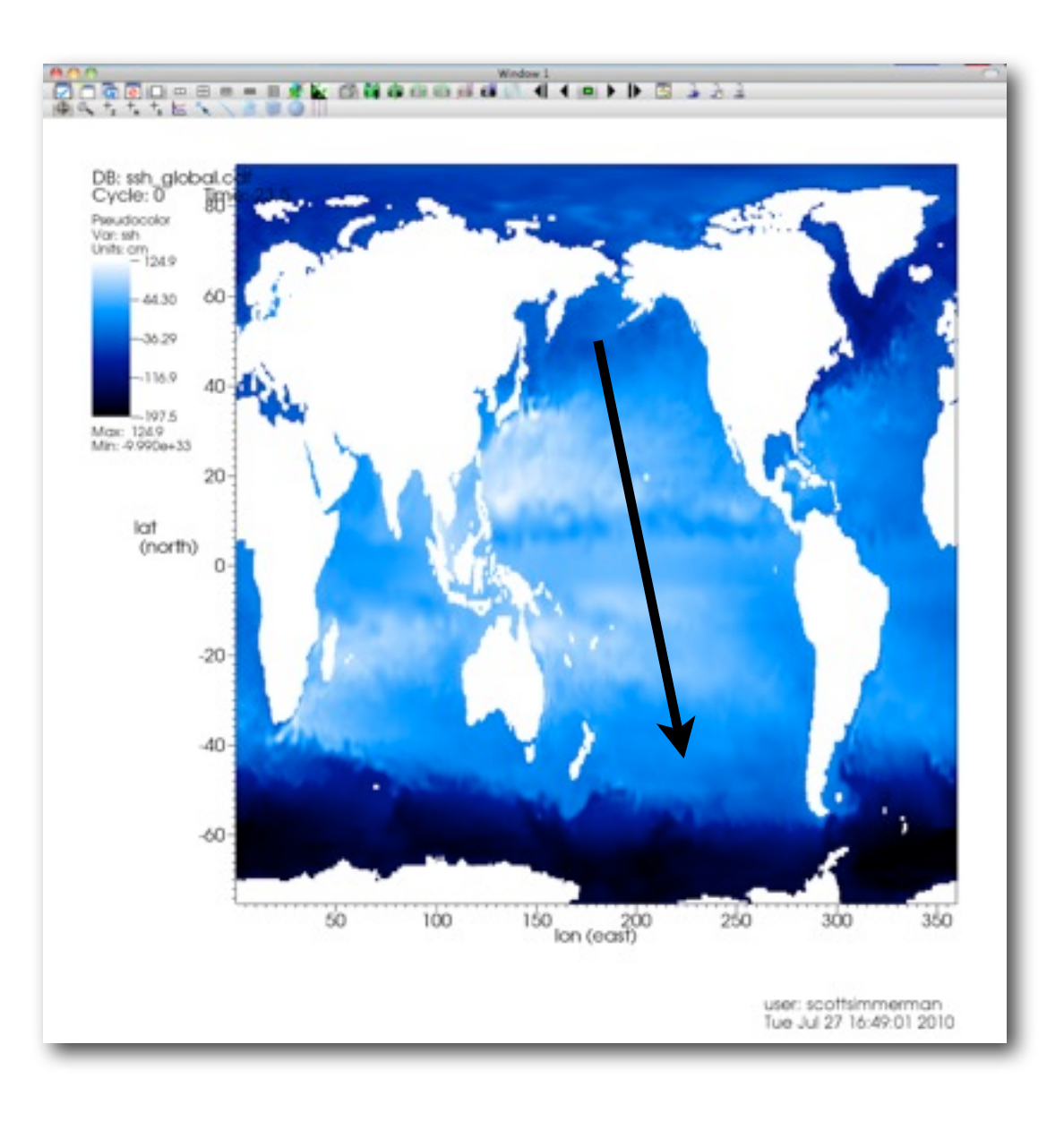

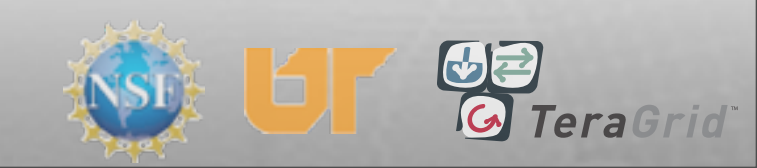

#### Lineouts

- Reset view
- Hide mesh plot
- Select Pseudocolor
- Select Lineout mode
- Click and drag line
- Click '1x2' layout
- Make window 2 active

Change curve attributes

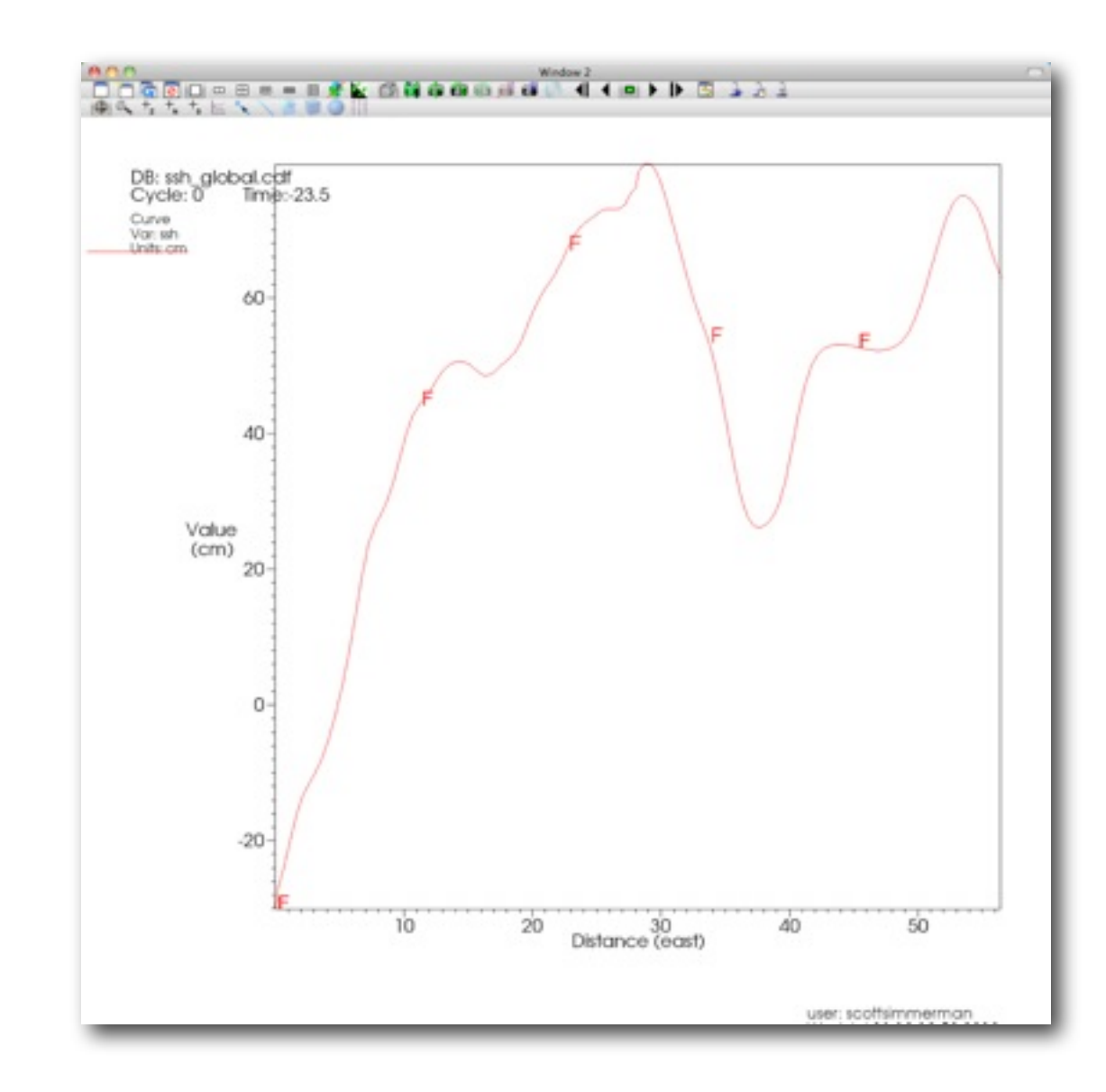

Curve plot in new window

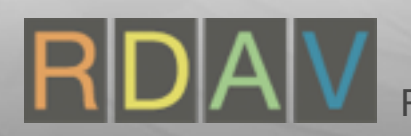

#### Lineouts

- Reset view
- Hide mesh plot
- Select Pseudocolor
- Select Lineout mode
- Click and drag line
- Click '1x2' layout
- Make window 2 active

Change curve attributes

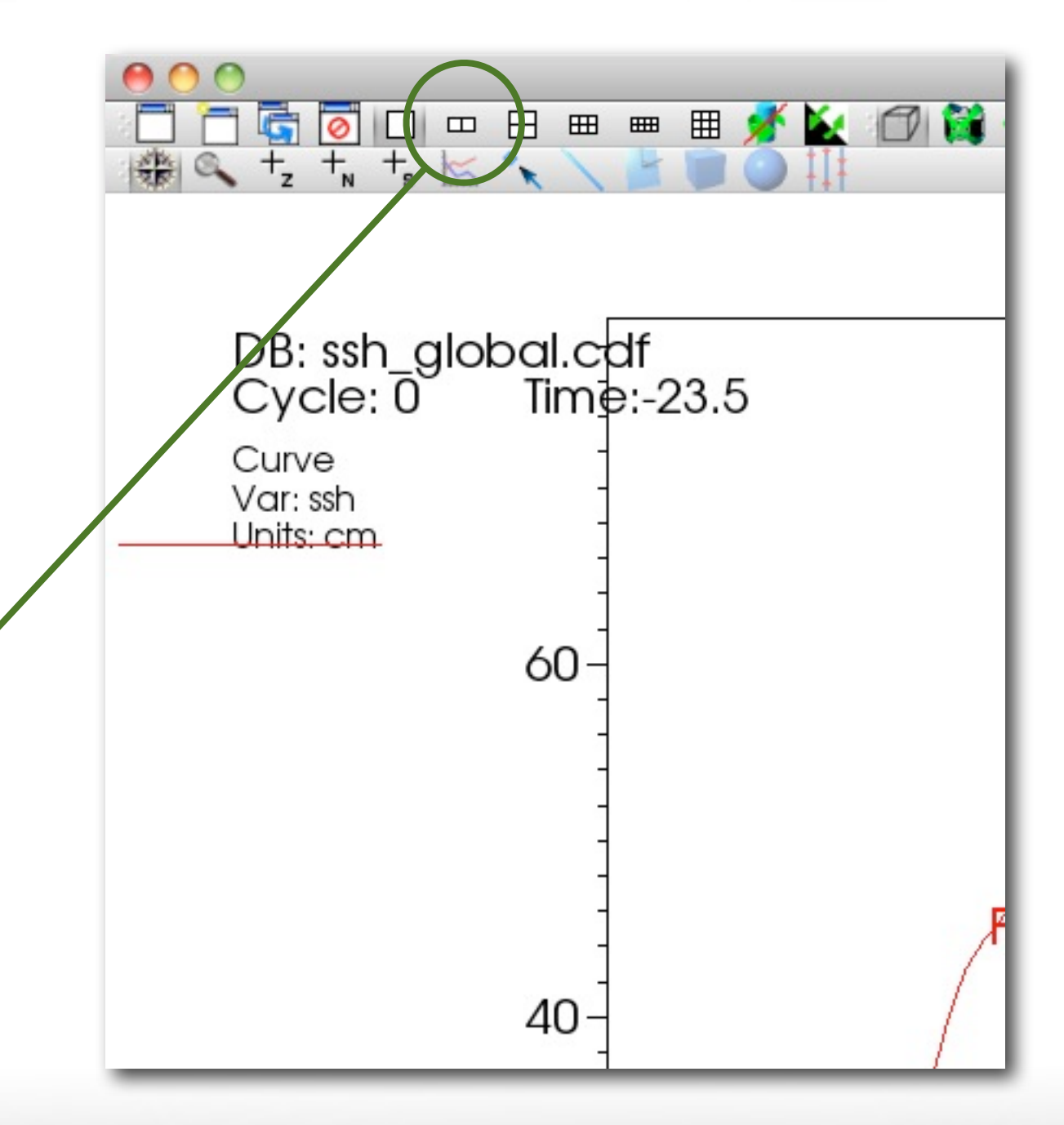

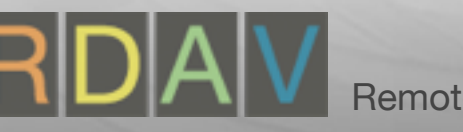

#### Lineouts

- Reset view
- Hide mesh plot
- Select Pseudocolor
- Select Lineout mode
- Click and drag line
- Click '1x2' layout
- Make window 2 active

Change curve attributes

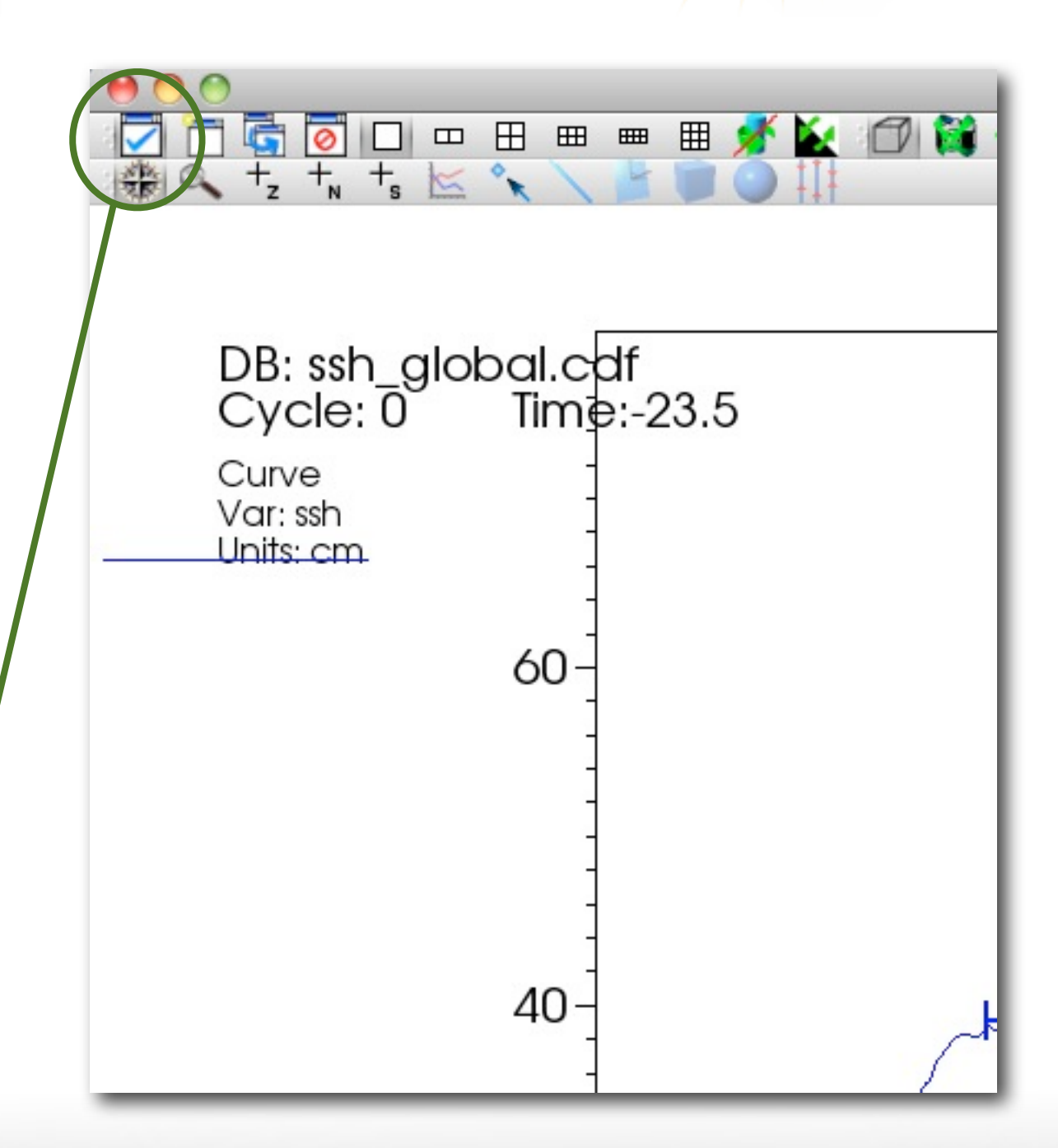

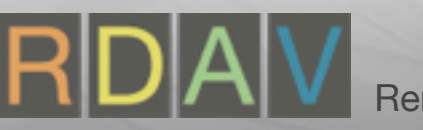

- Reset view
- Hide mesh plot
- Select Pseudocolor
- Select Lineout mode
- Click and drag line
- Click '1x2' layout
- Make window 2 active
- Change curve attributes

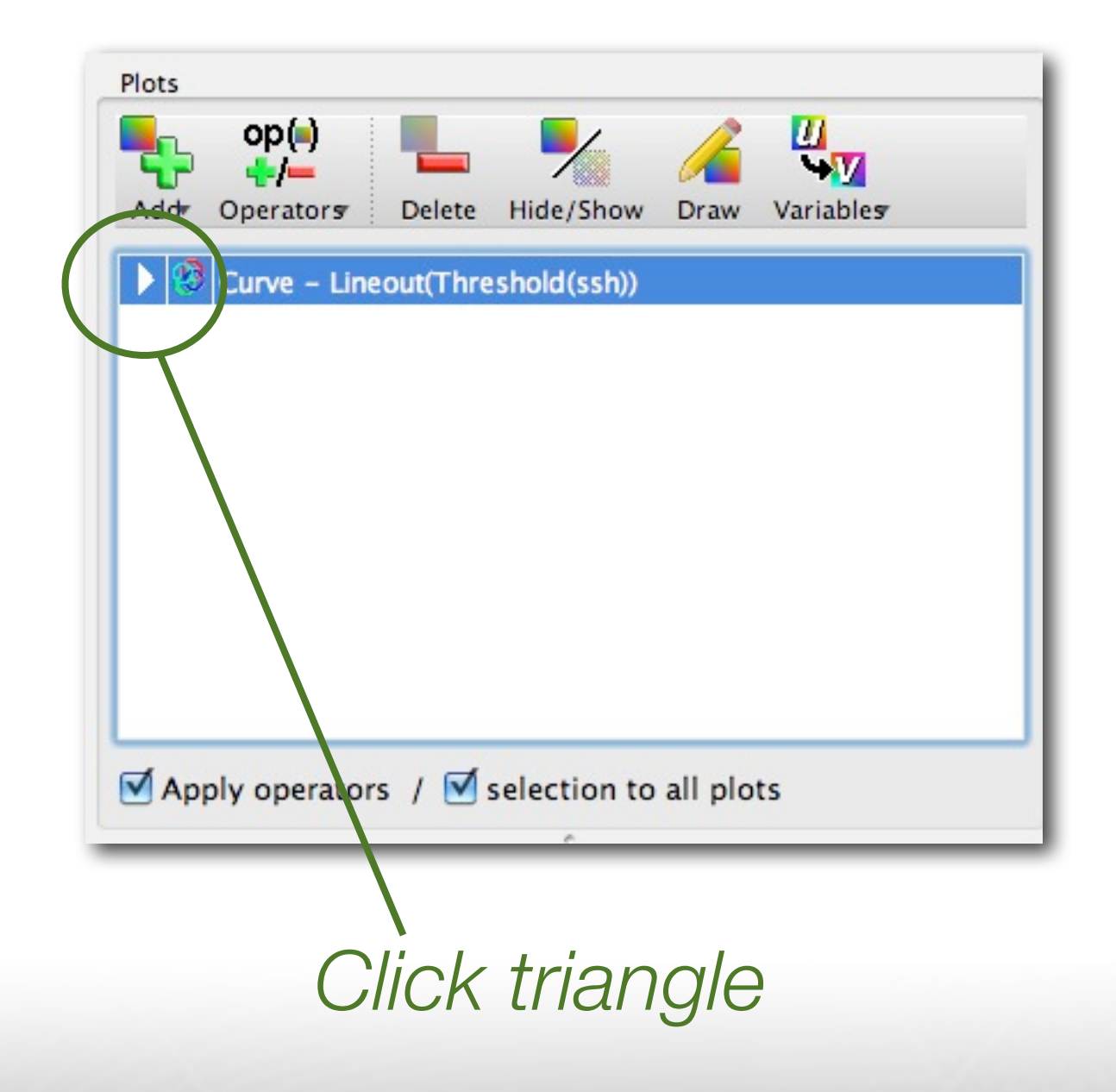

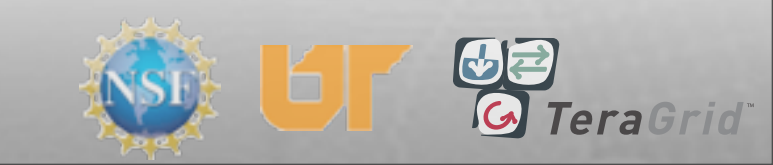

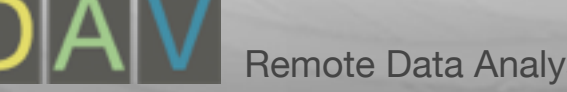

- Reset view
- Hide mesh plot
- Select Pseudocolor
- Select Lineout mode
- Click and drag line
- Click '1x2' layout
- Make window 2 active
- Change curve attributes

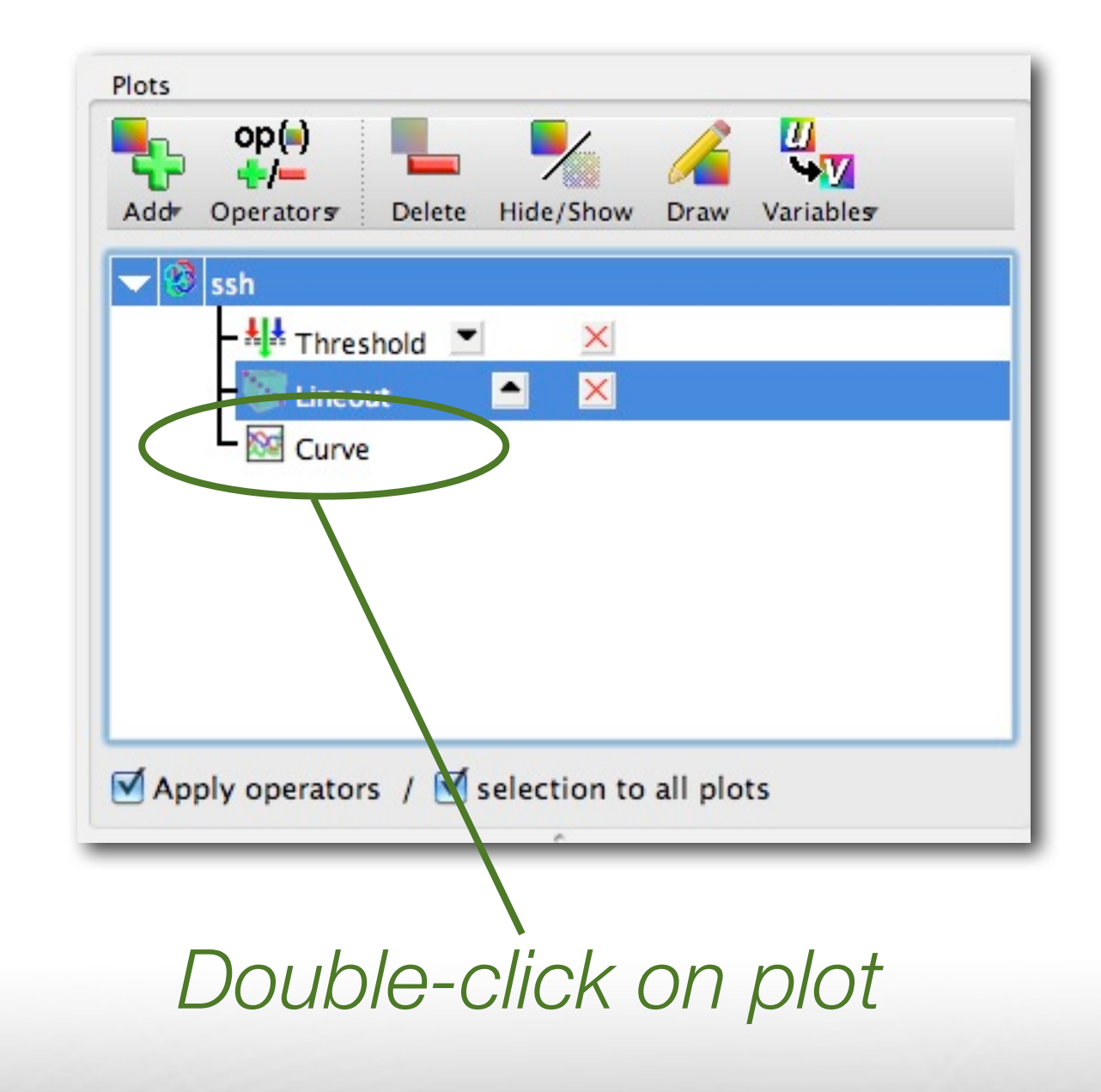

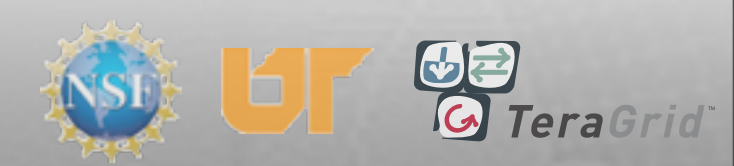

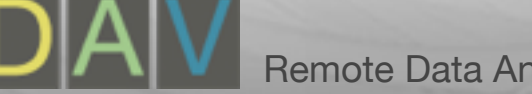

- Reset view
- Hide mesh plot
- Select Pseudocolor
- Select Lineout mode
- Click and drag line
- Click '1x2' layout
- Make window 2 active
- Change curve attributes

| •••••              | Curve plot attribute      | 25            |
|--------------------|---------------------------|---------------|
| Line Geometry      |                           |               |
| Oraw curve using   | lines                     |               |
| Line style         | - solid                   | Line width -1 |
| Show points        | Point size                | 5             |
| O Draw curve using | symbols                   |               |
| Symbol             | triangle up               | Density 50    |
| Color              |                           |               |
| Curve color        | <ul> <li>Cycle</li> </ul> | O Custom      |
| Misc               |                           |               |
| 🗹 Legend           | 🗹 Label                   | s             |
| Make default       | Load                      | Save Reset    |
| Apply              |                           | Post Dismiss  |

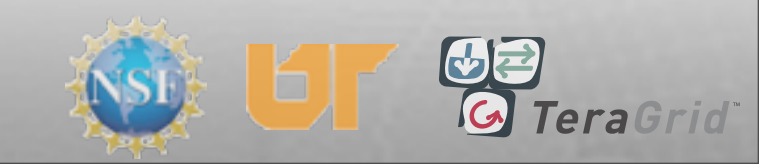

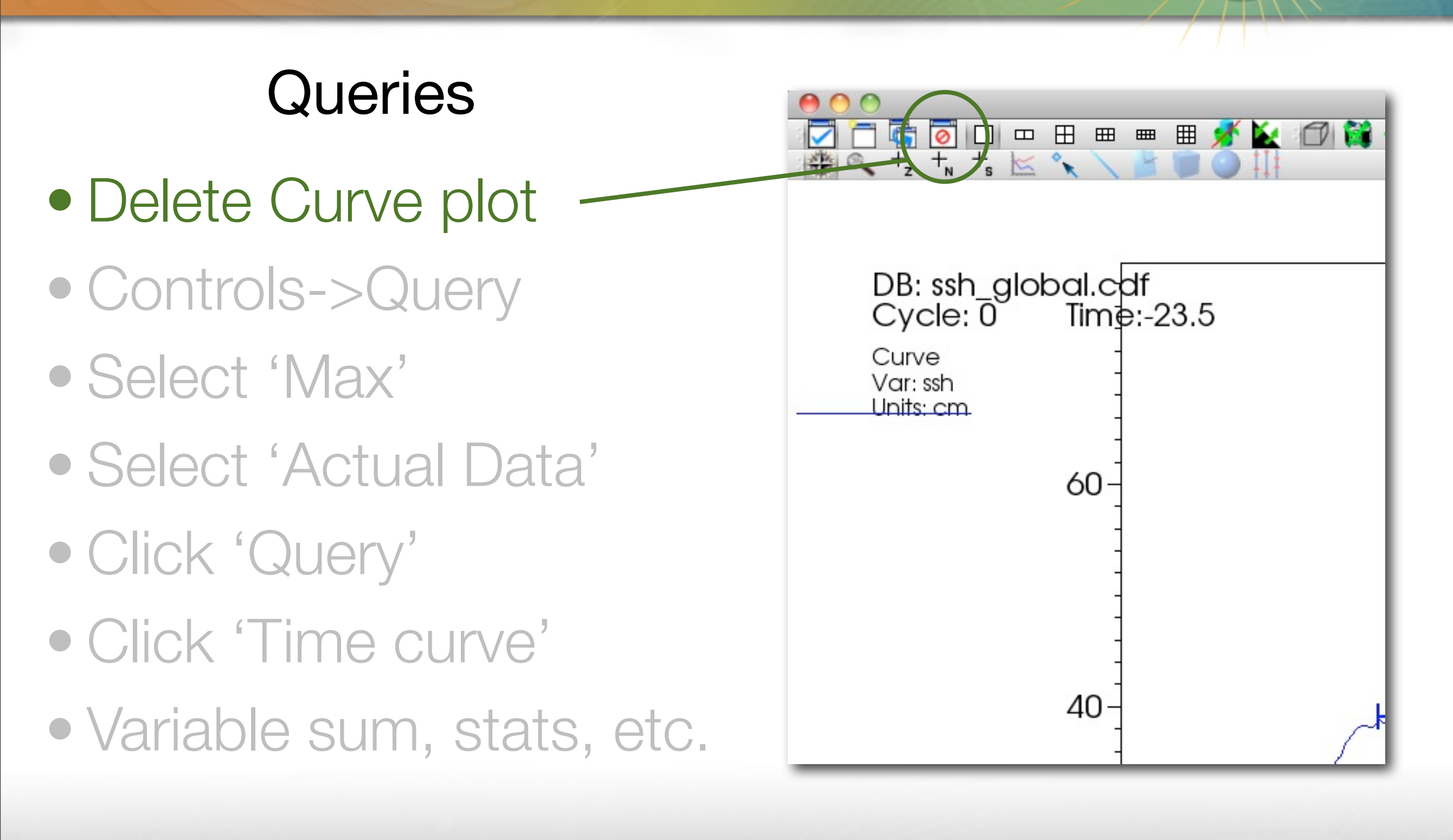

TeraGrid

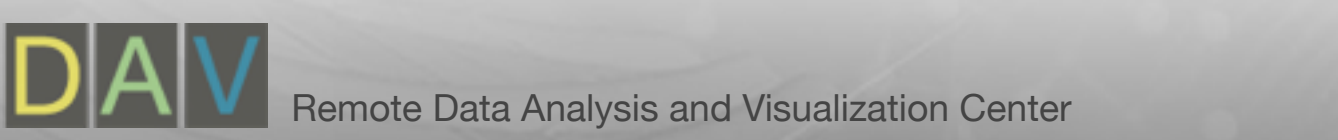

#### Queries

- Delete Curve plot
- Controls->Query
- Select 'Max'
- Select 'Actual Data'
- Click 'Query'
- Click 'Time curve'
- Variable sum, stats, etc.

| File    | Controls  | Options     | Windows | Plot At            | tributes |
|---------|-----------|-------------|---------|--------------------|----------|
|         | 🏫 Anim    | ation       |         | жA                 | 00       |
|         | 💫 Anno    | tation      |         | ЖN                 | 000      |
| \$      | Color     | r table     |         | жт                 |          |
|         | Com       | mand        |         | <mark>ት</mark> ዝር  |          |
|         | 🚟 Data    | base correl | жD      | 140                |          |
| )   (   | a+b Expre | essions     |         | ΰжE                |          |
|         | ≋ Keyfr   | aming       |         | жĸ                 |          |
| en R    | P Light   | ing         |         | жL                 |          |
| 1_globa | 🔁 Lineo   | out         |         | <mark>ዮ</mark> ፝ቘL |          |
|         | Macros    |             |         |                    |          |
|         | Se Mate   | rial Option | s       | жM                 | ,        |
|         | Mesh m    | anagement   | t       | <b>企</b> 器Μ        | l i      |
|         | Pick      |             |         | ΰжР                |          |
|         | Query .   |             |         | ЖY                 |          |
|         | Query o   | ver time op | otions  | ΰжΥ                | 0        |
|         | 🛞 Subs    | et          |         | жU                 |          |
|         | View      |             |         | жv                 |          |
| Delete  | Hide/Show | Draw Varia  | bles    |                    |          |

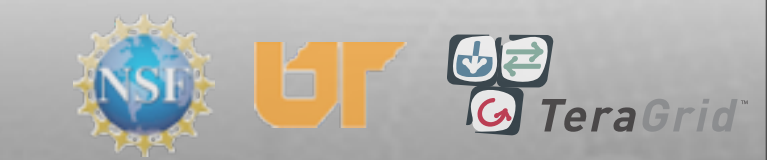

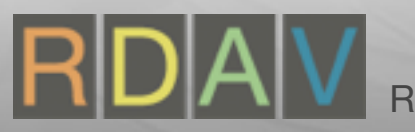

#### Queries

- Delete Curve plot
- Controls->Query
- Select 'Max'
- Select 'Actual Data'
- Click 'Query'
- Click 'Time curve'
- Variable sum, stats, etc.

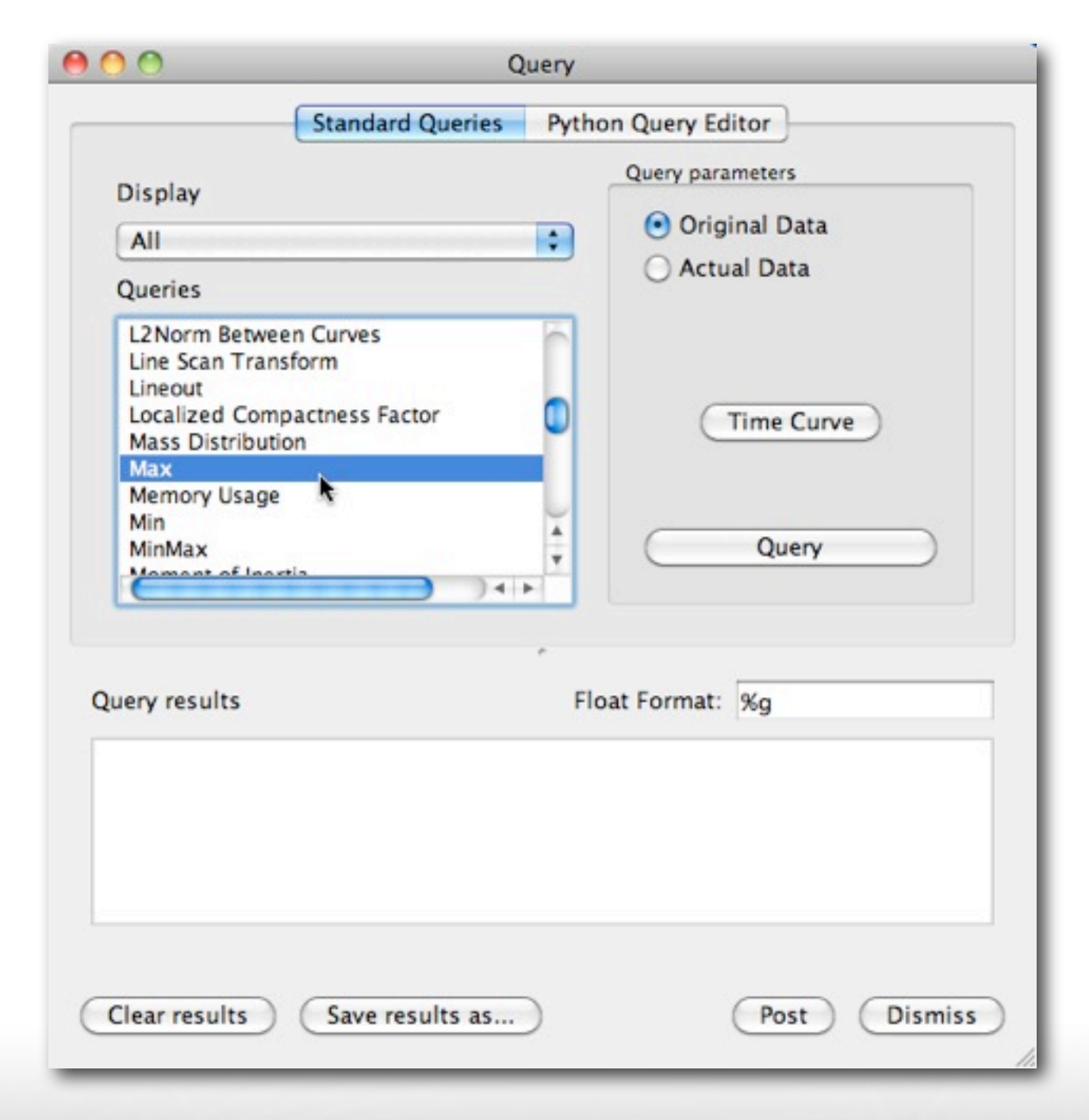

**FeraGrid** 

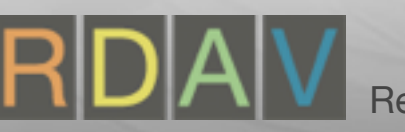

#### Queries

- Delete Curve plot
- Controls->Query
- Select 'Max'
- Select 'Actual Data'
- Click 'Query'
- Click 'Time curve'
- Variable sum, stats, etc.

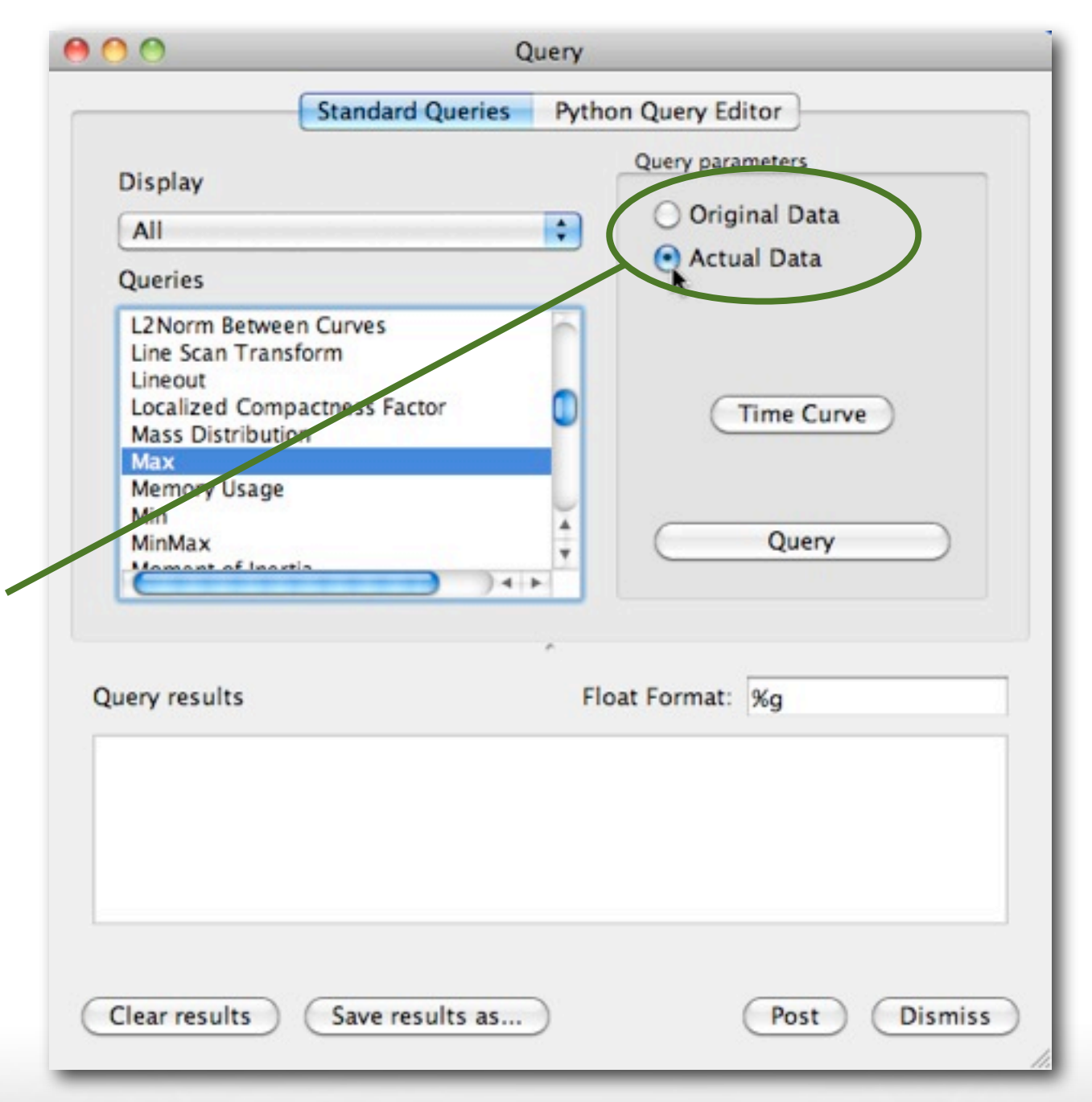

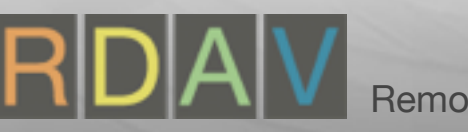

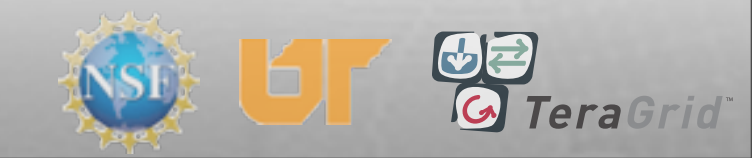

#### Queries

- Delete Curve plot
- Controls->Query
- Select 'Max'
- Select 'Actual Data'
- Click 'Query'
- Click 'Time curve'

• Variable sum, stats, etc.

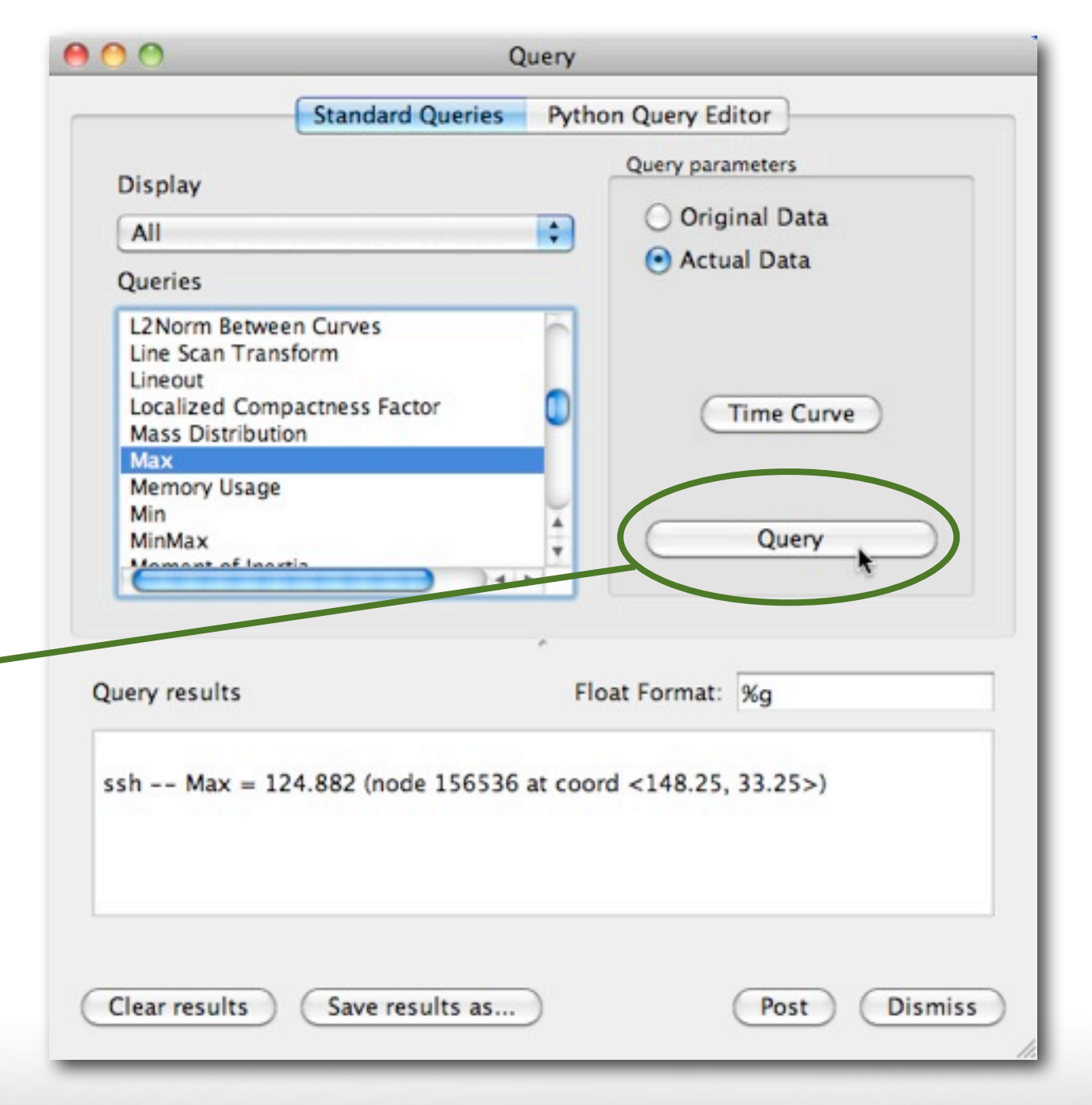

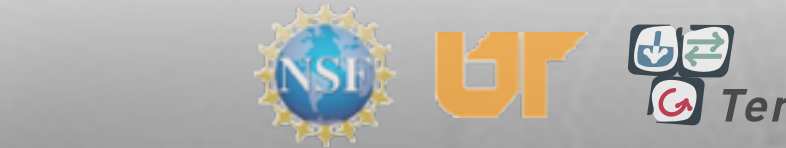

#### Queries

- Delete Curve plot
- Controls->Query
- Select 'Max'
- Select 'Actual Data'
- Click 'Query'
- Click 'Time curve'

• Variable sum, stats, etc.

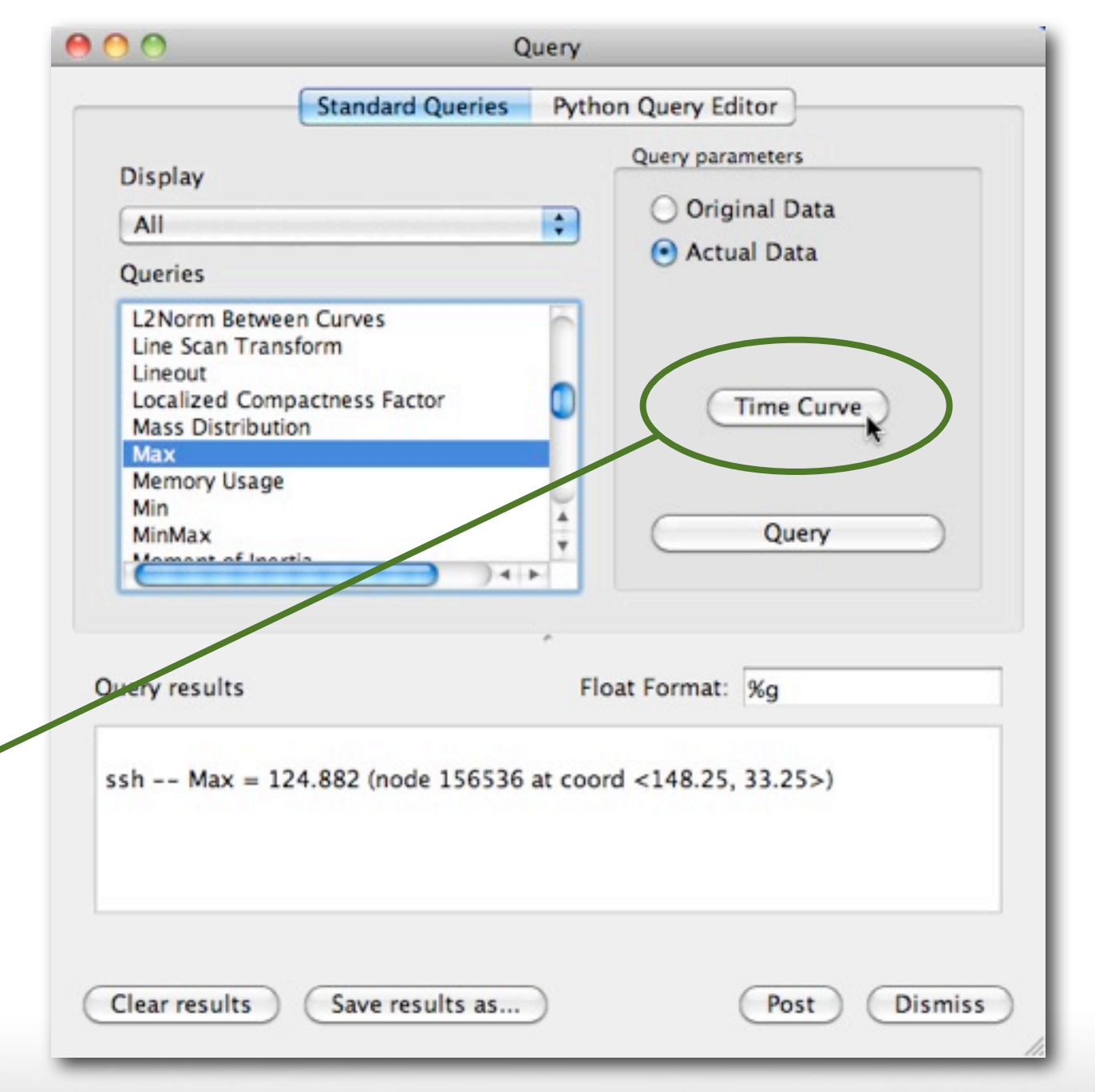

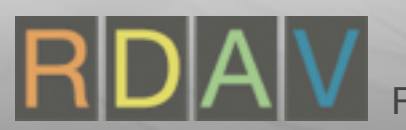

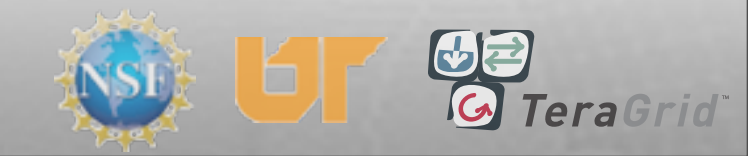

#### Queries

- Delete Curve plot
- Controls->Query
- Select 'Max'
- Select 'Actual Data'
- Click 'Query'
- Click 'Time curve'

• Variable sum, stats, etc.

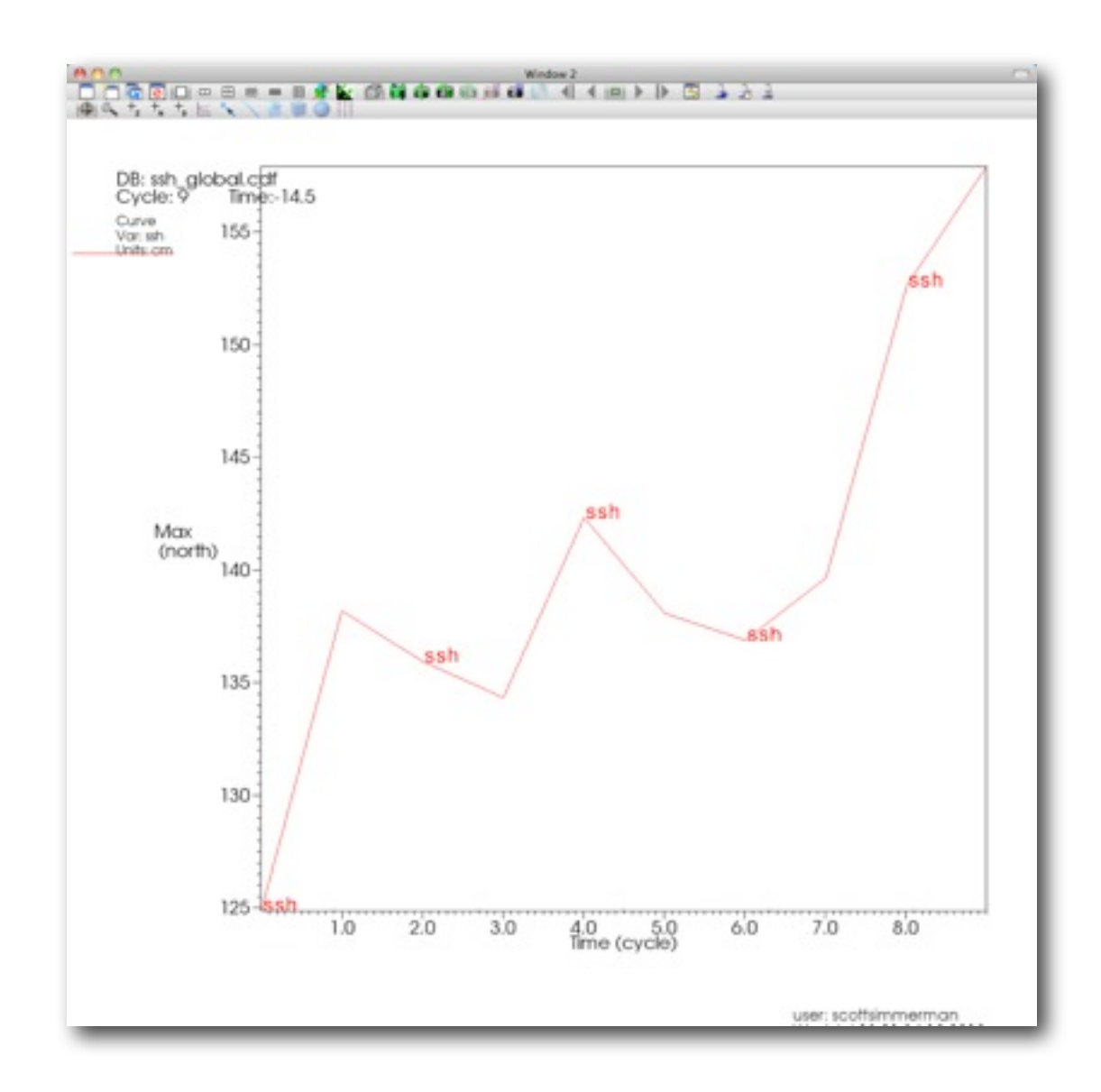

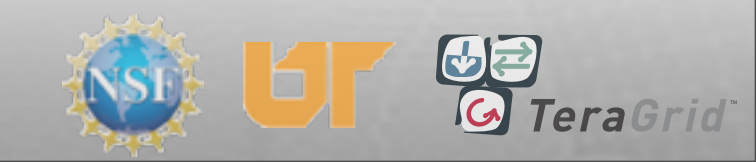
#### Queries

- Delete Curve plot
- Controls->Query
- Select 'Max'
- Select 'Actual Data'
- Click 'Query'
- Click 'Time curve'
- Variable sum, stats, etc.

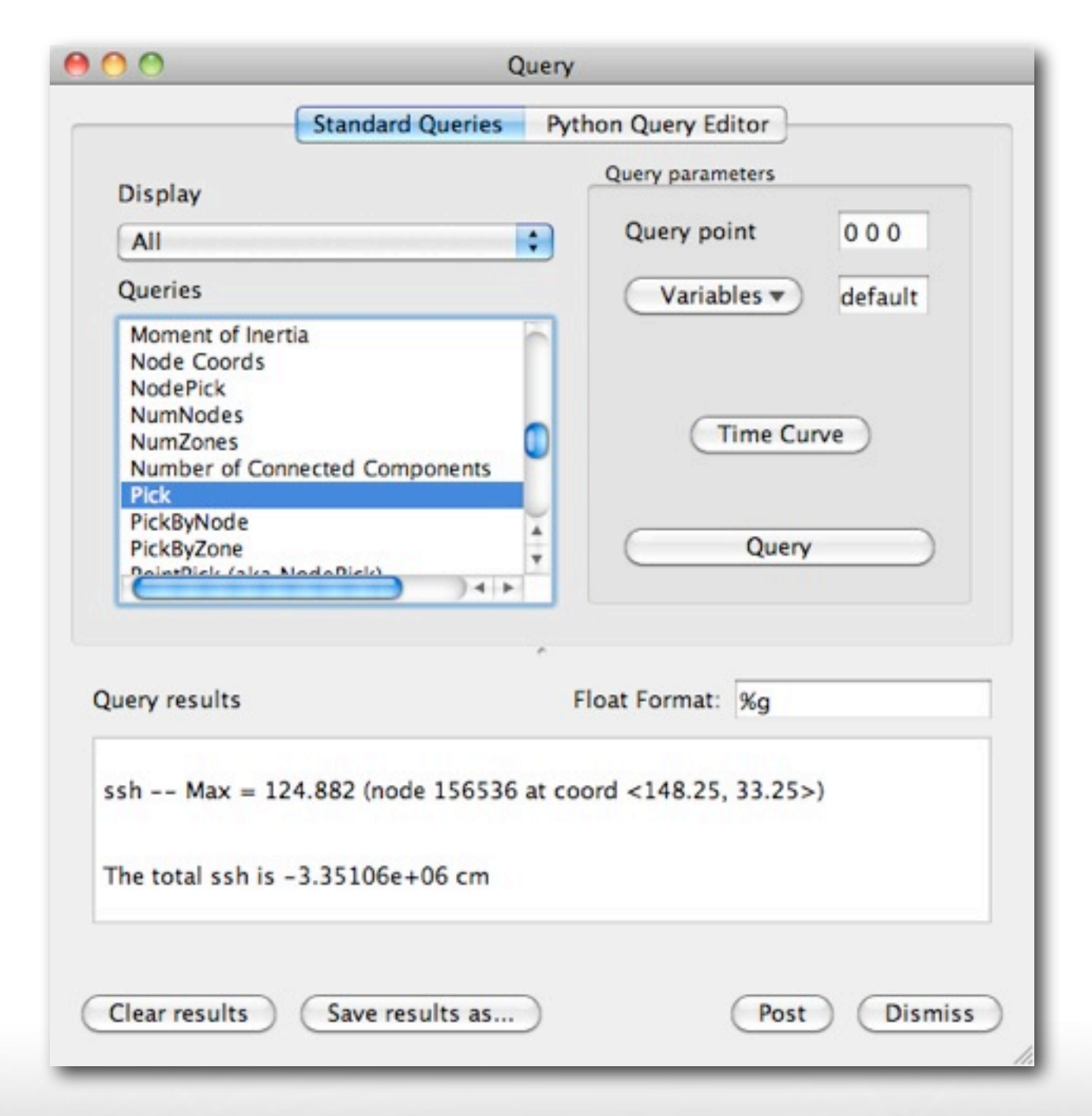

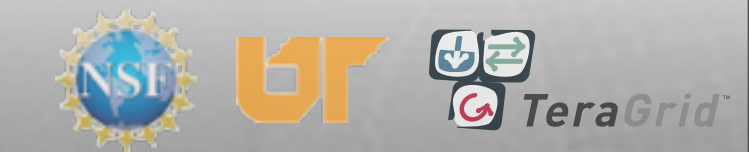

#### Expressions

- Controls->Expressions
- Click 'New'
- Enter name
- Create expression
- Apply
- New expression in list
- Cmfe expressions

| File    | Controls  | Options      | Windows | Plot At                           | tributes |
|---------|-----------|--------------|---------|-----------------------------------|----------|
|         | 🛕 Anim    | ation        |         | жA                                | 0        |
|         | 🕅 Anno    | tation       |         | ЖN                                |          |
| \$      | Color     | table        |         | жт                                | C +z     |
|         | Com       | mand         |         | <mark>ት</mark> ዝር                 |          |
|         | 🚟 Data    | base correl  | ations  | жD                                |          |
|         | a+b Expre | essions      |         | 企業E                               |          |
| 2       | 急 Keyfr   | aming        |         | ЖK                                | DB:      |
| en R    | 冒 Light   | ing          |         | жL                                | Cyc      |
| 1_globa | 🔁 Lineo   | ut           |         | <mark>ት</mark> <mark>ස</mark> L   | Pseu     |
|         | Macros .  |              |         |                                   | Var: :   |
|         | Mater     | rial Options | S       | жM                                | Units:   |
|         | Mesh ma   | anagement    |         | ΰжM                               |          |
|         | Pick .    |              |         | ΰжΡ                               |          |
|         | Query .   |              |         | жY                                |          |
|         | Query of  | ver time op  | otions  | <mark>ዮ</mark> ፝፞፞ <mark>ස</mark> |          |
|         | 🛞 Subse   | et           |         | жU                                |          |
|         | View      |              |         | жv                                |          |
|         | 1         |              | V       |                                   |          |
| Delete  | Hide/Show | Draw Varia   | bles    |                                   |          |

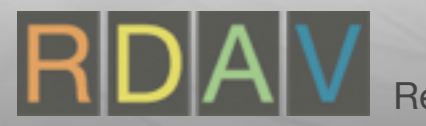

#### Expressions

- Controls->Expressions
- Click 'New'
- Enter name
- Create expression
- Apply
- New expression in list

• Cmfe expressions

| <b>H</b> 0.0                    |            | Expressions     |                               |       |
|---------------------------------|------------|-----------------|-------------------------------|-------|
| Expression List                 | Definition |                 |                               |       |
|                                 | Name       |                 |                               |       |
|                                 | Туре       | Scalar Mesh V   | ariable                       |       |
|                                 |            | Show variab     | le in plot menus              |       |
|                                 |            | Standard Editor | Python Expression Editor      |       |
|                                 | Definition |                 |                               |       |
|                                 |            |                 |                               |       |
|                                 |            |                 |                               |       |
|                                 | ~          |                 |                               |       |
|                                 |            |                 |                               |       |
|                                 |            |                 |                               |       |
|                                 |            |                 |                               |       |
|                                 |            |                 |                               |       |
|                                 |            |                 |                               |       |
|                                 | -          |                 |                               |       |
| New Delete                      |            | In              | sert Function • Insert Variab | sle v |
| Display expressions from databa | ase        |                 |                               |       |
|                                 |            |                 |                               |       |
| Apply                           |            |                 | Post                          | Diami |
|                                 |            |                 |                               | UISMI |

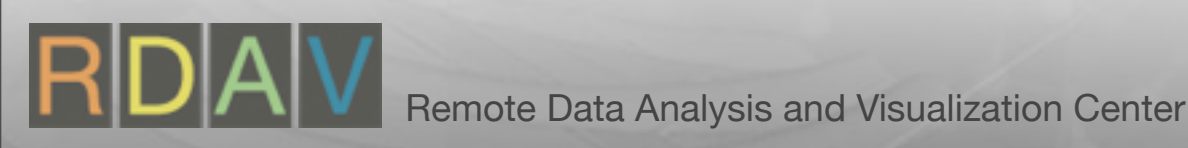

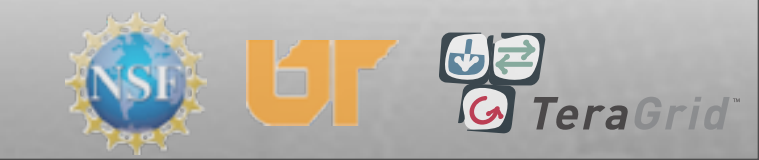

#### Expressions

- Controls->Expressions
- Click 'New'
- Enter name
- Create expression
- Apply
- New expression in list

• Cmfe expressions

|                                           |            | Expressions                              |
|-------------------------------------------|------------|------------------------------------------|
| Expression List                           | Definition |                                          |
| ssh inches                                | Name       | ssh inches                               |
|                                           | Type       | Scalar Mesh Variable                     |
|                                           |            | Show variable in plot menus              |
|                                           |            | Standard Editor Python Expression Editor |
|                                           | Definition |                                          |
|                                           |            |                                          |
|                                           | -          |                                          |
|                                           |            |                                          |
|                                           |            |                                          |
|                                           |            |                                          |
|                                           |            |                                          |
|                                           |            |                                          |
|                                           |            |                                          |
| New Delate                                |            |                                          |
| New Delete                                |            | Insert Function   Insert Variable        |
| New Delete Display expressions from datab | base       | Insert Function • Insert Variable •      |
| New Delete                                | base       | Insert Function   Insert Variable        |

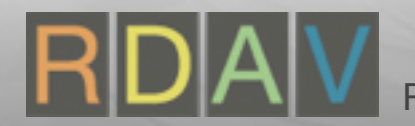

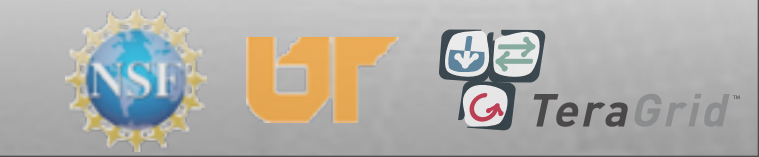

#### Expressions

- Controls->Expressions
- Click 'New'
- Enter name
- Create expression
- Apply
- New expression in list

• Cmfe expressions

|                 | EX           | pressions       |                                |       |
|-----------------|--------------|-----------------|--------------------------------|-------|
| Expression List | Definition   |                 |                                |       |
| ssh inches      | Name         | ssh inches      |                                |       |
|                 | Type         | Scalar Mesh V   | /ariable                       |       |
|                 |              | Show variab     | le in plot menus               |       |
|                 |              | Standard Editor | Python Expression Editor       |       |
|                 | Definition   |                 |                                |       |
|                 | ssh * 0.3937 |                 |                                |       |
|                 |              |                 |                                |       |
|                 |              |                 |                                |       |
|                 |              |                 |                                |       |
|                 | -            |                 |                                |       |
|                 | -            |                 |                                |       |
|                 | -            |                 |                                |       |
|                 |              |                 |                                |       |
| New Delete      |              |                 | sert Function •) Insert Varial | ble • |

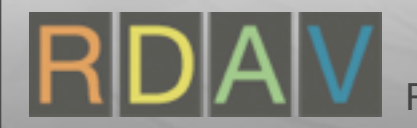

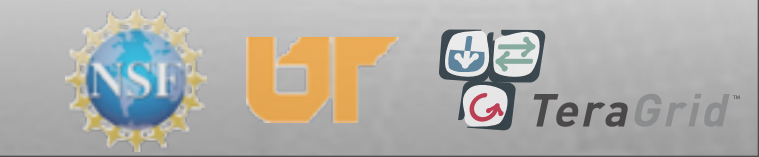

#### Expressions

- Controls->Expressions
- Click 'New'
- Enter name
- Create expression
- Apply
   Novie and in the task
- New expression in list
- Cmfe expressions

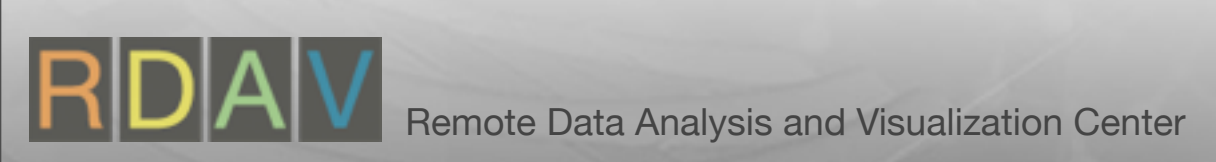

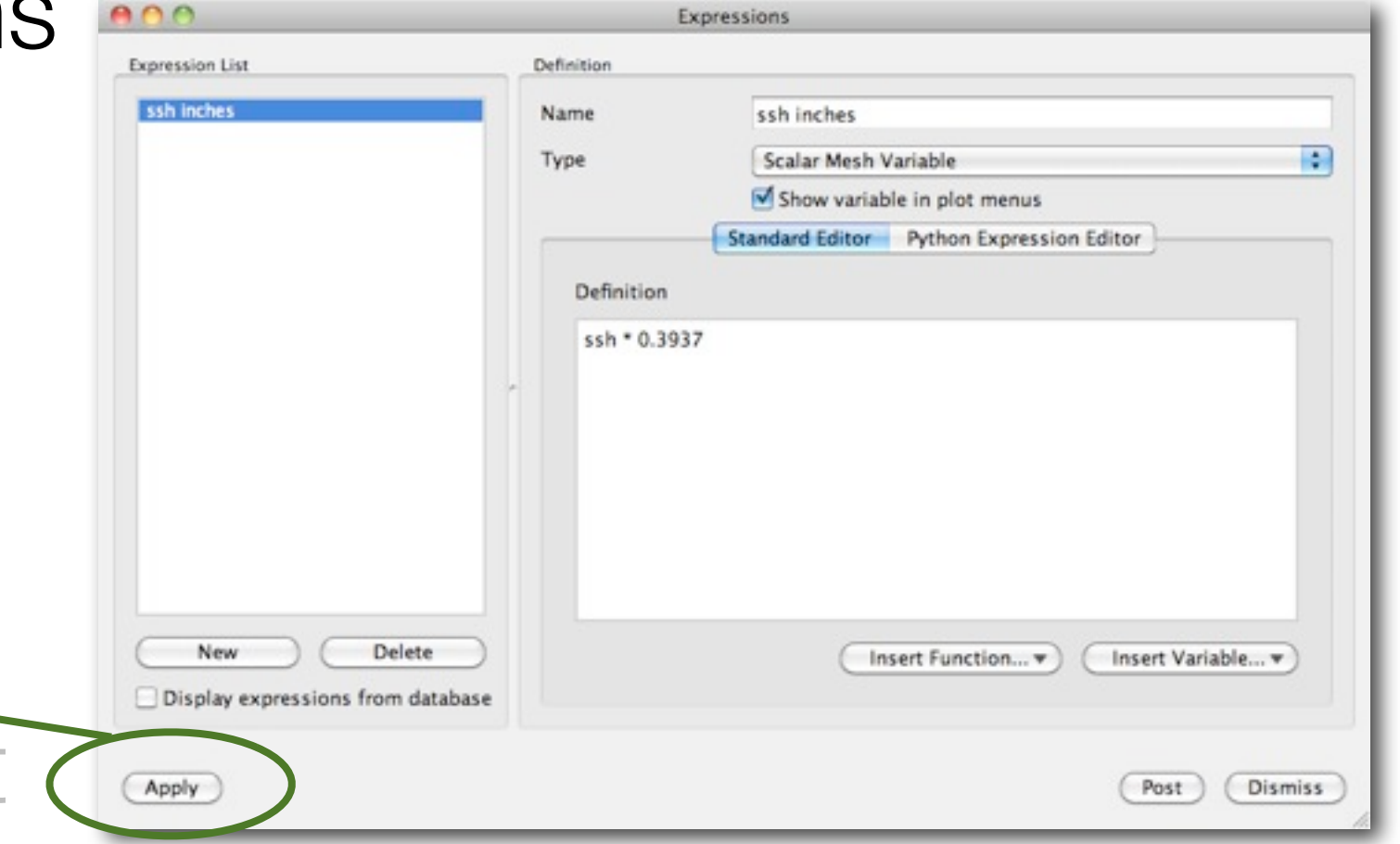

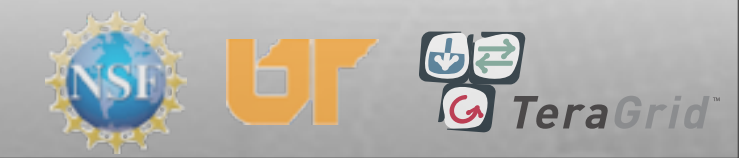

#### Expressions

- Controls->Expressions
- Click 'New'
- Enter name
- Create expression
- Apply
- New expression in list
- Cmfe expressions

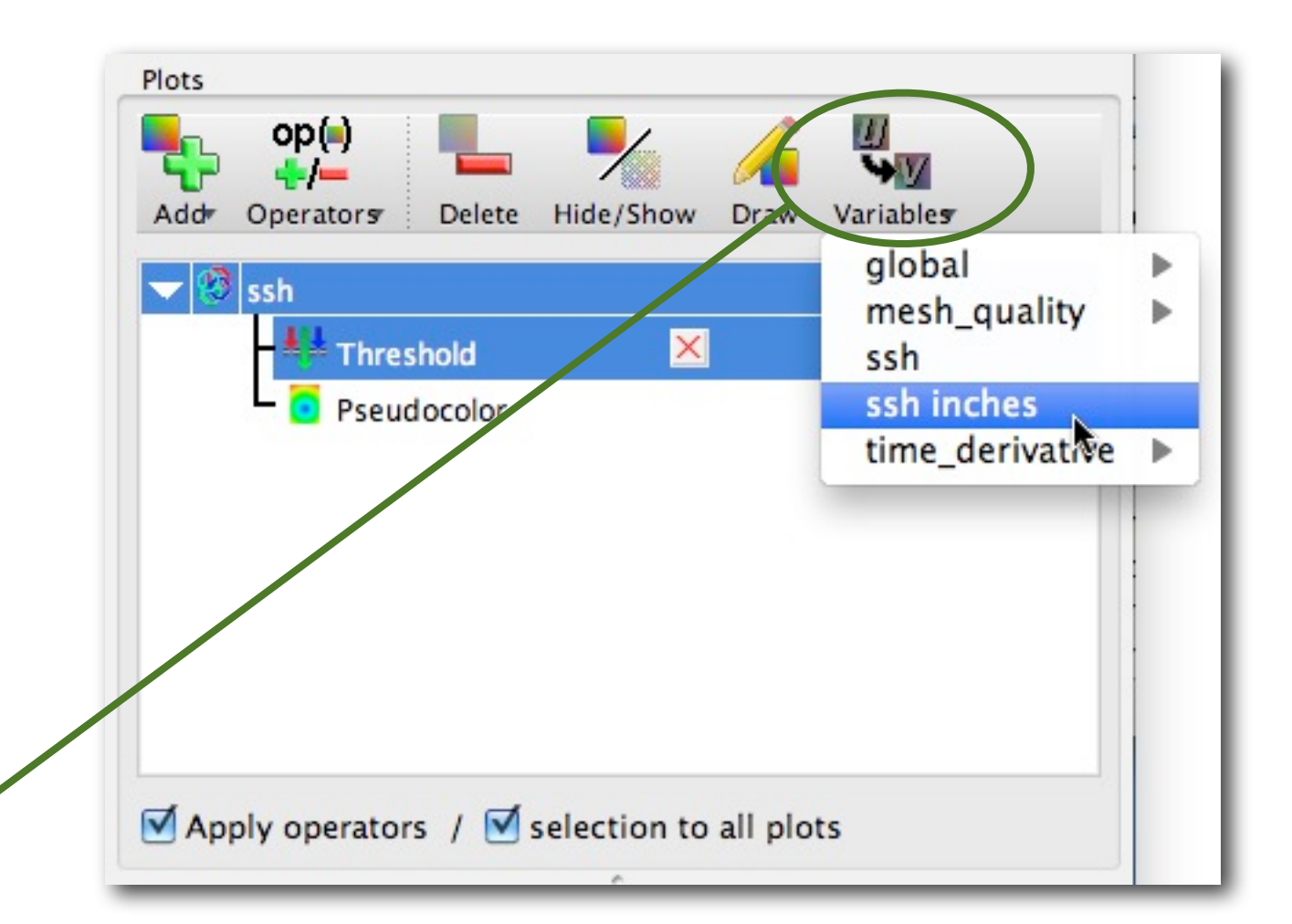

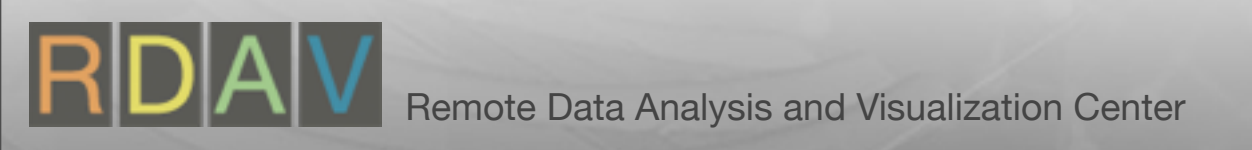

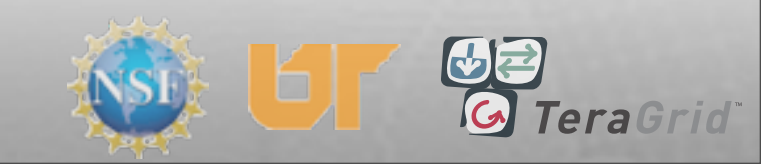

#### Expressions

- Controls->Expressions
- Click 'New'
- Enter name
- Create expression
- Apply
- New expression in list
- Cmfe expressions

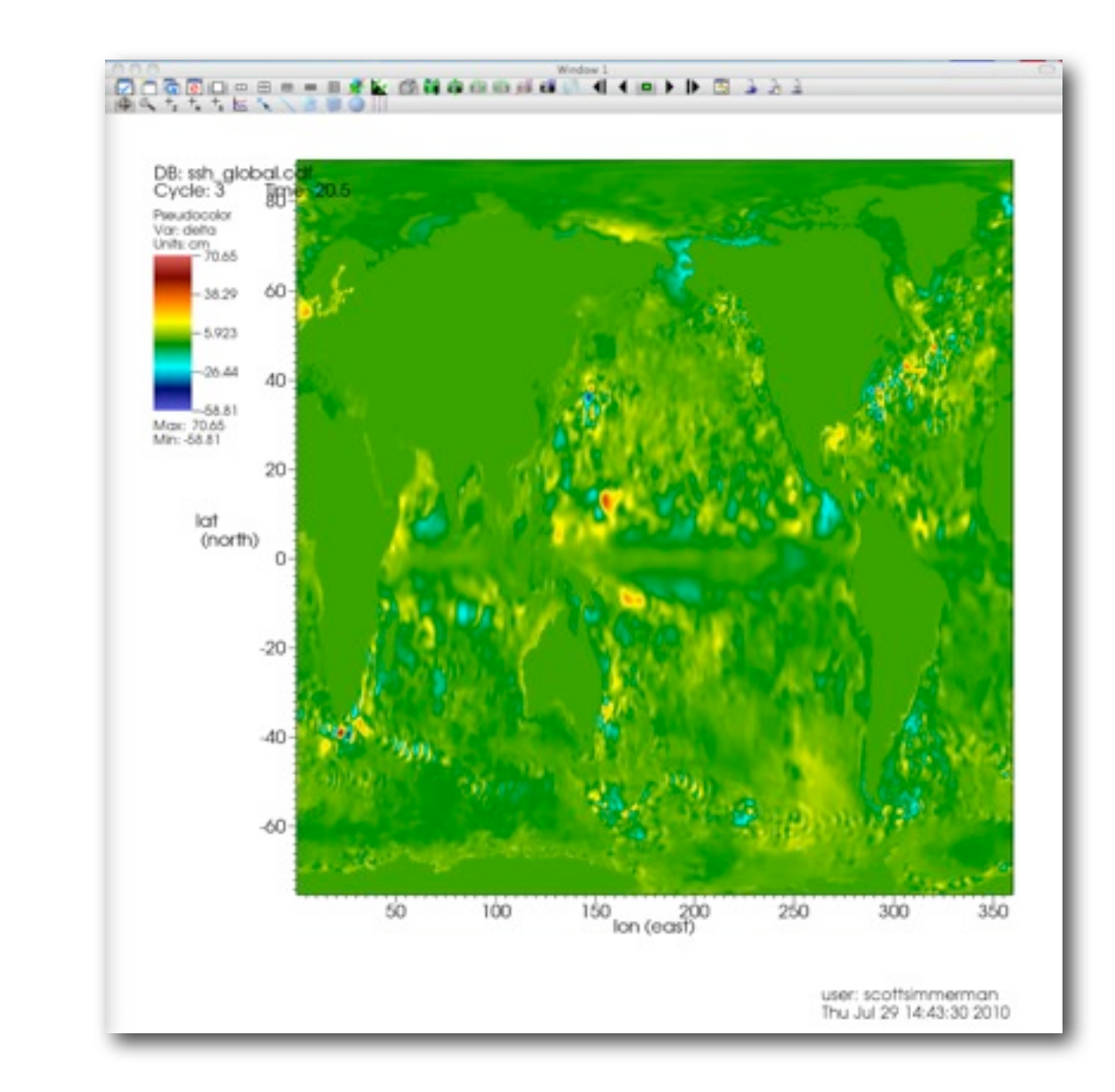

Difference between timesteps

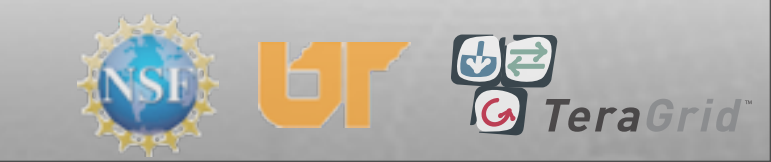

#### VisIt With Python

- Vislt has built-in Python interpreter called CLI
  - •CLI with vis window
    - > visit -cli
  - •CLI alone
    - > visit -cli -nowin
  - •Run Vislt with a script (for batch mode)
    - > visit -cli -nowin -s script.py
  - Lots of example scripts at http://visitusers.org

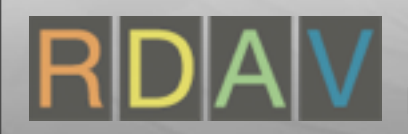

- Controls->Command
- Enter Python code
- Click 'Execute'
- Record actions
- See Python code

| File         | Controls  | Options      | Windows | Plot At           | tributes |
|--------------|-----------|--------------|---------|-------------------|----------|
|              | 🏫 Anim    | ation        |         | жA                |          |
|              | 🔊 Anno    | tation       |         | ЖN                |          |
| -            | Color     | table        |         | жT                | Tz       |
|              | 🗐 Com     | mand         | N       | <mark>ት</mark> ዝር |          |
|              | 🚟 Data    | base correl  | ations  | жD                |          |
|              | a+b Expre | essions      |         | ΰжE               |          |
| <u>)</u>   ' |           | aming        |         | жĸ                |          |
| en R         | P Light   | ing          |         | жL                |          |
| h globa      | 🔁 Lineo   | ut           |         | <mark>ት</mark> ቼL |          |
|              | Macros    |              |         |                   |          |
|              | Mate      | rial Options | S       | жM                |          |
|              | Mesh m    | anagement    |         | <b>☆</b> ₩M       |          |
|              | + Pick .  |              |         | ΰжР               |          |
|              | Query .   |              |         | жY                |          |
|              | Query of  | ver time op  | tions   | 企業Y               |          |
|              | 8 Subs    | et           |         | жU                |          |
|              | View      |              |         | жv                |          |
|              | 1         | 4            | V       |                   |          |
| Delete       | Hide/Show | Draw Varia   | bles    |                   |          |

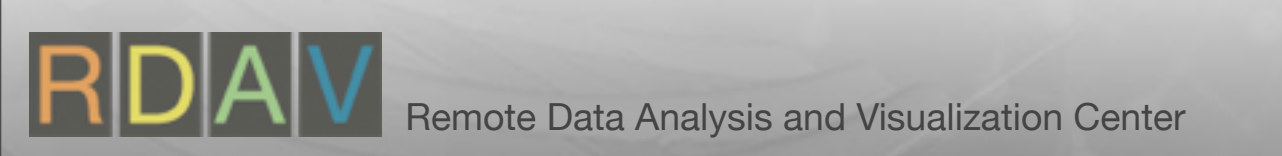

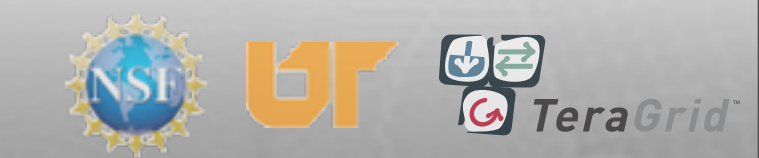

- Controls->Command
- Enter Python code
- Click 'Execute'
- Record actions
- See Python code

| 00          | Commands                    |
|-------------|-----------------------------|
| Commands    |                             |
|             |                             |
| Record      | Ille Pause                  |
|             |                             |
|             |                             |
| Store comma | ands in Active tab          |
| Append co   | ommands to existing text    |
|             |                             |
| 1 2 3       | 4 5 6 7 8 Macros            |
|             |                             |
| SetActive   | Plots(0)                    |
| AddOperato  | or("Clip", 1)               |
| DrawPlots   | ()                          |
| ClipAtts -  | = ClipAttributes()          |
| ClipAtts.   | funcType = ClipAtts.Plane   |
| ClipAtts.p  | planelStatus = 1            |
| ClipAtts.p  | plane2Status = 0            |
| ClipAtts.   | planelorigin = (25, 25, 25) |
| ClipAtts.   | plane2Origin = (0, 0, 0)    |
| ClinAtts.   | alane30rigin = (0. 0. 0)    |
|             |                             |
| Execut      | te Clear Make macro         |
|             |                             |
|             |                             |
|             | (Peet) (Dismiss)            |
|             | Post Dismiss                |
|             |                             |

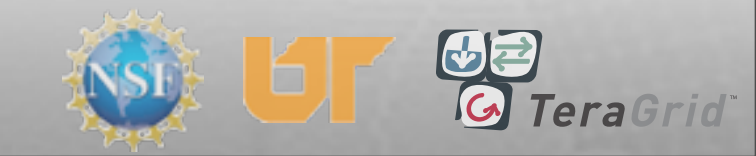

- Controls->Command
- Enter Python code
- Click 'Execute'
- Record actions
- See Python code

| ommands   |                             |      |
|-----------|-----------------------------|------|
| Rec       | ord 🔲 Pause 🖉 📕 Stop        |      |
|           |                             |      |
| Store com | mands in Active tab         | \$   |
| Append    | commands to existing text   |      |
|           |                             |      |
| 2         | 3 4 5 6 7 8 Ma              | cros |
| SetActio  | vePlots(0)                  |      |
| SetActiv  | vePlots(0)                  |      |
| AddOpera  | ator("Clip", 1)             |      |
| ClinAtte  | ts()                        |      |
| ClipAtts  | s.quality = ClipAtts.Fast   | #    |
| ClipAtts  | s.funcType = ClipAtts.Plane | в    |
| ClipAtts  | s.planelStatus = 1          |      |
| ClipAtts  | s.plane3Status = 0          |      |
| ClipAtts  | s.planelOrigin = (25, 25, 2 | 25 🖌 |
| ClipAtts  | s.plane2Origin = (0, 0, 0)  | T    |
| CIIDATES  | s.plane.urigin = (0. 0. 0)  | •    |
|           |                             | _    |
| Exe       | cute Clear Make macr        | 0)   |
|           |                             |      |
|           |                             |      |
|           |                             |      |
|           |                             |      |

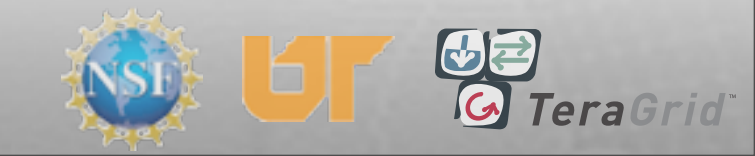

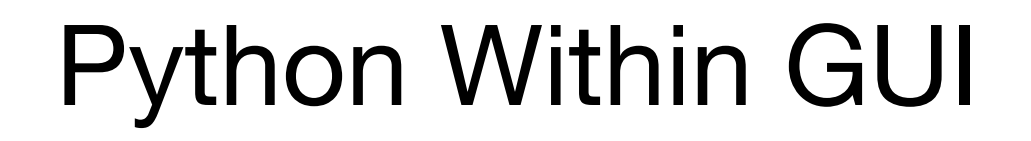

- Controls->Command
- Enter Python code
- Click 'Execute'
- Record actions
- See Python code

|     | Record          |                 | raus          |                     |       |         |
|-----|-----------------|-----------------|---------------|---------------------|-------|---------|
| App | ommar<br>end co | nds in<br>mmand | Ac<br>s to ex | tive tal<br>tisting | text  | ÷       |
| 2   | 3               | 4 5             | 5 6           | 7                   | 8     | Macros  |
|     |                 |                 |               |                     |       |         |
|     |                 |                 |               |                     |       |         |
|     |                 |                 |               |                     |       |         |
|     |                 |                 |               |                     |       |         |
|     |                 |                 |               |                     |       |         |
|     | Execute         |                 | Clear         | )(M                 | ake m | nacro ) |

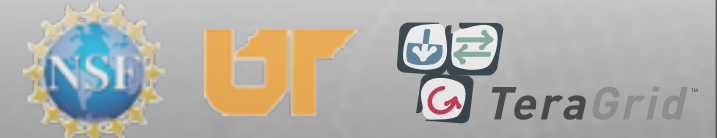

- Controls->Command
- Enter Python code
- Click 'Execute'
- Record actions
- See Python code

| <ul> <li>Record</li> <li>Pause</li> <li>Stop</li> <li>tore commands in Active tab</li> <li>Append commands to existing text</li> <li>2 3 4 5 6 7 8 Macros</li> <li>AddPlot("Pseudocolor", "ssh", 1, 1)</li> <li>AddOperator("Threshold", 1)</li> <li>AddOperator("Threshold", 1)</li> <li>ActivePlots(0)</li> <li>ActivePlots(0)<!--</th--><th>mmands</th><th></th><th></th><th></th><th></th><th></th></li></ul> | mmands                                                                                          |                                                                                                    |                                                                                                    |                                                                                   |                                                                    |                                                |
|----------------------------------------------------------------------------------------------------|-------------------------------------------------------------------------------------------------|----------------------------------------------------------------------------------------------------|----------------------------------------------------------------------------------------------------|-----------------------------------------------------------------------------------|--------------------------------------------------------------------|------------------------------------------------|
| Append commands to existing text<br>2 3 4 5 6 7 8 Macros<br>AddPlot("Pseudocolor", "ssh", 1, 1)<br>ddOperator("Threshold", 1)<br>etActivePlots(0)<br>bresholdAtts = ThresholdAttributes<br>bresholdAtts.listedVarNames = ("de<br>bresholdAtts.listedVarNames = ("de<br>bresholdAtts.lowerBounds = (-1000)<br>bresholdAtts.lowerBounds = (1e+37)<br>bresholdAtts.defaultVarIsScalar =<br>etOperatorOptions(ThresholdAtts.1)<br>bresholdAtts.1                                                                                                    | • Reco                                                                                          | ord                                                                                                    | Paus                                                                                                    |                                                                                   | St                                                                 | op                                             |
| Append commands to existing text<br>2 3 4 5 6 7 8 Macros<br>ddPlot("Pseudocolor", "ssh", 1, 1)<br>ddOperator("Threshold", 1)<br>etActivePlots(0)<br>hresholdAtts = ThresholdAttributes<br>hresholdAtts.listedVarNames = ("de<br>hresholdAtts.listedVarNames = ("de<br>hresholdAtts.lowerBounds = (-1000)<br>hresholdAtts.lowerBounds = (1e+37)<br>hresholdAtts.defaultVarIsScalar =<br>etOperatorOptions(ThresholdAtts.1                                                                                                    | ore com                                                                                         | mands in                                                                                                    | Ac                                                                                                    | tive tał                                                                          | )                                                                  | •                                              |
| 2 3 4 5 6 7 8 Macros<br>ddPlot("Pseudocolor", "ssh", 1, 1)<br>ddOperator("Threshold", 1)<br>etActivePlots(0)<br>hresholdAtts = ThresholdAttributes<br>hresholdAtts.outputMeshType = 0<br>hresholdAtts.listedVarNames = ("de<br>hresholdAtts.lowerBounds = (-1000)<br>hresholdAtts.lowerBounds = (-1000)<br>hresholdAtts.defaultVarName = "ssh<br>hresholdAtts.defaultVarIsScalar =<br>etOperatorOptions(ThresholdAtts.1)<br>► Execute Clear Make macro                                                                                                    | Append                                                                                          | command                                                                                                    | ds to ex                                                                                                    | isting                                                                            | text                                                               |                                                |
| <pre>ddPlot("Pseudocolor", "ssh", 1, 1)<br/>ddOperator("Threshold", 1)<br/>etActivePlots(0)<br/>hresholdAtts = ThresholdAttributes<br/>hresholdAtts.outputMeshType = 0<br/>hresholdAtts.listedVarNames = ("de<br/>hresholdAtts.listedVarNames = ("de<br/>hresholdAtts.lowerBounds = (-1000)<br/>hresholdAtts.lowerBounds = (1e+37)<br/>hresholdAtts.defaultVarName = "ssh<br/>hresholdAtts.defaultVarIsScalar =<br/>etOperatorOptions(ThresholdAtts.1)</pre>                                                                                                    | 2 3                                                                                             | 3 4                                                                                                    | 56                                                                                                    | 7                                                                                 | 8                                                                  | Macros                                         |
|                                                                                                    | etActiv<br>etActiv<br>hreshol<br>hreshol<br>hreshol<br>hreshol<br>hreshol<br>hreshol<br>hreshol | ePlots()<br>ePlots()<br>dAtts =<br>dAtts.ou<br>dAtts.li<br>dAtts.li<br>dAtts.li<br>dAtts.li<br>dAtts.li<br>dAtts.li<br>dAtts.do<br>dAtts.do | D)<br>ThreshitputM<br>istedV<br>onePor<br>owerBor<br>operBor<br>operBor<br>operBor<br>ofault<br>ofault<br>ons(Th<br>Clear | holdAt<br>eshTyp<br>arName<br>tions<br>unds<br>unds<br>VarNam<br>VarIss<br>reshol | tribu<br>e = (0)<br>= (-10)<br>= (-10)<br>= (1e+<br>dAtts<br>dAtts | 1tes<br>("de<br>000)<br>+37)<br>*ssh<br>*<br>* |

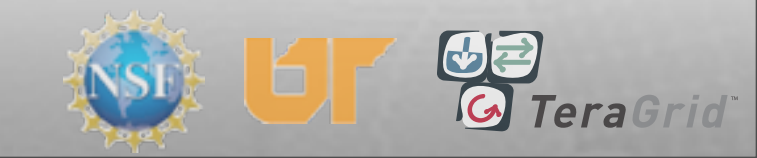

#### Lots more...

- Histograms, Scatter Plots, Parallel Coordinates
- Contour, Molecule and Volume Plots
- Vector, Streamline and Tensor Plots
- Animation and Movie Wizard

Remote Data Analysis and Visualization Center

 Support for creating your own Plot, Operator or Database reader plugins

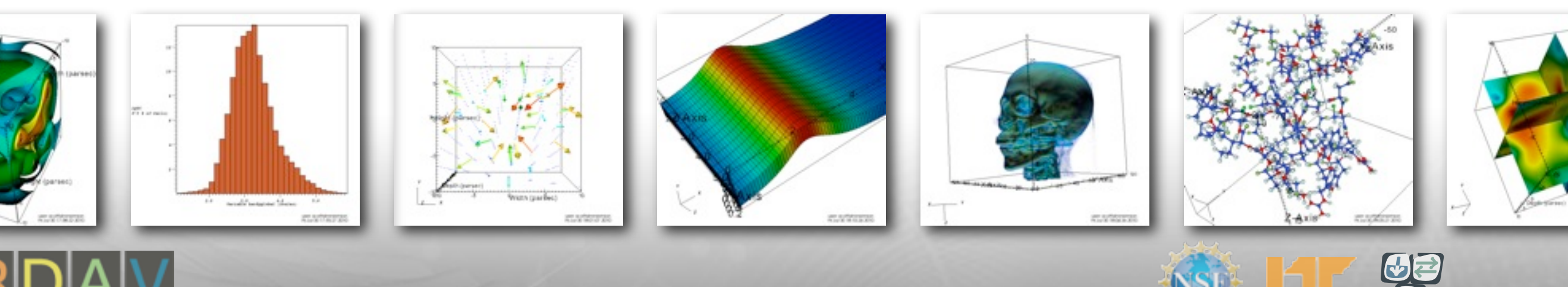

- Vislt Website:
  - http://visit.llnl.gov
- Vislt Wiki
  - http://visitusers.org
- RDAV Website

### http://rdav.nics.tennessee.edu

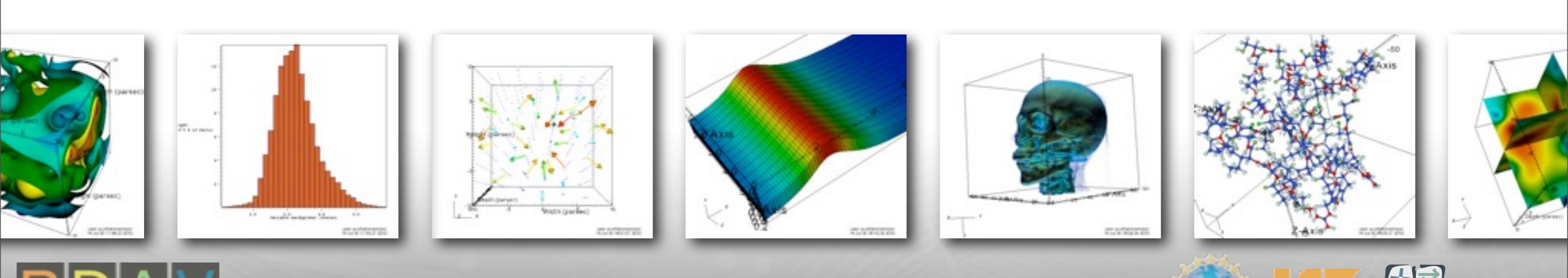

TeraGrio